# MANUALE DI ISTRUZIONI

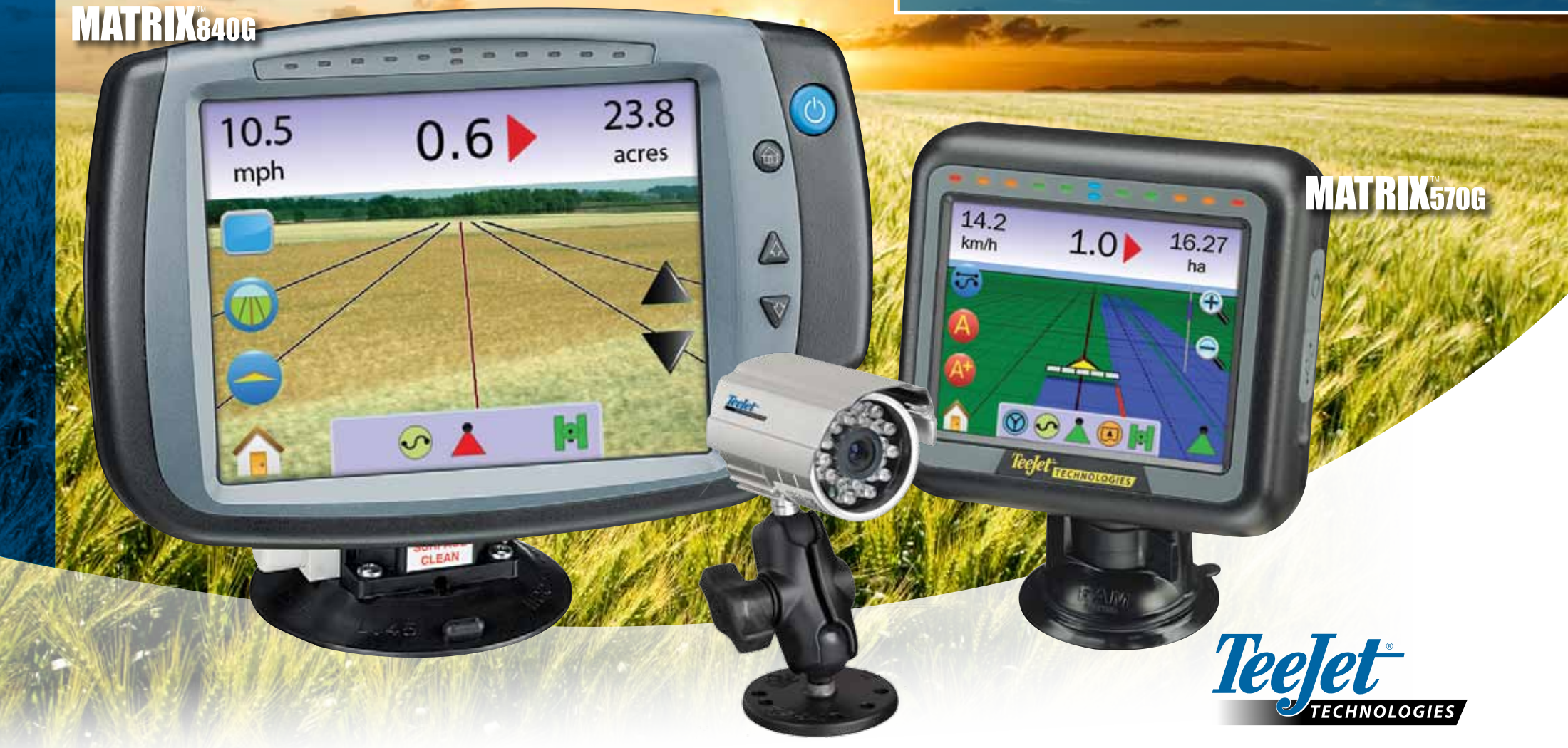

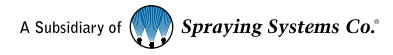

#### COPYRIGHTS

© 2010 TeeJet Technologies. Tutti i diritti riservati. Nessuna parte di questo documento o dei programmi informatici descritti in esso può essere riprodotta, copiata, fotocopiata tradotta o ridotta in alcuna forma e con qualsiasi mezzo di registrazione elettronico, o di altro tipo.

#### MARCHI REGISTRATI

Se non diversamente specificato, tutti gli altri marchi o nomi di prodotti sono marchi commerciali o marchi registrati delle loro rispettive ditte o organizzazioni.

#### **TERMINI DI RESPONSABILITA'**

TEEJET TECHNOLOGIES FORNISCE QUESTO MATERIALE "COME E'" SENZA GARANZIE DI ALCUN TIPO, SE NON QUELLE ESPRESSE O TACITE. NON VIENE ASSUNTA ALCUNA RESPONSABILITA' PER COPYRIGHT O BREVETTO. IN NESSUN CASO TEEJET TECHNOLOGIES POTRA' ESSERE CONSIDERATA RESPONSABILE DI PERDITE DI PROFITTO, PERDITE DI FUNZIONI O DI DATI, INTERRUZIONE DI LAVORO, O PER DANNI, INDIRETTI, ACCIDENTALI O DI QUALSIASI TIPO, ANCHE SE TEEJET TECHNOLOGIES FOSSE INFORMATA CHE TALI DANNI DERIVANO DAL SOFTWARE TEEJET TECHNOLOGIES.

#### AVVISI DI SICUREZZA PER L'IMPIEGO DELLO STERZO AUTOMATICO

Quando il vostro sistema Matrix è collegato con il sistema di sterzo automatico FieldPilot (modalità "sterzo assistito") dovete osservare alcune precauzioni, che comprendono:

- Il sistema FieldPilot deve rimanere SPENTO ogniqualvolta il veicolo si trova su una strada pubblica. Se il sistema fosse ACCESO, potrebbe interferire con le operazioni di sterzo manuale e creare situazioni pericolose.
- Con il sistema FieldPilot ACCESO, anche quando il veicolo è fermo e non è attiva la guida automatica tutte le persone devono rimanere a una distanza di sicurezza dalle parti in movimento del meccanismo dello sterzo.
- L'attivazione della modalità di sterzo automatico quando il veicolo si muove ad elevata velocità può causare improvvisi cambi di direzione dovuti all'allineamento del veicolo alla rotta. Il sistema non deve essere attivato se l'operatore non è seduto con la cintura allacciata e non ha il pieno controllo del veicolo.
- 4. Il sistema FieldPilot seguirà accuratamente la rotta e consentirà di ridurre la fatica dell'operatore; ma non sarà MAI il sostituto di un operatore attento. Il guidatore del veicolo deve essere seduto, vigile, e consapevole dei possibili pericoli lungo il percorso del veicolo in ogni momento.
- 5. Non impiegare il sistema senza che il sensore del sedile e quello della ruota sterzante siano collegati correttamente.
- 6. L'installazione della valvola idraulica dello sterzo del FieldPilot comprende collegamenti idraulici con alta pressione. Questi ultimi devono essere eseguiti secondo le adeguate procedure di sicurezza che comprendono materiali, attrezzi, sistemazione delle tubazioni, test del sistema e regolari intervalli di manutenzione.

# Sommario

| CAPITOLO 1 - DESCRIZIONE GENERALE DEL PRODOTTO1 |    |  |
|-------------------------------------------------|----|--|
| CARATTERISTICHE DEL SISTEMA                     | 1  |  |
| COMPONENTI DEL SISTEMA                          | 1  |  |
| Console Matrix 570G                             | 1  |  |
| Console Matrix 840G                             | 2  |  |
| Videocamera RealView                            | 2  |  |
| CONFIGURAZIONI                                  | 5  |  |
| Cavo Speed out / Sense in                       | 5  |  |
| ALIMENTAZIONE ON/OFF                            | 7  |  |
| Sequenza Operazioni Iniziali                    | 8  |  |
| INFORMAZIONI OPERAZIONI GENERALI                | 8  |  |
| Layout di pagina e Navigazione                  | 10 |  |
| CAPITOLO 2 – IMPOSTAZIONE UNITA'                | 11 |  |
| Informazioni generali                           | 11 |  |
| Menu Home                                       | 11 |  |
|                                                 | 12 |  |
| Barra di guida                                  | 12 |  |
| 📟 Spaziatura LED                                | 12 |  |
| Modalità Display                                | 13 |  |
| 🧚 Luminosità LED                                | 13 |  |
| Impostazioni internazionali                     | 14 |  |
| 🚥 Unità di misura                               | 14 |  |
| 气 Lingua                                        | 14 |  |
| Fuso Orario                                     | 15 |  |
| 🎉 gps                                           | 15 |  |

| 郑 Tipo di GPS                                                        | 15 |
|----------------------------------------------------------------------|----|
| 📂 Porta GPS                                                          | 16 |
| Requisiti minimi per la configurazione di un ricevitore GPS esterno  | 16 |
| 🚣 Stato del GPS                                                      | 16 |
| PRN                                                                  | 17 |
| Requisiti GGA                                                        | 17 |
| Console                                                              | 17 |
| Volume                                                               | 17 |
| 👻 Luminosità LCD                                                     | 18 |
| 🔄 Calibrazione del Touch Screen con Software versioni da 1.00 a 1.02 | 18 |
| Prossima accensione                                                  | 18 |
| Calibrazione del Touch Screen con Software versione 1.03             | 19 |
| Schermata                                                            | 19 |
| Abilitare/Disabilitare                                               | 19 |
| Acquisire un'immagine                                                | 20 |
| Info/Salva                                                           | 20 |
| Informazioni su Info/Salva                                           | 20 |
| Video                                                                | 21 |
| VSM a 8 canali                                                       | 21 |
| VSM a 8 canali con solo A,B, C e D                                   | 22 |
| VSM a 4 canali                                                       | 22 |
| IMPOSTAZIONE BOOMPILOT/BARRA SINGOLA                                 | 23 |
| Impostazione BoomPilot                                               | 23 |
| Sovrapposizione                                                      | 23 |
| 💩 Ritardo On                                                         | 24 |
| 🖄 Ritardo Off                                                        | 24 |
| 👗 Numero di Sezioni di Barra                                         | 24 |
| 📥 Larghezza Sezione Barra                                            | 25 |
| Impostazione Barra Singola                                           | 25 |
| 📥 Larghezza Sezione di Barra                                         | 25 |

|                                 | IMPOSTAZIONE VEICOLO                    |    |
|---------------------------------|-----------------------------------------|----|
| $\bigcirc {}^{\prime} \bigcirc$ | 出 耳 β Tipo di Veicolo                   | 26 |
|                                 | Altezza Antenna                         | 26 |
|                                 | 💰 🍻 Posizione della Barra               | 27 |
|                                 | 🍜 Disanza offset dalla Barra            | 27 |
| 2                               | IMPOSTAZIONE MODULO INCLINAZIONE GYRO   |    |
|                                 | Correzione Inclinazione non disponibile | 28 |
|                                 | Correzione Inclinazione On e taratura   | 28 |
|                                 | On/Off                                  | 28 |
|                                 | Posizione 1 Livello Inclinazione        | 28 |
|                                 | Posizione 2 Livello Inclinazione        | 28 |
|                                 | Regolazione Inclinazione completata     | 28 |
|                                 | Correzione Inclinazione Off             | 29 |
|                                 | IMPOSTAZIONE FIELDPILOT                 |    |
|                                 | FieldPilot non disponibile              | 30 |
|                                 | Sterzo automatico                       | 30 |
|                                 | Impostazione Valvola                    | 30 |
|                                 | Frequenza Valvola                       | 31 |
|                                 | 📩 📩 Ciclo di Lavoro Minimo              | 31 |
|                                 | Ciclo Sinistro                          | 31 |
|                                 | Ciclo Destro                            |    |
|                                 | Ciclo di Lavoro Massimo                 | 32 |
|                                 | Test Valvola                            | 33 |
|                                 |                                         |    |
|                                 | Configura FieldPilot                    | 33 |
|                                 | Regolazione Grossolana dello Sterzo     | 34 |
|                                 | Regolazione Fine dello Sterzo           | 34 |
|                                 | M→ Deadband                             | 35 |
|                                 | 🍳 Guarda Avanti                         | 35 |

| CAPITOLO 3 – GUIDA AUTOMATICA             |    |
|-------------------------------------------|----|
|                                           |    |
| Guida automatica rettilinea A-B           | 37 |
| Guida automatica curvilinea A-B           | 37 |
| Guida automatica Cerchio Pivot            | 38 |
| Guida automatica Ultimo Passaggio         | 38 |
| BARRA DI GUIDA E BARRA DI STATO           |    |
| Barra di guida                            | 39 |
| Barra di stato                            | 39 |
| VISTA VEICOLO                             |    |
| Guida su schermo                          | 40 |
| Pulsante Assistenza                       | 40 |
| Vista Veicolo                             | 40 |
| Guida automatica con SmartCable o con SDM | 40 |
| 📟 Guida rettilinea A-B                    | 41 |
| Attivare la guida rettilinea A-B          | 41 |
| Segnare i Punti A e B                     | 41 |
| Funzione Sposta A+                        | 41 |
| Suida curvilinea A-B                      | 41 |
| Attivare la guida curvilinea A-B          | 41 |
| Segnare i Punti A e B                     | 41 |
| Funzione Sposta A+                        | 42 |
| 🧖 Guida Cerchio Pivot                     | 42 |
| Attivare la Guida Cerchio Pivot           | 42 |
| Segnare i Punti A e B                     | 42 |
| 💹 Guida Ultimo Passaggio                  | 42 |
| Attivazione Guida Ultimo Passaggio        | 43 |
| Ultimo Passaggio                          | 43 |
| Creazione del contorno del campo          | 43 |
| 🧖 Nessuna Modalità di Guida Automatica    | 44 |

| Cancellare le Modalità di Guida Automatica           | 44 |
|------------------------------------------------------|----|
| Menu Home                                            | 44 |
| ۹. ۲                                                 |    |
| 🔍 🔍 Zoom In/Out e Prospettiva                        | 45 |
| BoomPilot                                            | 45 |
| Guida automatica con SmartCable o con SDM            | 45 |
| Disattivato/Manuale e Automatico                     | 45 |
| Modalità tutte le sezioni di barra attivate          | 45 |
| VISTA CAMPO                                          | 46 |
| Guida automatica sullo schermo                       | 46 |
| Pulsante Assistenza                                  | 46 |
| Vista Campo                                          | 46 |
| Contorno del Campo                                   | 47 |
| Ritorna al Punto                                     | 47 |
| Segnare il Punto di Ritorno                          | 47 |
| Distanza dal punto stabilito                         | 48 |
| Ritorno al punto stabilito in modalità Vista Veicolo | 48 |
| Menu Home                                            | 48 |
| ⊕ ▲                                                  |    |
| Com In/Out                                           | 49 |
| Vista Mondo                                          | 49 |
| Modalità Pan                                         | 49 |
|                                                      | 50 |
| Guida su schermo                                     | 50 |
| Guida RealView                                       | 50 |
| Schermo Intero                                       | 50 |

| 6 |                                                                                                    | 51                                                                                                    |
|---|----------------------------------------------------------------------------------------------------|----------------------------------------------------------------------------------------------------|
|   |                                                                                                    | )                                                                                                    |
|   | Indicatore dell'Angolo di Sterzata                                                                                                    | 52                                                                                                    |
|   | Menu Home                                                                                                    | 52                                                                                                    |
| C | Selezione della singola videocamera                                                                                                    | 52                                                                                                    |
|   | Nessun VSM                                                                                                    | 52                                                                                                    |
|   | VSM a otto canali                                                                                                    | 52                                                                                                    |
|   | VSM a quattro canali                                                                                                    | 53                                                                                                    |
|   | Vista da più videocamere                                                                                                    | 54                                                                                                    |
|   | Nessun VSM                                                                                                    | 54                                                                                                    |
|   | VSM a otto canali                                                                                                    | 54                                                                                                    |
|   | VSM a quattro canali                                                                                                    | 55                                                                                                    |
|   |                                                                                                    |                                                                                                    |
|   | Regolazione delle linee di guida                                                                                                    | 55                                                                                                    |
|   | Regolazione delle linee di guida                                                                                                    | 55<br><b>57</b>                                                                                                |
|   | Regolazione delle linee di guida         4 – MONITORAGGIO         TA LAVORO                                                                                                    | 55<br><b>57</b><br>                                                                                            |
|   | Regolazione delle linee di guida   4 – MONITORAGGIO   TA LAVORO   Informazioni Lavoro                                                                                                    | 55<br>                                                                                                    |
|   | Regolazione delle linee di guida 4 – MONITORAGGIO TA LAVORO Informazioni Lavoro Salvare Informazioni                                                                                                    | 55<br>                                                                                                    |
|   | Regolazione delle linee di guida 4 – MONITORAGGIO TA LAVORO Informazioni Lavoro Salvare Informazioni Rapporto PDF                                                                                       | 55<br>                                                                                                    |
|   | Regolazione delle linee di guida 4 – MONITORAGGIO TA LAVORO Informazioni Lavoro Salvare Informazioni Rapporto PDF Dati KML                                                                              | 55<br>                                                                                                    |
|   | Regolazione delle linee di guida   4 - MONITORAGGIO   TA LAVORO   Informazioni Lavoro   Salvare Informazioni   Salvare Informazioni   Rapporto PDF   Dati KML   Dati ESRI                               | 55<br>                                                                                                    |
|   | Regolazione delle linee di guida   4 - MONITORAGGIO   TA LAVORO   Informazioni Lavoro   Salvare Informazioni   Rapporto PDF   Dati KML   Dati ESRI   Menu Home                                          | 55<br>57<br>57<br>57<br>57<br>57<br>58<br>58<br>58<br>58<br>59<br>59                                           |
|   | Regolazione delle linee di guida 4 – MONITORAGGIO TA LAVORO Informazioni Lavoro Salvare Informazioni Salvare Informazioni Dati KML Dati ESRI Menu Home NITORAGGIO BARRA                                 | 55<br>                                                                                                    |
|   | Regolazione delle linee di guida 4 – MONITORAGGIO TA LAVORO Informazioni Lavoro Salvare Informazioni Salvare Informazioni Dati KML Dati KML Dati ESRI Menu Home NITORAGGIO BARRA                        | 55<br>                                                                                                    |
|   | Regolazione delle linee di guida   4 - MONITORAGGIO   TA LAVORO   Informazioni Lavoro   Informazioni Lavoro   Salvare Informazioni   Rapporto PDF   Dati KML   Dati ESRI   Menu Home   NITORAGGIO BARRA | 55<br>                                                                                                    |
|   | A - MONITORAGGIO   TA LAVORO   Informazioni Lavoro   Salvare Informazioni   Salvare Informazioni   Bati KML   Dati ESRI   Menu Home   NITORAGGIO BARRA   Monitoraggio Barra   BoomPilot non disponibile | 55<br>57<br>57<br>57<br>57<br>57<br>58<br>58<br>58<br>58<br>59<br>59<br>59<br>59<br>59<br>59<br>59<br>59<br>60 |

| BoomPilot                                       | 60 |
|-------------------------------------------------|----|
| Guida automatica con SmartCable o con SDM       | 60 |
| Disattivato/Manuale e Automatico                | 60 |
| Modalità tutte le sezioni di barra attivate     | 60 |
| CAPTIOLO 5 – APPENDICE                          | 61 |
| APPENDICE A – RIFERIMENTI DELLE ICONE           | 61 |
| Opzioni menu                                    | 61 |
| Impostazione unità                              | 61 |
| Impostazione Sistema                            | 61 |
| Impostazione BoomPilot/Barra Singola            | 62 |
| Market Impostazione Veicolo                     |    |
| Impostazione Inclinazione Gyro Module           |    |
| Impostazione FieldPilot                         | 62 |
| Comandi generali                                | 62 |
| 📷 💿 💌 Schermate guida automatica                | 63 |
| Icone Barra di Stato                            | 63 |
| Opzioni Vista Veicolo                           | 63 |
| Opzioni Vista Campo                             | 63 |
| Opzioni Guida RealView                          | 64 |
| Uista lavoro                                    | 64 |
| APPENDICE B – FUSI ORARI                        | 64 |
| APPENDICE C – SETTAGGI DI FABBRICA & RANGES     | 65 |
| APPENDICE D – SPECIFICHE DELLE UNITA' DI MISURA |    |

# **CAPITOLO 1 - DESCRIZIONE GENERALE DEL PRODOTTO**

Il Matrix<sup>™</sup> consente la gestione di più moduli connessi, della mappatura GPS, della guida automatica, dei sistemi FieldPilot<sup>®</sup> e BoomPilot<sup>®</sup> e della raccolta dei dati su una sola console grazie alla tecnologia CAN bus. Ciò permette di sostituire più console nella cabina del trattore con un solo sistema efficace.

# CARATTERISTICHE DEL SISTEMA

- RealView<sup>™</sup> Guida su Video Informazioni per la guida automatica e video visualizzati simultaneamente grazie alla connessione di fino a 8 videocamere
- Il sistema BoomPilot<sup>®</sup> (controllo automatico delle sezioni di barra) può disattivare automaticamente le sezioni di barra dell'irroratrice o dello spandiconcime riducendo le sovrapposizioni ed eliminando le aree non trattate.
- Il sistema FieldPilot<sup>®</sup> (sterzo assistito automaticamente) può operare su percorsi rettilinei o curvilinei.
- Guida grafica a colori in 3D, facile da usare, precisa ed accurata in tutti i terreni
- Barra di guida per il veicolo o per la larghezza di lavoro della macchina operatrice (passata), più visualizzazione grafica delle informazioni di guida complete
- · Esportazione dei dati/mappatura dell'area lavorata in files PDF, KML o SHP
- Schermo luminoso, leggibile anche in piena luce, disponibile in formato sia da 14.5 cm che da 21.3 cm.
- I miglioramenti del prodotto includono:
- FieldPilot Sterzo assistito automaticamente
- BoomPilot controllo automatico delle sezioni di barra
- Modulo Inclinazione Gyro
- Modulo Selezione Video per fino a 8 videocamere
- Ricevitore o antenna esterna GPS migliorati
- · Gestisce fino a 15 sezioni di barra
- Sistema di guida automatica a colori in 3D con quattro modalità: Rettilinea A-B, Curvilinea A-B, Cerchio Pivot e Ultimo Passaggio
- 13 lingue per utilizzo internazionale
- · Operazioni semplificate per il controllo del prodotto e la registrazione dei dati GPS
- · Guida attraverso chiare icone nel menu di selezione funzioni
- · Ricevitore GPS interno di alta qualità con piccola antenna esterna
- · Doppio contatore dell'area trattata

# COMPONENTI DEL SISTEMA

#### Console Matrix 570G

Matrix 570G è progettato per garantire anni di funzionamento nelle tipiche condizioni operative delle aziende agricole. Un involucro protettivo a tenuta, in combinazione con coperchi in gomma per tutti i connettori garantisce che la polvere non provochi alcun problema di funzionamento. Sebbene spruzzi occasionali non danneggino l'unità, Matrix 570G non è progettato per operare direttamente sotto la pioggia. Abbiate cura di non operare con Matrix 570G in condizioni di elevata umidità.

Figura 1-1: Fronte e retro della console

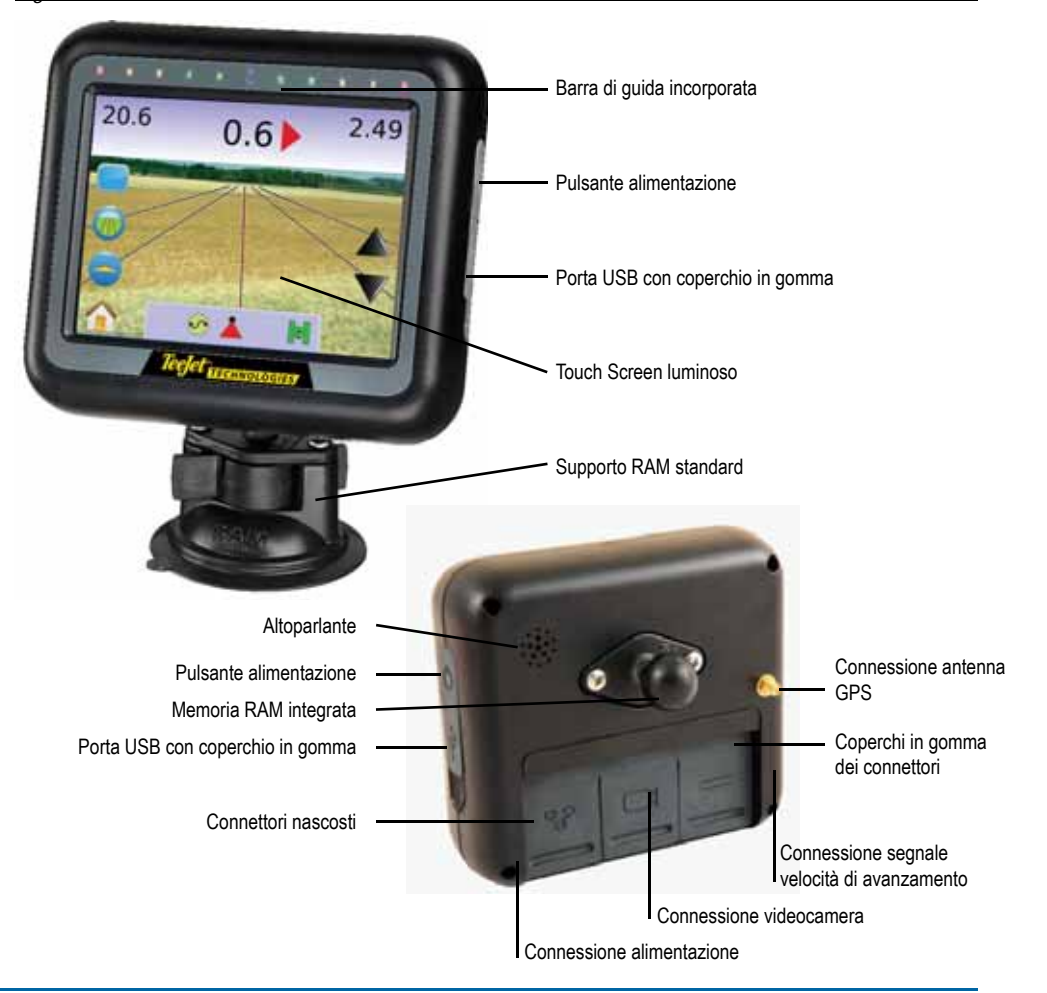

# **Console Matrix 840G**

Matrix 840G è progettato per garantire anni di funzionamento nelle tipiche condizioni operative delle aziende agricole. Un involucro protettivo a tenuta, in combinazione con coperchi in gomma per tutti i connettori garantisce che la polvere non provochi alcun problema di funzionamento. Sebbene spruzzi occasionali non danneggino l'unità, Matrix 840G non è progettato per operare direttamente sotto la pioggia. Abbiate cura di non operare con Matrix 840G in condizioni di elevata umidità.

Figura 1-2: Fronte e retro della console

### Barra di guida incorporata Figura 1-3: Videocamera 16.27 14.2 1.0 ha Pulsante alimentazione 0 km/h Ð Pulsanti Home 0 Porta USB con coperchio in gomma Pulsanti zoom in/out 🕥 🐼 👗 😥 🕅 Touch Screen luminoso Supporto RAM standard Altoparlante Memoria RAM integrata Connessione antenna GPS Connettori nascosti Connessione segnale velocità di avanzamento Connessione videocamera Connessione alimentazione

### Videocamera RealView

La vdeocamera RealView di TeeJet Technologies consente di visualizzare le immagini sullo schermo dell'unità Matrix. La videocamera può essere puntata in avanti per consentire la guida RealView su video, oppure può essere posizionata in modo tale da visualizzare altri aspetti operativi della vostra attrezzatura. La videocamera è provvista di una memoria RAM versatile, schermatura integrale dal sole, illuminazione a raggi infrarossi che consente la visione delle immagini anche in condizioni di buio.

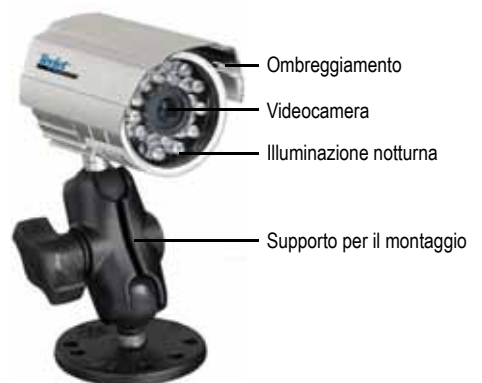

La console Matrix è compatibile con videocamere AgCam.

### Modulo Selettore Video

Il modulo selettore video (Video Selector Module, VSM) consente il collegamento di fino a 8 videocamere alla vostra console Matrix. Il modulo è compatto e robusto, può essere montato in qualsiasi luogo opportuno. Non è richiesto alcun intervento dopo l'installazione.

Figura 1-4: Modulo Selettore Video - 4 canali

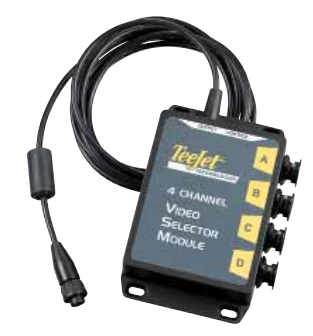

#### Figura 1-5: Modulo Selettore Video - 8 canali

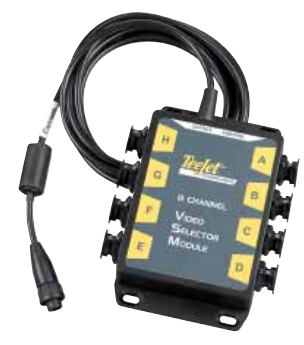

### Antenne GPS

Teejet offre una gamma completa di ricevitori GPS di alta qualità per soddisfare le vostre esigenze aziendali

Le antenne GPS RXA-25 oppure RXA-30 forniscono un ricevitore GPS di migliore qualità che può incrementare le prestazioni del GPS in aree dove la ricezione del segnale non è ottimale.

Figura 1-6: Antenna GPS RXA-25

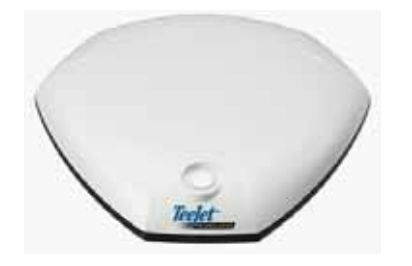

Figura 1-7: Antenna GPS RXA-30

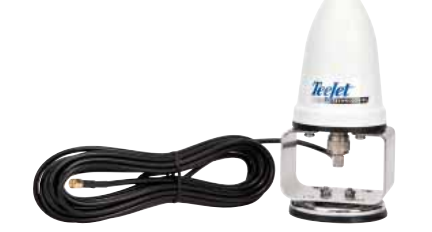

L'antenna Patch II fornisce elevate prestazioni in condizioni operative standard. Le piccole dimensioni dell'antenna la rendono semplice da montare e meno esposta a danneggiamenti.

Figura 1-8: Antenna GPS

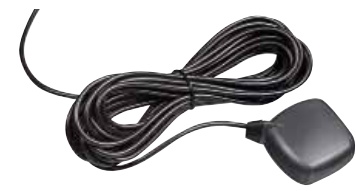

# Modulo di controllo dello sterzo FieldPilot

Il modulo di controllo dello sterzo FieldPilot fornisce l'assistenza automatica dello sterzo su percorsi rettilinei o curvilinei. Il sistema Matrix può essere collegato al sistema FieldPilot per avere il controllo preciso della posizione del veicolo. L'operatore gestice il sistema di sterzo automatico attraverso il Matrix - beneficio di avere una console unica in cabina. Lo sterzo automatico guida il veicolo con estrema e riproducibile precisione sia su percorsi rettilinei che curvilinei.La capacità di operare in condizioni di nebbia o di polvere, di giorno o di notte con elevati livelli di precisione significa ottenere un migliore rendimento del capitale investito per l'attrezzatura, una distribuzione più efficace e consente di operare più attentamente.

Figura 1-9: Modulo di controllo dello sterzo FieldPilot

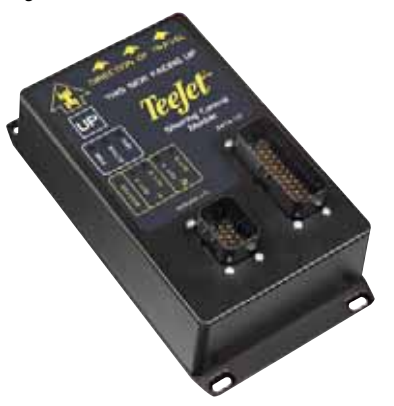

# Modulo di attivazione delle sezioni di barra BoomPilot

Combinato con il software fornito nella console Matrix, il Modulo di attivazione delle sezioni di barra (Section Driver Module, SDM) rende possibile il controllo automatico delle sezioni di barra attraverso BoomPilot. Il modulo SDM dovrebbe essere collegato con il cavo appropriato per interfacciarsi con il vostro sistema BoomPilot e/o il gruppo di comando e controllo dell'irroratrice per garantire una facile e rapida installazione. I moduli di attivazione delle sezioni di barra ed i relativi cavi sono progettati per controllare tante sezioni di barra quante sono quelle connesse al gruppo comando, fino a un massimo di 15 sezioni di barra.

#### Figura 1-10: Modulo di attivazione delle sezioni di barra

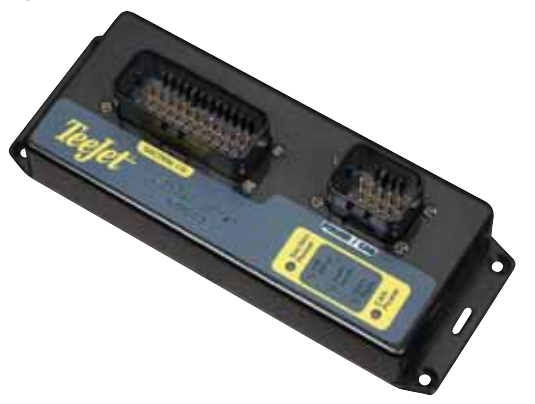

### Prolunghe cavi

Prolunghe dei cavi o cavi di maggiore lunghezza sono disponibili su richiesta. Contattate il vostro rivenditore TeeJet per ulteriori dettagli se i cavi standard in dotazione non sono lunghi a sufficienza.

# Modulo di compensazione dell'inclinazione

Se la vostra antenna GPS è montata a 4 metri di altezza da terra, una pendenza trasversale del 10% può determinare un errore di posizione di 0.6 metri. Il nuovo modulo di compensazione dell'inclinazione TeeJet Tilt Gyro corregge gli errori di posizione del GPS causati da condizioni di pendenza trasversale.

- Appositi LED luminosi indicano lo stato del modulo di compensazione dell'inclinazione (alimentazione, operatività, stato dei dati GPS in ingresso).
- · Connetore elettrico impermeabile per operare senza problemi.
- · Fori per il montaggio protetti.
- Individua automaticamente la frequenza di baud del sensore GPS e regola l'output di conseguenza.
- · Compatibile con il sistema di guida automatica Matrix.
- NOTA: se si sta utilizzando un sistema FieldPilot, il modulo di compensazione dell'inclinazione è già incluso nel sistema.

#### Figura 1-11: Modulo Tilt Gyro

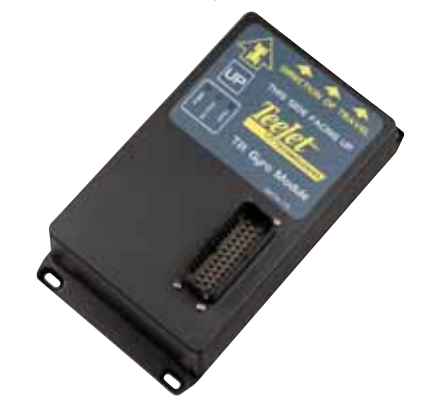

### Interruttore a pedale

L'interruttore a pedale Teejet Foot Switch è un dispositivo che permette di attivare rapidamente FieldPilot. E' collegato al sistema attraverso la rete CAN-bus.

Figura 1-12: Pedale Foot Switch

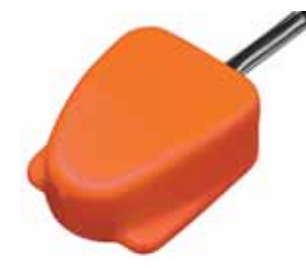

# Cablaggi

I cablaggi Teejet sono progettati per operare affidabilmente in ambienti difficili. Schermature e connessioni protette assicurano che i cavi e le connessioni elettriche siano affidabili e senza problemi.

Figura 1-13: Cablaggio

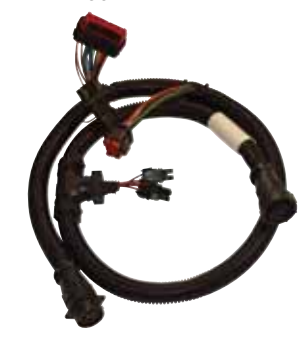

### **Estensione Garanzia**

TeeJet offre un'estensione della garanzia per molti prodotti. Non è disponibile in tutti i Paesi. Contattate il vostro rivenditore Teejet per ulteriori dettagli.

# CONFIGURAZIONI

I seguenti diagrammi raffigurano le tipiche configurazioni di Matrix. Poiché vi è una varietà di configurazioni possibili, queste dovrebbero essere utilizzate solo come esempi di riferimento.

#### Figura 1-14: Matrix con videocamera RealView

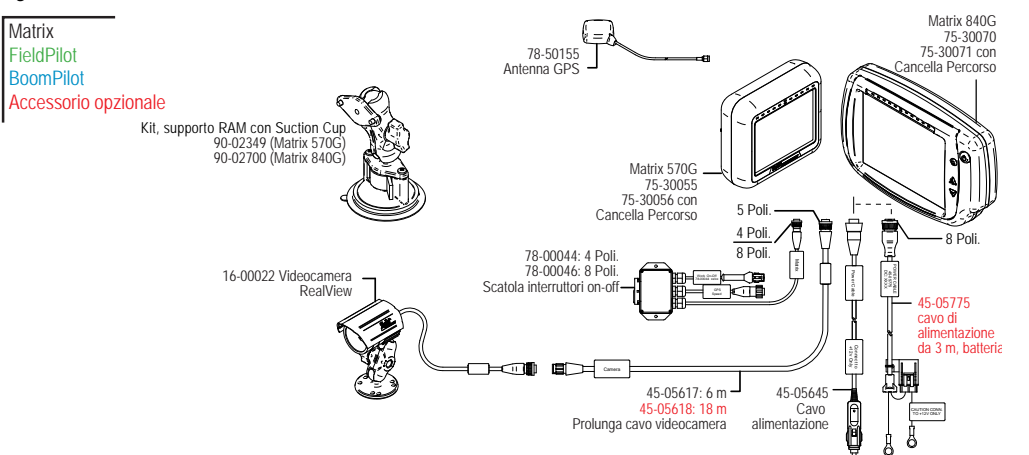

#### Cavo Speed out / Sense in

Il cavo Speed Out / Sense In permette a Matrix di effettuare due operazioni:

▶ Mandare un segnale radar della velocità a un dispositivo esterno

► Consente all'utente di attivare la funzione Area trattrata del Matrix in serie con una connessione remota principale o con un interruttore on/off in modalità di passata singola. Tuttavia se le suddette connessioni non sono disponibili l'interruttore fornito abilita la funzionalità per la mappatura della singola passata senza bisogno di collegarsi a un dispostivo come il modulo di attivazione delle sezioni di barra (Section Driver Module).

Collegare due console differenti richiede differenti adattatori e opportune regolazioni.

- Se si effetua il collegamento a console TeeJet utilizzare l'adattatore di velocità 45-20042
  - ◄inviare regolazione # 1000 per le serie 8xx in modalità RAD
  - ◄inviare regolazione # 10000 per le serie LH 70, LH 85, 500, 5000, 6000, IC 24 e IC 34 o inferiori
- Se si effettua il collegamento a console Raven utilizzare l'adattatore di velocità 45-05508 (non collegare il filo rosso a 12 Volt dall'adattatore 45-05508)

◄ inviare regolazione # 730 a Se la sezione di barra viene chiusa sulla base dei dati di mappatura del trattamento provenienti da un'altra console, collegare il cavo verde all'interruttore principale della console dal lato della valvola. Il cavo rosso non viene utilizzato. Se la sezione di barra viene chiusa sulla base dei dati di mappatura del trattamento provenienti da un'altra console, collegare il cavo verde all'interruttore principale della console dal lato della valvola. Il cavo rosso non viene utilizzato.

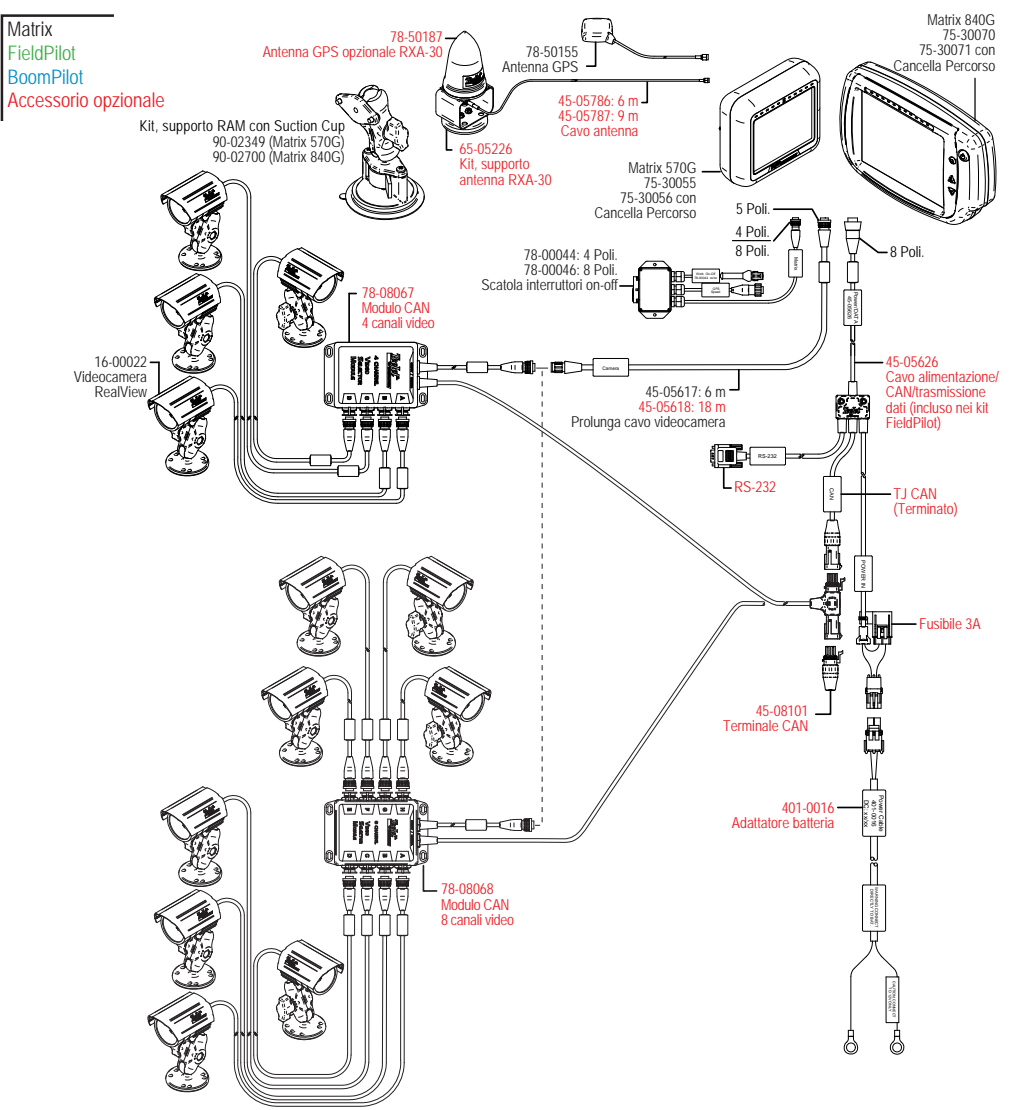

Figura 1-15: Matrix con Modulo Selezione Video a 4 oppure a 8 canali e videocamere multiple RealView

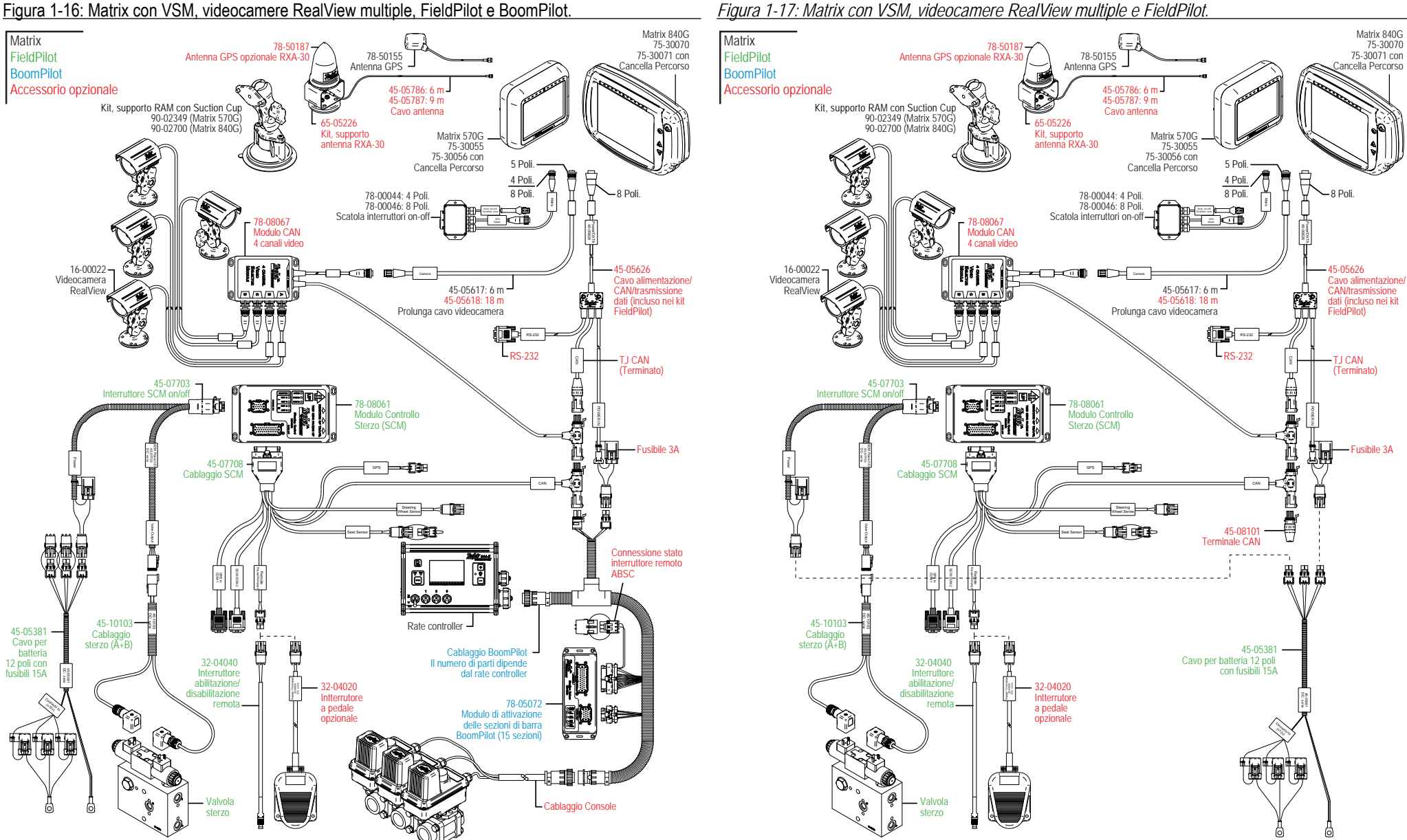

Figura 1-17: Matrix con VSM, videocamere RealView multiple e FieldPilot.

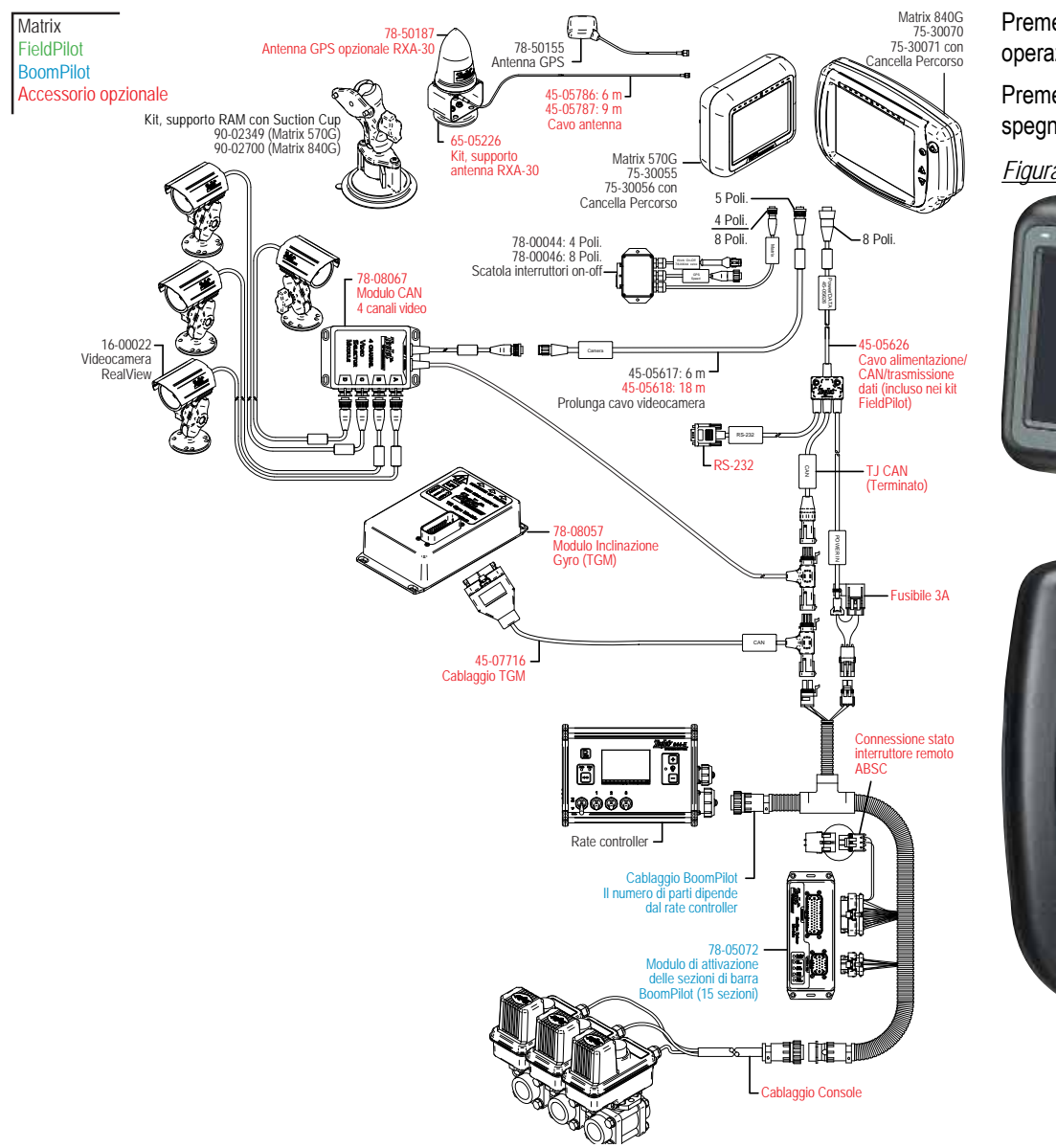

Figura 1-18: Matrix con VSM, modulo inclinazione Gyro e BoomPilot.

# ALIMENTAZIONE ON/OFF

Premere il pulsante Power per accendere la console. Una volta acceso, il Matrix inizierà la sequenza di operazioni iniziali.

Premere e tenere brevemente premuto il pulsante di accensione (fino a che lo schermo diventa nero) per spegnere la console.

Figura 1-19: Pulsante Power

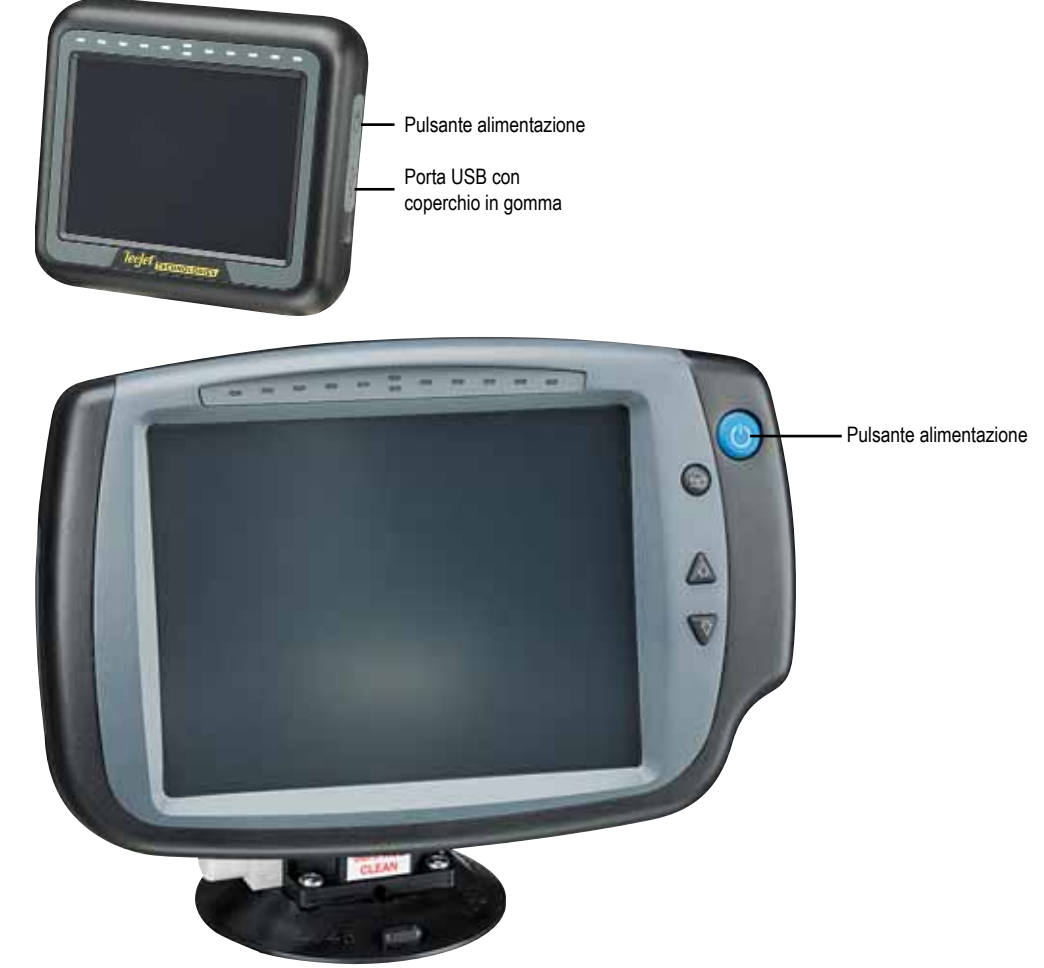

# Sequenza Operazioni Iniziali

La console impiega circa 40 secondi per accendersi. Durante questo periodo sarà visualizzato il logo TeeJet Technologies (i LED lampeggeranno ed il livello di lumiosità fluttuerà).

Figura 1-20: Schermata di accensione

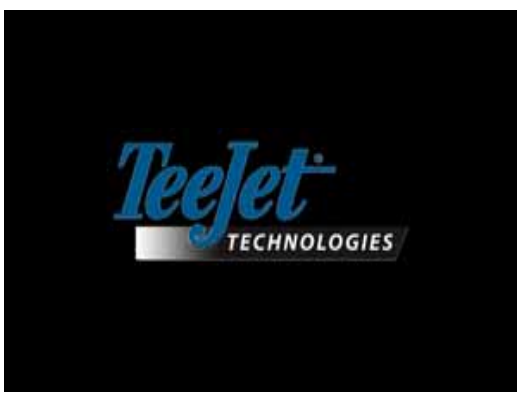

Una volta terminata la sequenza iniziale, verrà visualizzato il messaggio seguente:

"Vuoi cancellare i dati e iniziare una nuova applicazione?"

- 1. Premere
  - ► No Si utilizzeranno i dati dell'applicazione precedente.
  - ► Si Sarà iniziata una nuova applicazione e tutti idati di quella precedente saranno cancellati. Viene visualizzato il messaggio "Tutti i dati dell'applicazione cancellati". Selezionare "OK" per continuare.

La schermata splash sarà visualizzata per circa un minuto.

La schermata splash elenca le attuali versioni del software installato. L'informazione è disponibile anche nella schermata Info.

NOTA: è richiesto un tocco deciso per selezionare o deselezionare un'opzione dello schermo.

#### Figura 1-21: Cancellare le schermate dati dell'applicazione

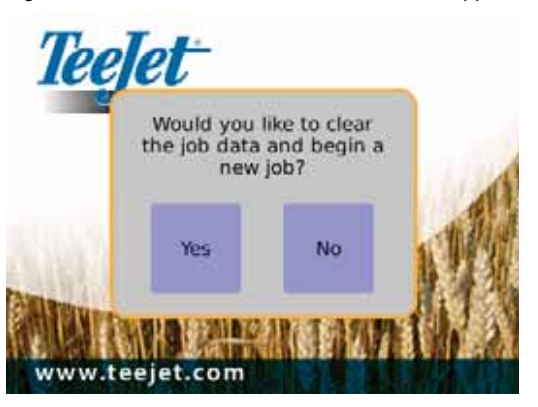

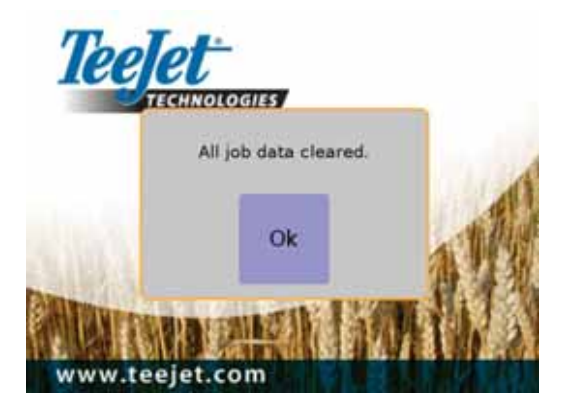

#### Figura 1-22: Schermata splash

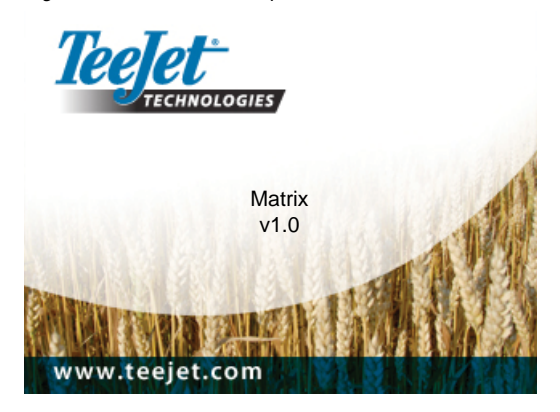

# INFORMAZIONI OPERAZIONI GENERALI

E' richiesto un tocco deciso per selezionare un'icona sullo schermo.

Alla prima accensione, la console caricherà di default la schermata Vista Veicolo.

In tutte le accensioni successive, sarà visualizzata l'ultima schermata vista prima dello spegnimento.

Le icone per la guida automatica sullo schermo saranno visualizzate e scompariranno dalla finestra dopo 6 secondi di inattività. Per riavere queste icone visualizzate, toccare lo schermo in qualsiasi punto.

Figura 1-23: Con e senza icone sullo schermo

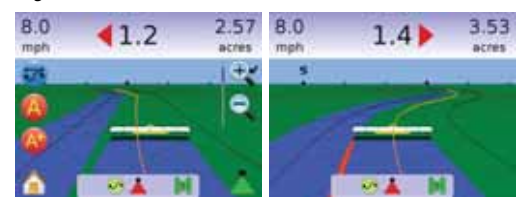

Premere l'icona di qualsiasi menu tematico per visualizzare la definizione di quel tema. Per rimuovere il riquadro delle informazioni, premere in qualsiasi punto dello schermo.

#### Figura 1-24: Esempio di finestra testo informazioni

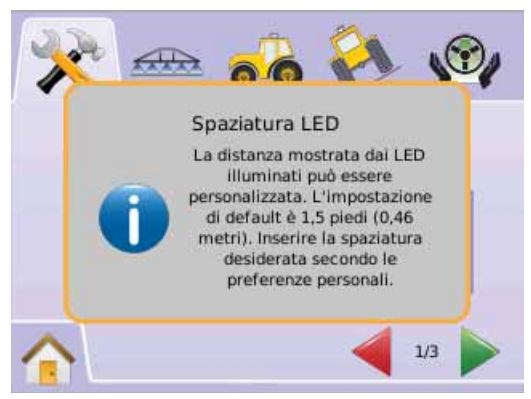

#### Tenere premute le

- ▶ LE ICONE FRECCIA SU/FRECCIA GIU' 📥 🔻
- ► ICONE ZOOM IN/OUT 🔍 🔍
- ► PULSANTI ZOOM IN/OUT ▲ ▼ (solo Matrix 840G). per la regolazione rapida dei settaggi.

Cambiamento di stato del GPS. - un avviso pop-up verrà visualizzato per circa 2,5 secondi. Per rimuovere il pop-up rapidamente, premere su qualsiasi punto dello schermo.

Figura 1-25: Esempio di cambiamento di stato del GPS

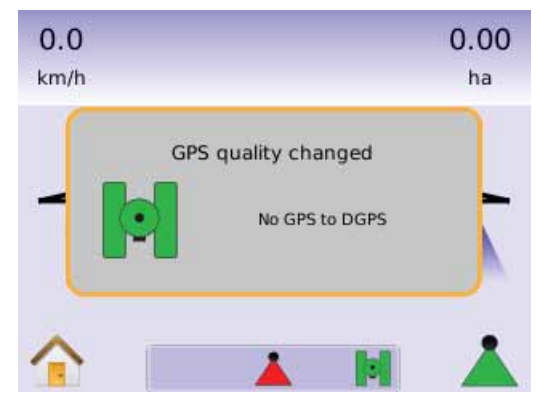

FieldPilot disabilitato - un avviso pop-up verrà visualizzato per circa 2,5 secondi. Per rimuovere il pop-up rapidamente, premere su qualsiasi punto dello schermo.

#### Figura 1-26: Schermata FieldPilot disabilitato

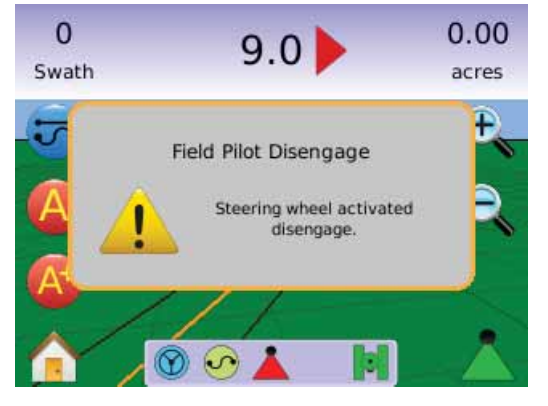

Tutti i cambiamenti sono salvati automaticamente.

Il sistema Matrix lavora in tempo reale. Lavori precedenti non possono essere richiamati.

La console deve essere spenta e poi riaccesa quando si cambia o si collega un'apparecchiatura al sistema Matrix.

Suggerimenti per la pulizia - Le console Matrix dovrebbero essere pulite con detergenti per vetri ed un panno soffice. Fare attenzione a non sfregare polvere o altro materiale abrasivo sulla superficie del touch screen.

- · Utilizzare un panno soffice.
- Il panno può essere utilizzato asciutto o leggermente inumidito con un detergente leggero o con etanolo.
- Assicurarsi che il panno sia solo leggermente inumidito, non bagnato. Non applicare mai direttamente il detergente sulla superficie del touch screen; se il detergente gocciola sul pannello, tamponare immediatamente con un panno assorbente.
- Il detergente non deve essere acido né alcalino (pH neutro).
- Strofinare la superficie con cautela; se la superficie presenta una trama, seguire la direzione della trama.

- Non utilizzare mai detergenti acidi o alcalini, o prodotti organici quali: solventi, acetone, toluene, xylene, alcol propilico o isopropilico, o cherosene.
- Prodotti detergenti adatti sono disponibili sul mercato pronti all'uso; un esempio è il Klear ScreenTM, oppure sono disponibili prodotti per grandi catene commerciali come Glass Plus® Glass e Surface Cleaner prodotti da Reckitt-Benckiser
- L'impiego di detergenti non adatti può provocare distorsioni ottiche del touch panel e/o danni al suo funzionamento.

# Layout di pagina e Navigazione

Navigare con Matrix è molto semplice. Il PULSANTE HOME (a) o l'ICONA HOME (c) dà accesso alle 3 funzioni dell'unità: Impostazione, Guida e Monitoraggio. Le 6 opzioni del touch screen (Impostazione Unità , Vista Veicolo , Vista Campo , Guida automatica RealView (c), Vista Lavoro (c) e Monitoraggio Barra (c) danno rapido accesso a tutte le funzioni dell'unità.

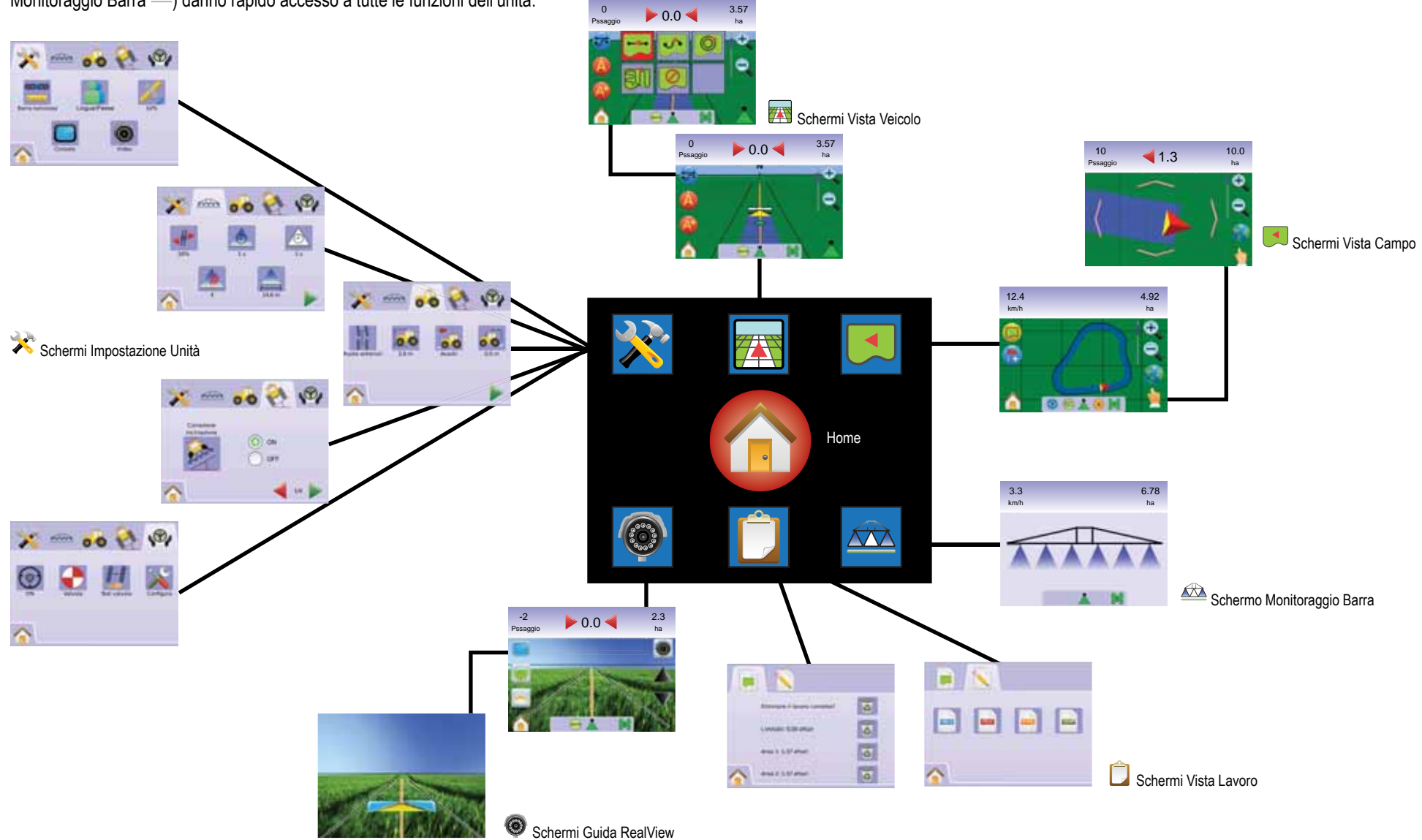

# **CAPITOLO 2 – IMPOSTAZIONE UNITA'**

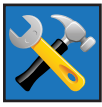

L'impostazione dell'unità (Impostazione Unità) è utilizzata per configurare l'impostazione del sistema, l'impostazione di BoomPilot/SinglePilot, l'impostazione veicolo, l'impostazione del modulo inclinazione Gvro e

l'impostazione del FieldPilot.

NOTA: tutti i settaggi sono salvati automaticamente una volta selezionati.

Per accedere alle schermate di impostazione dell'unità:

- 1. Premere il PULSANTE HOME 🕜 o premere sullo schermo per attivare le icone e selezionare l'ICONA HOME 1 nell'angolo dello schermo in basso a sinistra.
- 2. Selezionare IMPOSTAZIONE UNITA' 🔀 dal Menu Home 📴
- 3. Selezionare:

- Barra di guida = utilizzata per configurare i settaggi della spaziatura tra i LED 💳 e luminosità dei LED 👻.
- 🔺 Lingua/Paese 🚨 usato per configurare Unità di misura 💻, Lingua 气 e Fuso Orario 🛸.
- ◄ GPS <sup>×</sup> usato per configurare Tipo di GPS 样 e porta GPS 🖳 oltre che per visualizzare le informazioni sullo stato del GPS 🚣.
- . della Luminosità LCD ?. della Calibrazione Schermo Se della Schermata il oltre che per visualizzare le informazioni su Info/Salva 😯
- **2 2 2 3 2 3 3**
- Impostazione BoomPilot/Barra Singola usato per configurare i settaggi di Sovrapposizione 🖑, Ritardo On 💩, Ritardo Off 💩 , Numero di Sezioni di Barra 📥 e Larghezza Sezione Barra 📥

- del Tipo di Veicolo 🛱 , Altezza dell'Antenna 🐱 , Posizione rispetto alla Barra 💰 e Disanza offset dalla Barra 🚜 .
- 忆 Impostazione modulo inclinazione Gyro usato per regolare il modulo inclinazione Gyro, che consente la correzione dell'inclinazione della barra per trattamenti su terreni declivi.

- ► ₩ Impostazione FieldPilot usato per configurare:
  - Abiltare/Disabilitare FieldPilot Image: Abiltare/Disabilitare FieldPilot
  - Impostazione Valvola 

     usato per configurare i

     settaggi della Frequenza Valvola, Ciclo minimo di lavoro destra e sinistra, e Ciclo di lavoro massimo.
  - Test Valvola 4 verifica che lo sterzo sia orientato correttamente ed è utilizzato per calibrare accuratamente il flusso d'olio..
  - Configura FieldPilot X usato per configurare i settaggi della Regolazione Grossolana, Regolazione fine, Deadband e Guarda Avanti.

#### Informazioni generali

Premere l'icona di ciascun menu tematico per visualizzare la definizione di quel tema. Per rimuovere la finestra di informazione, premere in gualsiasi punto dello schermo.

Figura 2-1: Esempio di finestra di testo informazioni

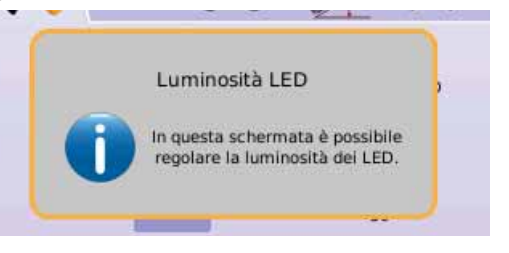

# Menu Home

II PULSANTE HOME 🕥 o l'ICONA HOME 🏠 dà accesso alle 3 funzioni dell'unità: Impostazione, Guida e Monitoraggio. Le sei opzioni touch screen del Menu Opzioni (Impostazione Unità 🔀, Vista Veicolo 🚾, Vista Campo 🎮 , Guida automatica RealView 🥯 , Vista Lavoro 🛄 e Monitoraggio Barra 🕮) danno accesso rapidamente a tutte le funzioni dell'unità.

Per visualizzare le opzioni del Menu Home:

1. Premere il PULSANTE HOME 🕜 o selezionare l'ICONA HOME 🏫 nell'angolo dello schermo in basso a sinistra.

Figura 2-2: Menu Home – Impostazione Unità

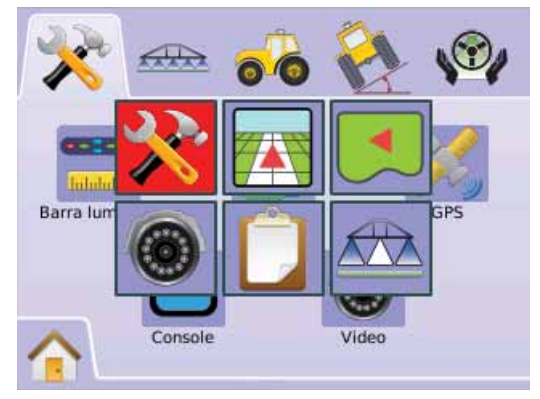

<sup>22</sup> ► ► Impostazione Sistema – utilizzata per configurare:

IMPOSTAZIONE SISTEMA

La funzione Impostazione Sistema è usata per configurare i settaggi della Barra di Guida, delle Lingua/ Paese, del GPS, della Console e del Video.

- 1. Selezionare IMPOSTAZIONE UNITA' 🔊 dal Menu Home 📰 .
- 2. Premere TAB IMPOSTAZIONE SISTEMA 🥕 .
- 3. Selezionare:
  - ► Barra di guida utilizzata per configurare Spaziatura tra i LED, Modalità Visualizzazione e Luminosità dei LED.
  - Lingua/Paese 

     usato per configurare Unità di misura, Lingua e Fuso Orario.
  - ► GPS <sup>#</sup> –usato per configurare Tipo di GPS e porta GPS, oltre che per visualizzare le informazioni sullo stato del GPS.
  - ► Console – usato per configurare i settaggi del Volume, della Luminosità LCD, della Calibrazione Schermo e della Schermata, oltre che per visualizzare le informazioni su Info/ Salva.
  - ▶ Video ♦ usato per impostare le singole videocamere.

#### Figura 2-3: Impostazione Sistema

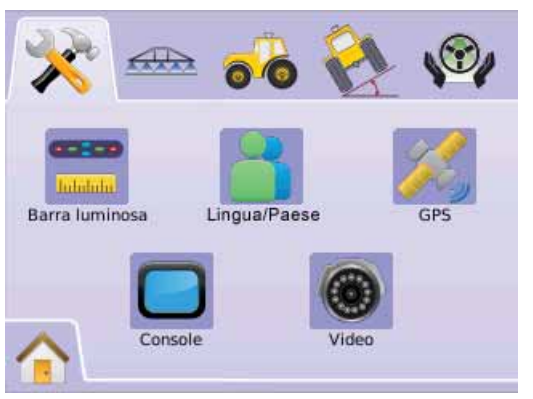

# Barra di guida

La funzione Impostazione Barra di guida è utilizzata per configurare la spaziatura tra i LED, la modalità di visualizzazione/passata e la luminosità dei LED.

- 1. Premere TAB IMPOSTAZIONE SISTEMA 🔀
- 2. Premere l'ICONA BARRA DI GUIDA 💳.
- 3. Selezionare:
  - ► Spaziatura LED = stabilisce la distanza rappresentata dai LED illuminati
  - ► Modalità Display determina se la barra di guida rappresenta il veicolo o la larghezza della passata
  - ► Luminosità LED 🡻 regola la luminosità dei LED OPPURE

Premere FRECCIA DESTRA Per effettuare un ciclo attraverso tutti i settaggi.

NOTA: le opzioni indicate in etichetta sono quelle attuali. Quando ci si trova in una schermata di settaggio, premere l'icona per visualizzare i settaggi forniti dal costruttore e la gamma delle regolazioni disponibili.

#### Figura 2-4: Opzioni Barra di guida

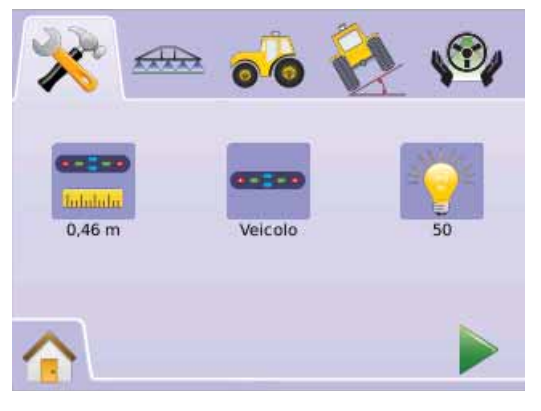

### 💳 Spaziatura LED

La Spaziatura LED stabilisce la distanza rappresentata dai LED illuminati. Il range è 0.01 - 3.0 metri.

- 1. Premere l'ICONA BARRA DI GUIDA 💳.
- 2. Premere l'ICONA SPAZIATURA LED 💳.
- 3. Utilizzare la schermata di invio per stabilire la spaziatura dei LED.

#### 4. Premere

- ► FRECCIA DESTRA ► per procedere alla Modalità Display.
- ► TAB IMPOSTAZIONE SISTEMA ≫ per ritornare alla schermata principale dell'Impostazione Sistema.

#### Figura 2-5: Spaziatura LED

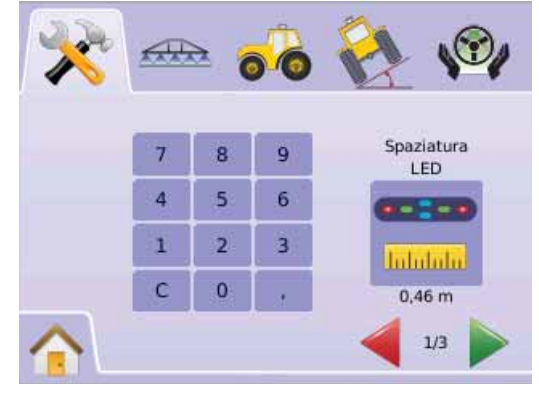

#### - Modalità Display

La modalità Display/Passata stabilisce se la barra di guida rappresenta la passata o il veicolo.

- 1. Premere l'ICONA BARRA DI GUIDA 💳.
- 2. Premere l'ICONA DISPLAY ----.
- 3. Premere LE ICONE FRECCIA SU/FRECCIA GIU' ▲ ▼ per cambiare tra:
  - Passata i LED rappresentano la posizione della rotta e i LED in movimento rappresentano il veicolo.
  - Veicolo il LED centrale rappresenta la posizione del veicolo e i LED in movimento rappresentano la rotta.
- 4. Premere
  - ► FRECCIA DESTRA ► per procedere all'impostazone della Luminosità LED.
  - ► TAB IMPOSTAZIONE SISTEMA × per ritornare alla schermata principale dell'Impostazione Sistema.

Figura 2-6: Modalità Display – Passata

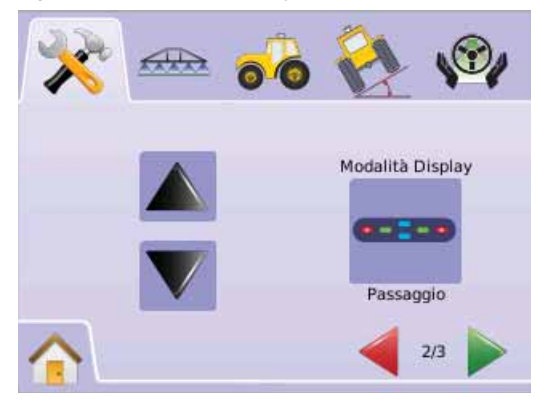

#### <u>Figura 2-7: Barra di guida Passata</u>

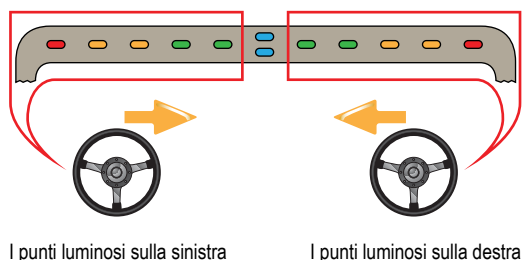

della barra di guida richiedono

una correzione dello sterzo

verso sinistra

l punti luminosi sulla sinistra della barra di guida richiedono una correzione dello sterzo verso destra.

#### Figura 2-8: Modalità Display – Veicolo

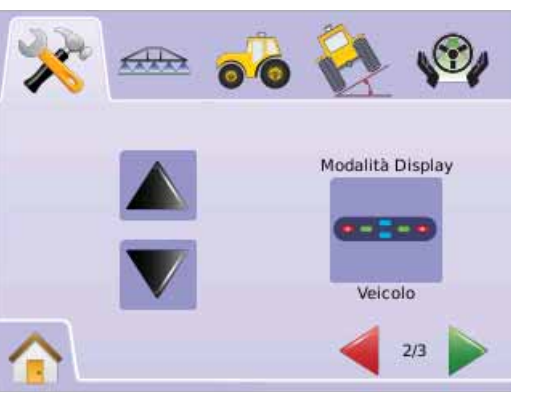

#### Figura 2-9: Barra di guida veicolo

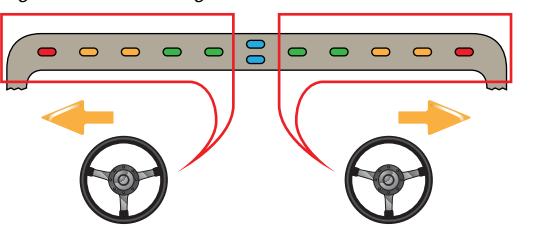

I punti luminosi sulla sinistra della barra di guida richiedono una correzione dello sterzo verso sinistra.

l punti luminosi sulla destra della barra di guida richiedono una correzione dello sterzo verso destra.

#### 🖗 Luminosità LED

La funzione Luminosità LED regola l'intensità luminosa dei LED della barra di guida. Il range è 0 - 100.

- 1. Premere l'ICONA BARRA DI GUIDA 💳.
- 2. Premere l'ICONA LUMINOSITA' LED 👻.
- - ◄Più elevato è il numero, più luminosi risultano i LED.
  - Più basso è il numero, meno luminosi sono i LED.
- 4. Premere
  - ► BANDIERA A SCACCHI 🕅 per completare l'impostazione barra di guida.
  - ► TAB IMPOSTAZIONE SISTEMA ≫ per ritornare alla schermata principale dell'Impostazione Sistema.
- NOTA: tenere premute le ICONE PIU/MENO + per regolare rapidamente i settaggi.

#### Figura 2-10: Luminosità LED

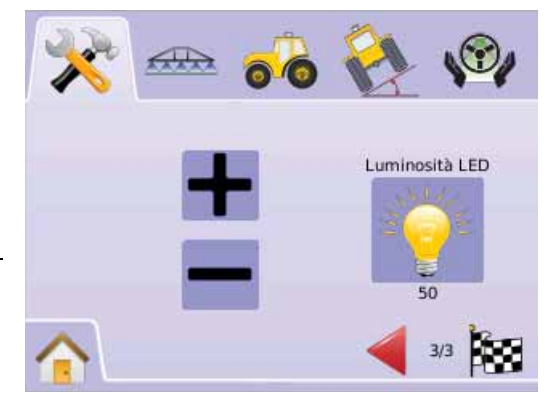

# Lingua/Paese

La funzione Lingua/Paese è usata per configurare le unità di misura, la lingua e il fuso orario.

- 1. Premere TAB IMPOSTAZIONE SISTEMA 🔀
- 2. Premere l'ICONA LINGUA/PAESE 👗.
- 3. Selezionare:
  - Unità di misura definisce il sistema di misura
  - 🕨 Lingua 气 definisce la lingua del sistema

# Premere FRECCIA DESTRA Per effettuare un ciclo attraverso tutti i settaggi.

NOTA: le opzioni indicate in etichetta sono quelle attuali. Quando ci si trova in una schermata di settaggio, premere l'icona per visualizzare i settaggi forniti dal costruttore e la gamma delle regolazioni disponibili.

#### Figura 2-11: Lingua/Paese

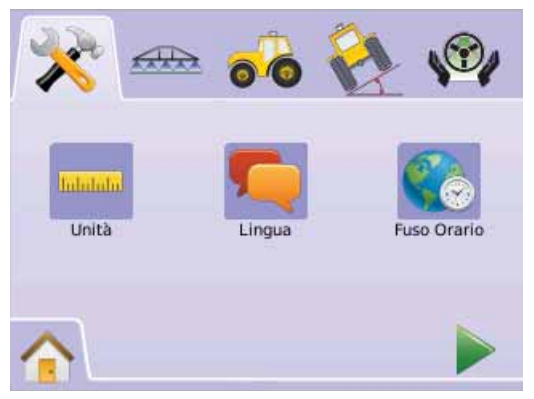

- --- Unità di misura Definisce le unità di misura (sistema metrico o americano).
- 1. Premere l'ICONA LINGUA/PAESE
- 2. Premere l'ICONA UNITA' DI MISURA \*\*\*\*.
- 3. Premere le ICONE FRECCIA SU/FRECCIA GIU' ▲ ▼ per cambiare tra:
  - Americano.
  - Metrico.
- 4. Premere
  - ► FRECCIA DESTRA ► per procedere alla impostazione Lingua.
  - ► TAB IMPOSTAZIONE SISTEMA ≫ per ritornare alla schermata principale dell'Impostazione Sistema.
- NOTA: Questa impostazione è richiesta per operare con FieldPilot e Sensore Inclinazione, così come per lavorare correttamente con BoomPilot.

### <u>Figura 2-12: Unità di misura</u>

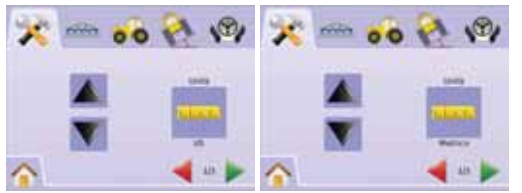

# 텩 Lingua

Definisce la lingua del sistema. Le opzioni comprendono Ceco, Danese, Olandese, Inglese, Francese, Tedesco, Ungherese, Italiano, Polacco, Portoghese, Russo, Spagnolo e Svedese.

- 1. Premere l'ICONA LINGUA/PAESE 👗
- 2. Premere l'ICONA LINGUA 🤜
- 3. PremereLE ICONE FRECCIA SU/FRECCIA GIU' ▲ ▼ per selezionare la lingua.
- 4. Premere
  - ► FRECCIA DESTRA Per procedere alla impostazione del Fuso Orario.
  - ► TAB IMPOSTAZIONE SISTEMA ≫ per ritornare alla schermata principale dell'Impostazione Sistema.
- NOTA: tenere premute le ICONE PIU′/MENO ▲ ▼ per regolare rapidamente i settaggi.
- NOTA: Questa impostazione è richiesta per operare con FieldPilot e Sensore Inclinazione, così come per lavorare correttamente con BoomPilot.

Figura 2-13: Lingua

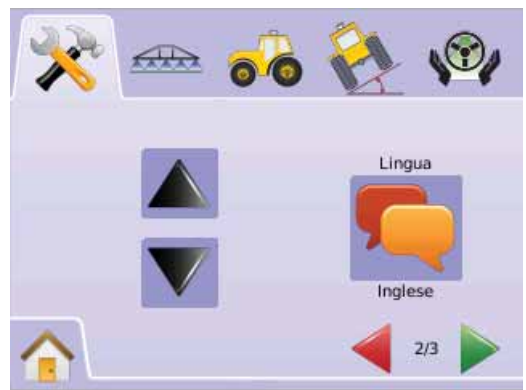

### Fuso Orario

Stabilisce il fuso orario locale.

- 1. Premere l'ICONA LINGUA/PAESE 👗.
- 2. Premere l'ICONA FUSO ORARIO 📞.
- 3. Premere le ICONE FRECCIA SU/FRECCIA GIU' ▲ ▼ per selezionale il fuso orario appropriato.
- 4. Premere
  - ► BANDIERA A SCACCHI 🔯 per completare la definizione delle Lingua/Paese.
  - ► TAB IMPOSTAZIONE SISTEMA × per ritornare alla schermata principale dell'Impostazione Sistema.
- NOTA: tenere premute le ICONE FRECCIA SU/FRECCIA GIU
  - ▼ per regolare rapidamente i settaggi.

#### Figura 2-14: Fuso Orario

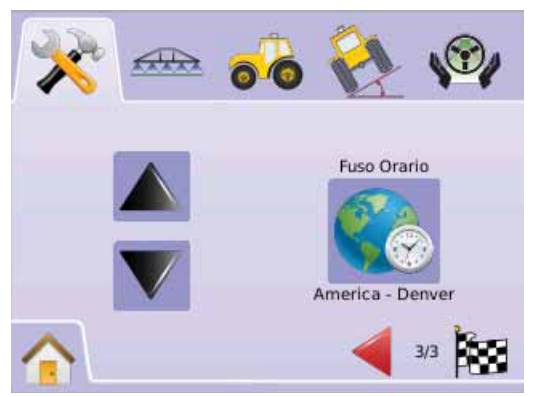

I fusi orari sono elencati in ordine alfabetico per continente e poi per città. Un elenco dei continenti e delle città è riportato in Appendice B.

# K GPS

La funzione GPS è utilizzata per configurare il tipo di GPS e la porta GPS, oltre che per visualizzare le informazioni sullo stato del GPS.

- 1. Premere TAB IMPOSTAZIONE SISTEMA 🔀
- 2. Premere l'ICONA GPS 糕.
- 3. Selezionare:
  - ► Tipo di GPS 🦊 seleziona il tipo di segnale GPS
  - ► Porta GPS 🔤 imposta la porta (D)GPS COM
  - ► Stato del GPS <sup>▲</sup> visualizza le informazioni su GGA/VTG (frequenza dati), Num Sat, HDOP, PRN e Qualità del segnale. OPPURE

Premere FRECCIA DESTRA Per effettuare un ciclo attraverso tutti i settaggi.

NOTA: le opzioni indicate in etichetta sono quelle attuali. Quando ci si trova in una schermata di settaggio, premere l'icona per visualizzare i settaggi forniti dal costruttore e la gamma delle regolazioni disponibili.

#### Figura 2-15: GPS

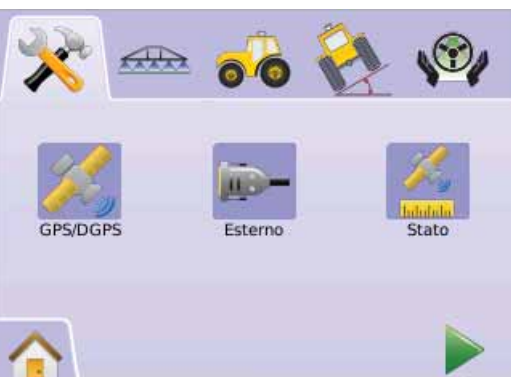

#### Tipo di GPS

Personalizza il sistema per accettare un segnale GPS oppure un segnale DGPS.

- 1. Premere l'ICONA GPS 🦗.
- 2. Premere l'ICONA TIPO DI GPS 🕺.
- 3. Selezionare:
  - Solo GPS segnali non corretti
  - Solo DGPS segnali corretti differenzialmente
  - GPS/DGPS entrambi i tipi di segnale
- 4. Premere
  - ► FRECCIA DESTRA ► per procedere alla impostazione della Porta GPS.
  - ► TAB IMPOSTAZIONE SISTEMA × per ritornare alla schermata principale dell'Impostazione Sistema.
- NOTA: Questa impostazione è richiesta per operare con FieldPilot e Sensore Inclinazione, così come per lavorare correttamente con BoomPilot.

#### <u>Figura 2-16: Tipo di GPS</u>

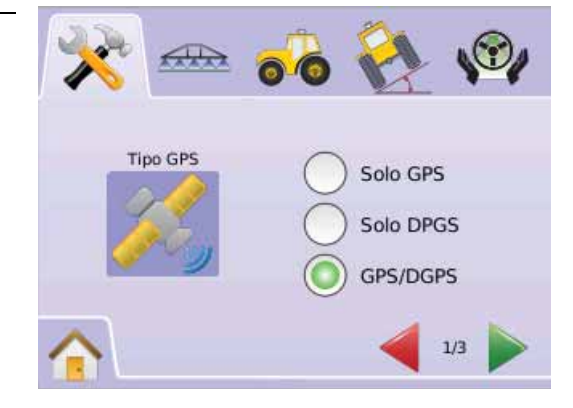

### Image: Porta GPS

Seleziona la trasmissione della porta GPS verso l'interno o verso l'esterno.

- 1. Premerel'ICONA GPS 🍂.
- 2. Premere l'ICONA PORTA GPS 🦗.
- 3. Selezionare:

Interno – utilizza il (D)GPS interno (se presente) e trasmette all'esterno.

- Esterno riceve i dati da un (D)GPS esterno
- 4. Premere

► FRECCIA DESTRA ► per procedere alla impostazione dello Stato GPS.

- ► TAB IMPOSTAZIONE SISTEMA ≫ per ritornare alla schermata principale dell'Impostazione Sistema.
- NOTA: Questa impostazione è richiesta per operare con FieldPilot e Sensore Inclinazione, così come per lavorare correttamente con BoomPilot.

#### Figura 2-17: Porta GPS

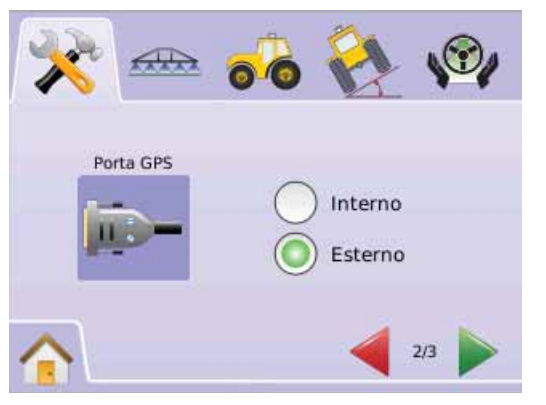

NOTA: Utilizzare segnali GPS come Omnistar HP/XP o RTK richiederà che la porta GPS sia configurata su Esterno. *Requisiti minimi per la configurazione di un ricevitore GPS esterno* 

Affinchè il sistema Matrix sia collegato e funzioni con un ricevitore GPS esterno, devono essere soddisfatti i seguenti requisiti minimi per la configurazione.

| Serial Port Settings |        |
|----------------------|--------|
| Baud rate:           | 19,200 |
| Data Bits:           | 8      |
| Parity:              | None   |
| Stop Bits:           | 1      |

#### Serial Port connection requirements

Male 9 pin RS-232 serial cable

NOTE: May require Null modem adapter depending on pin out of receiver.

| NMEA Strings |        |
|--------------|--------|
| GGA          | 5 Hz   |
| VTG          | 5 Hz   |
| ZDA          | 0.2 Hz |

### 着 Stato del GPS

Lo stato del GPS visualizza le informazioni su frequenza acquisizione dati, numero di satelliti visibili, qualità dei satelliti e ID.

- 1. Premere l'ICONA GPS 样.
- 2. Premere l'ICONA PORTA GPS 🍀 per visualizzare i dati che comprendono:
  - ◄ GGA/VTG (frequenza dati) il numero di posizioni GPS al secondo.
  - ◄Num Sats il numero di satelliti GPS visibili (ne sono richiesti almeno 4 per il DGPS).

◄HDOP – una misura della geometria dei satelliti sul piano orizzontale. Un valore di HDOP minore di 2 è preferibile.

◄ PRN – l'attuale ID del satellite DGPS. (vedi tabella PRN)

◄ Qualità GGA – l'attuale indicatore della qualità del segnale GPS. (vedi tabella GGA)

3. Premere

► BANDIERA A SCACCHI 🔯 per completare l'impostazione del GPS.

► TAB IMPOSTAZIONE SISTEMA ≫ per ritornare alla schermata principale dell'Impostazione Sistema.

NOTA: se il GPS non è disponibile, tutte le impostazioni saranno "non valide".

#### Figura 2-18: Stato del GPS

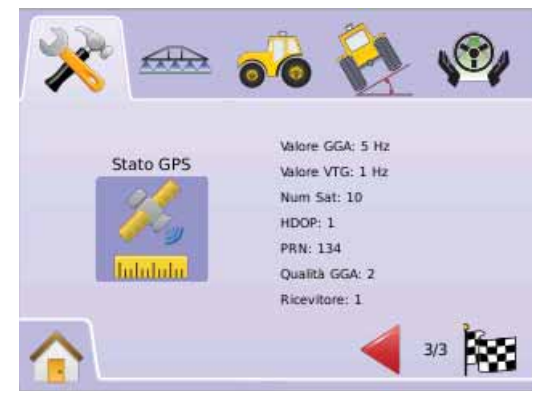

#### PRN

| Posizione geografica    | PRN            |
|-------------------------|----------------|
| Stati Uniti occidentali | 135            |
| Stati Uniti orientali   | 138            |
| Stati Uniti centralii   | 135 oppure 138 |
| Sud America             | N/A            |
| Europe                  | 120 oppure 124 |

#### Requisiti GGA

La qualità GGA richiesta per poter operare con diversi tipi di segnale può variare. Vedi tabella riportata sotto per i requisiti.

| Servizio          | Qualità GGA | Precisione |
|-------------------|-------------|------------|
| Omnistar HP/XP    | 5           | 10 cm      |
| RTK               | 4           | 4 cm       |
| Glide             | 9           | <1 m       |
| WAAS/EGNOS/Beacon | 2           | <1 m       |
| Solo GPS          | 1           | <3 m       |

# Console

L'Impostazione Console è utilizzata per configurare Volume, Luminosità LCD, Calibrazione Schermo e Schermata, oltre che per visualizzare informazioni su Info/Salva.

- 1. Premere TAB IMPOSTAZIONE SISTEMA 🔀
- 2. Premere l'ICONA CONSOLE 🥏.
- 3. Selezionare:
  - ► Volume <a>> regola il volume degli altoparlanti</a>
  - ► Luminosità LCD 🦻 regola la luminosità del display della console

  - Schermata I consente il salvataggio delle immagini dallo schermo su una memoria USB
  - ► Info/Salva ⑦ visualizza le informazioni sulla versione del software del sistema così come delle versioni dei software dei moduli collegati al CAN bus
  - OPPURE

Premere FRECCIA DESTRA Per effettuare un ciclo attraverso tutti i settaggi.

NOTA: Quando ci si trova in una schermata di settaggio, premere l'icona per visualizzare i settaggi forniti dal costruttore e la gamma delle regolazioni disponibili.

#### Figura 2-19: Console

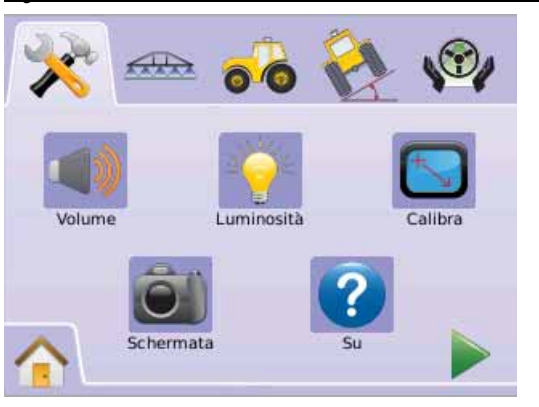

#### 📣 Volume

Regola il volume degli altoparlanti. Il range è 0 - 100.

- 1. Premere l'ICONA CONSOLE 🗔.
- 2. Premere l'ICONA VOLUME .
- Premere le ICONE PIU'/MENO + per regolare il livello del volume.
  - ◄ Più elevato è il valore, più alto è il volume.
  - ◄Più contenuto è il valore, più basso è il volume.
- 4. Premere
  - ► FRECCIA DESTRA ► per procedere a impostare la luminosità LCD.
  - ► TAB IMPOSTAZIONE SISTEMA <sup>≫</sup>per ritornare alla schermata principale dell'Impostazione Sistema.
- NOTA: tenere premute le ICONE PIU/MENO + per regolare rapidamente i settaggi.

#### Figura 2-20: Volume

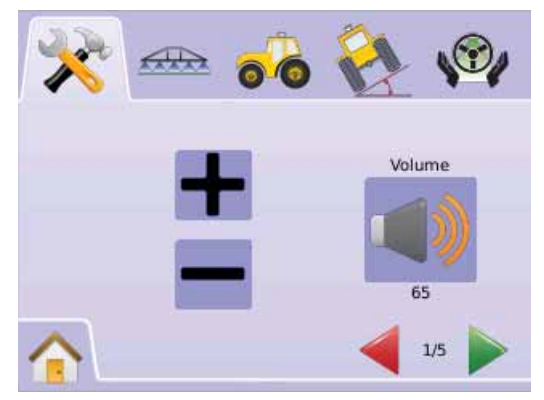

### 👻 Luminosità LCD

Regola la luminosità del display della console. Il range è 0 - 100.

- 1. Premere l'ICONA CONSOLE 🔲.
- 2. Premere l'ICONA LUMINOSITA' LCD 👻.
- 3. Premere l'ICONA PIU'/MENO + per regolare il livello di luminosità dei LED.
  - Più elevato è il valore, maggiore è la luminosità del display.
     Più contenuto è il valore, minore è la luminosità del display.
- 4. Premere
  - ► FRECCIA DESTRA ► per procedere a impostare la calibrazione Touch Screen.
  - ► TAB IMPOSTAZIONE SISTEMA × per ritornare alla schermata principale dell'Impostazione Sistema.
- NOTA: tenere premute le ICONE PIU'/MENO + per regolare rapidamente i settaggi.
- ATTENZIONE!: In condizioni di temperatura elevata, valori oltre 50 possono causare un allarme temperatura elevata. La console oscurerà automaticamente lo schermo per ridurre la temperatura del sistema.

#### Figura 2-21: Luminosità LCD

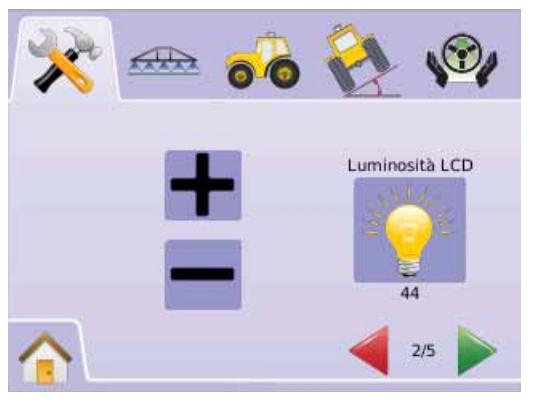

Calibrazione del Touch Screen con Software versioni da 1.00 a 1.02

E' utilizzato per costringere ad effettuare la calibrazione del Touch Screen alla successiva accensione del sistema.

- 1. Premere l'ICONA CONSOLE .
- 2. Premere l'ICONA CALIBRAZIONE TOUCH SCREEN <sup>SO</sup>.
- 3. Premere l'ICONA MANO ber per abilitare la procedura di calibrazione del Touch Screen.
- 4. "Effettuare la calibrazione del Touch Screen la prossima volta che si accende l'unità?"
- 5. Premere

► Si – per ritornare alla schermata di calibrazione del Touch Screen. La calibrazione verrà effettuata ogni volta che si accende la console.

► No – per ritornare alla schermata di calibrazione del Touch Screen.

6. Premere

► FRECCIA DESTRA ► per procedere a impostare la Schermata.

► TAB IMPOSTAZIONE SISTEMA ≫ per ritornare alla schermata principale dell'Impostazione Sistema.

#### Figura 2-22: Calibrazione Touch Screen

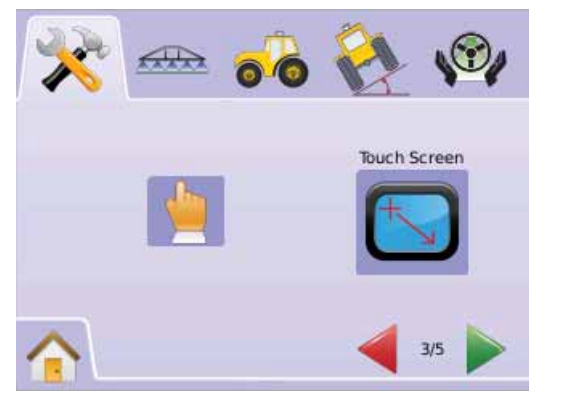

#### Figura 2-23: Calibrazione Touch Screen

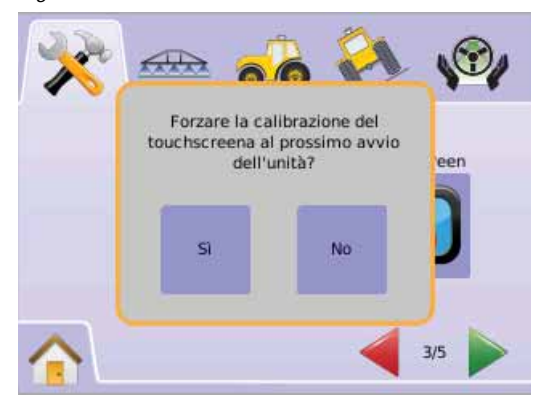

#### Prossima accensione

La schermata di calibrazione sarà visualizzata prima che la console sia avviata.

- "TSLIB calibration utility. Premere le crocette per calibrare" Premere la serie di 5 crocette
- 2. La console ripristinerà l'avvio.

Dopo che la quinta crocetta sarà stata premuta, il processo di calibrazione si completerà in 30-45 secondi circa.

#### Figura 2-24: Processo di calibrazione del Touch Screen

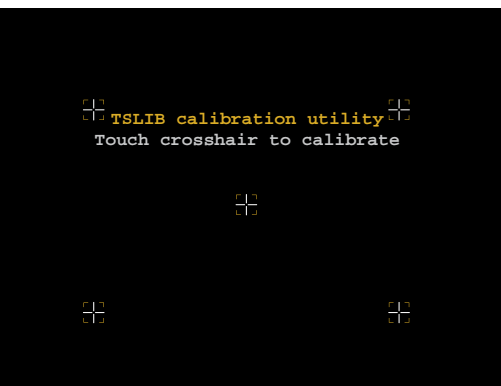

#### Calibrazione del Touch Screen con Software versione 1.03

La funzione Calibrazione Touch Screen è utilizzata per effettuare le regolazioni del touch screen.

- 1. Premere l'ICONA CONSOLE 🥏.
- 2. Premere l'ICONA CALIBRAZIONE TOUCH SCREEN S.
- Premere l'ICONA MANO per abilitare la procedura di calibrazione del Touch Screen.
   "Iniziare la calibrazione del touch screen?"

Premere

► Si – per ritornare alla schermata di calibrazione del Touch Screen. La calibrazione verrà effettuata ogni volta che si accende la console.

► No – per ritornare alla schermata di calibrazione del Touch Screen.

- 4. Premere la serie di 5 crocette +.
- 5. Premere OK per completare la calibrazione del touch screen.
- 6. Premere
  - ► FRECCIA DESTRA ► per procedere a impostare la Schermata.
  - ► TAB IMPOSTAZIONE SISTEMA ≫ per ritornare alla schermata principale dell'Impostazione Sistema.

#### Figura 2-25: Calibrazione Touch Screen

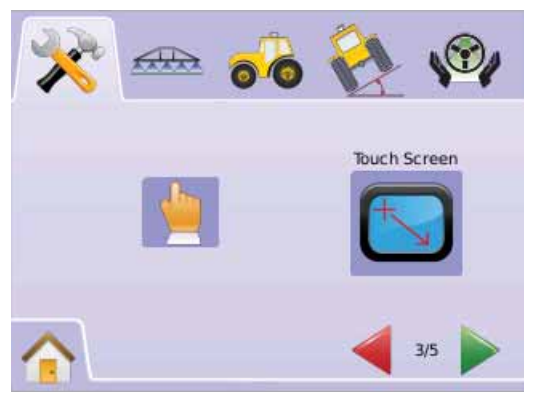

#### Figura 2-26: Processo di calibrazione del Touch Screen

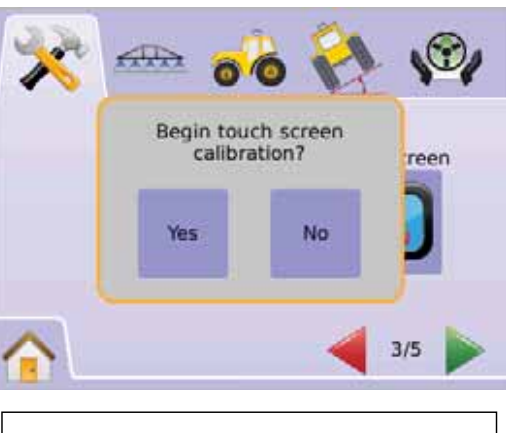

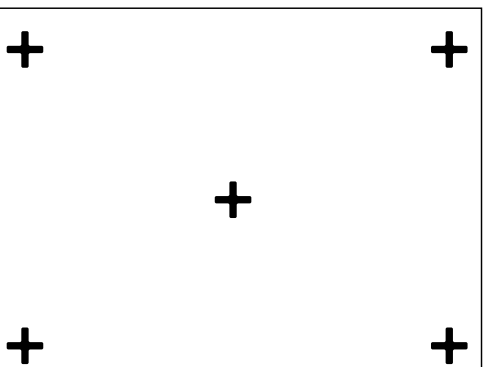

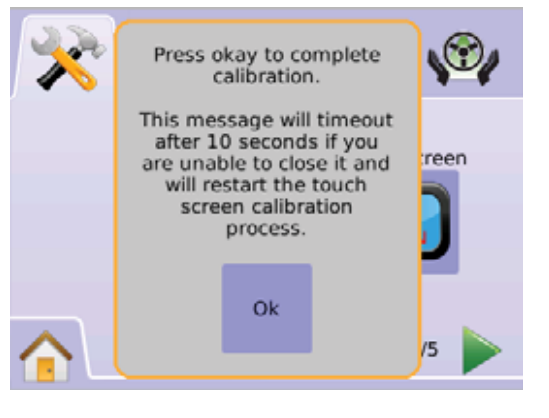

#### Schermata

Per aiutare l'operatore quando si verificano problemi di visualizzazione in campo, si può utilizzare la funzione Schermata per salvare una videata su una memoria USB e quindi inviare l'immagine via e-mail all'assistenza tecnica.

Quando la funzione Schermata è abilitata, un'ICONA SCHERMATA i è visualizzata nell'angolo in alto a destra di ciascuno schermo.

#### Abilitare/Disabilitare

- 1. Premere l'ICONA CONSOLE 🗔.
- 2. Premere l'ICONA SCHERMATA 🗐
- 3. Selezionare:
  - Abilita
  - Disabilita

#### 4. Premere

- ► FRECCIA DESTRA > per procedere a impostare Info/Salva.
- ► TAB IMPOSTAZIONE SISTEMA ≫ per ritornare alla schermata principale dell'Impostazione Sistema.

#### Figura 2-27: Schermata

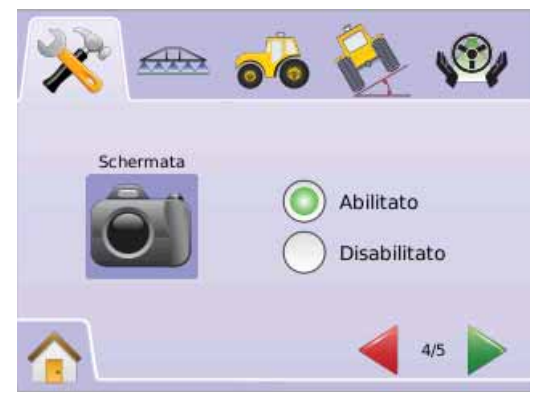

### Acquisire un'immagine

- 1. Inserire una memoria USB nella porta USB.
- 2. Premere l'ICONA SCHERMATA 🗐.
- NOTA: La funzione Schermata non acquisice immagini live dal video.

#### Figura 2-28: Esempio di Schermata sul display

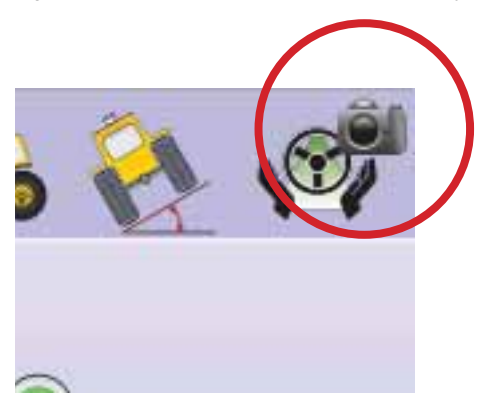

# Info/Salva

La funzione Info/Salva visualizza la versione del software del sistema così come le versioni dei software dei moduli collegati al CAN bus.

Per visualizzare le informazioni di sistema:

- 1. Premere l'ICONA CONSOLE 🥏.
- 2. Premere l'ICONA INFO ? per visualizzare i dati, inclusi:
  - ◄Numero di serie dell'unità
  - ◄Versione del Software
  - Moduli collegati
- 3. Premere

► BANDIERA A SCACCHI Ma per completare l'impostazione della console.

► TAB IMPOSTAZIONE SISTEMA × per ritornare alla schermata principale dell'Impostazione Sistema.

#### <u>Figura 2-29: Info – Matrix 570G</u>

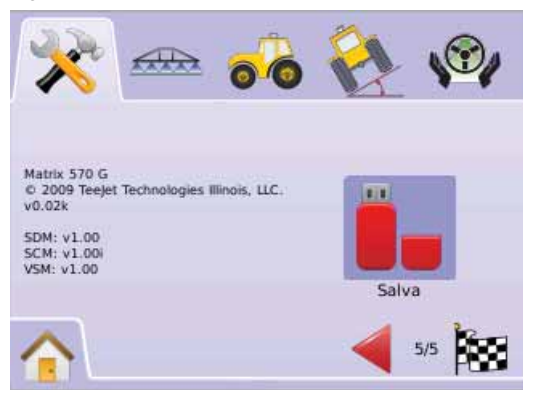

#### <u>Figura 2-30: Info – Matrix 840G</u>

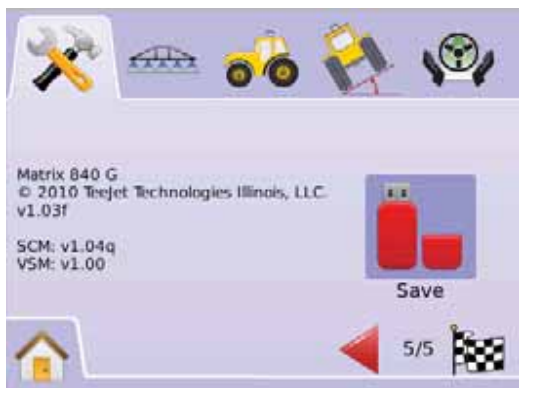

### Informazioni su Info/Salva

Per aiutare l'operatore quando si verificano problemi di visualizzazione in campo, si può utilizzare la funzione Salva per scaricare un file di testo contenente le informazioni sull'attuale software su una memoria USB e quindi inviare il file via e-mail all'assistenza tecnica.

- 1. Premere l'ICONA CONSOLE
- 2. Premere l'ICONA INFO 3.
- 3. Inserire una memoria USB nella porta USB.
- Premere L'ICONA SALVA .
   "Informazioni sulla versione salvate sulla memoria USB" confermerà il salvataggio.
- 5. Premere

► BANDIERA A SCACCHI Be per completare l'impostazione della console.

► TAB IMPOSTAZIONE SISTEMA ≫ per ritornare alla schermata principale dell'Impostazione Sistema.

NOTA: L'ICONA SALVA **I** non è disponibile per la selezione (appare grigia) fino a che non viene inserita correttamente una memoria USB.

#### Figura 2-31: Verifica Info

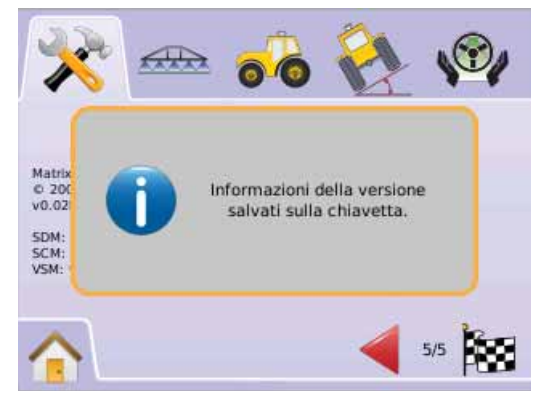

# Video

La funzione Impostazione Video è utilizzata per impostare le singole videocamere usando un Modulo Selezione Video (VSM) a 8 oppure a 4 canali. Possono essere configurate fino a 8 videocamere se è installato un Modulo Selezione Video (VSM).

#### NOTA: Se non è installato alcun VSM, L'IMPOSTAZIONE VIDEO non è disponibile per la selezione (icona grigia).

Figura 2-32: Video non disponibile

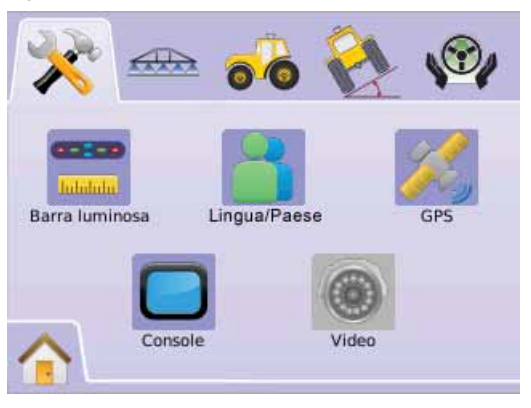

NOTA: l'Impostazione Video non cambierà i settaggi di una videocamera collegata direttamente anche quando è presente un VSM nel sistema. Le opzioni di regolazione non riguarderanno il collegamento di una videocamera.

# VSM a 8 canali

Quando è inel sistema è presente un Modulo Selezione Video a 8 canali possono essere installate e configurate fino a 8 videocamere.

- 1. Premere TAB IMPOSTAZIONE SISTEMA 🔀
- 2. Premere l'ICONA VIDEO .

3. Selezionare:

- ► Videocamera A 🚳
- ► Videocamera B 🚳
- Videocamera C 
   Videocamera D
- Videocamera D 
   Videocamera E
- Videocamera E 
   Videocamera F
- Videocamera G
- Videocamera H

OPPURE

Premere FRECCIA DESTRA Per effettuare un ciclo attraverso tutte le videocamere:

- ► Normale ABC
- ► Al contrario **OBA**
- ► Capovolta ∀BC
- ► Al contrario e capovolta **OBV**
- 4. Premere FRECCIA DESTRA ► per effettuare un ciclo attraverso le videocamere rimanenti.
- 5. Premere

► BANDIERA A SCACCHI 🕅 per completare l'impostazione video.

► TAB IMPOSTAZIONE SISTEMA ≫ per ritornare alla schermata principale dell'Impostazione Sistema.

#### Figura 2-33: Video con VSM a 8 canali

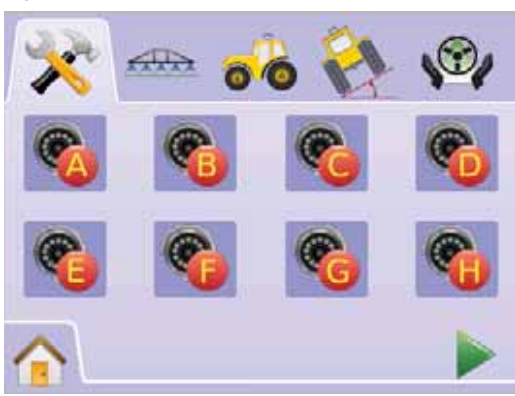

#### Figura 2-34: Videocamere

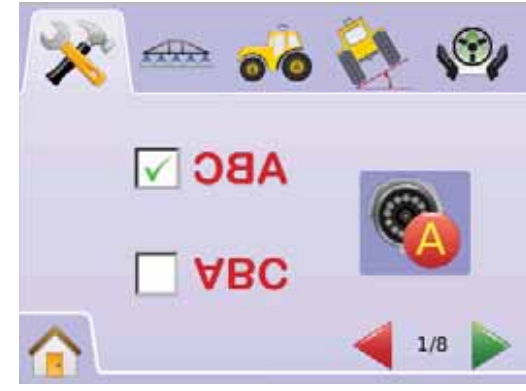

### VSM a 8 canali con solo A,B, C e D

Se le video camere sono installate soltanto nelle porte A, B, C e D, le videocamere E, F, G, e H non saranno disponibili per la configurazione.

#### Figura 2-35: Configurazione Videocamere

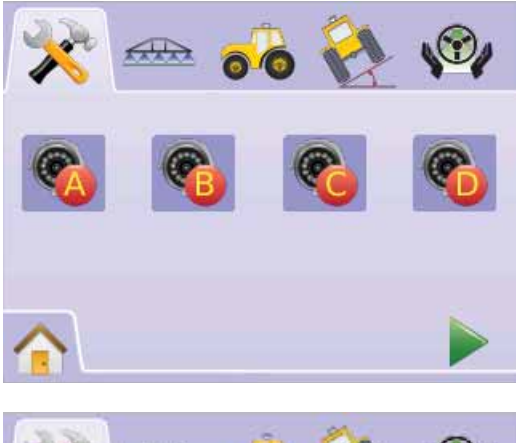

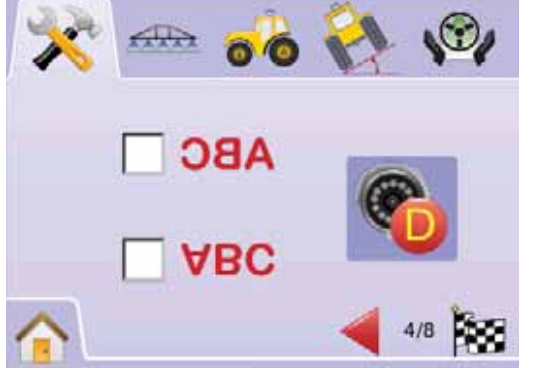

### VSM a 4 canali

Quando nel sistema è presente un Modulo Selezione Video a 4 canali possono essere installate fino a 4 videocamere. Soltanto le videocamere A, B, C e D saranno disponibili per l'impostazione.

- 1. Premere TAB IMPOSTAZIONE SISTEMA 🔀
- 2. Premere l'ICONA VIDEO .

3. Selezionare:

- ► Videocamera A 🚳
- ► Videocamera B 🧕
- ► Videocamera C 🧐
- ► Videocamera D 🚳
- OPPURE

Premere FRECCIA DESTRA Per effettuare un ciclo attraverso tutte le videocamere.

- 4. Selezionare il quadratino/i appropriato/i:
  - ► Normale ABC
  - ► Al contrario **OBA**
  - ► Capovolta ∀BC
  - ► Al contrario e capovolta **OBV**
- 5. Premere FRECCIA DESTRA ► per effettuare un ciclo attraverso le videocamere rimanenti.
- 6. Premere

► BANDIERA A SCACCHI 🕅 per completare l'impostazione video.

► TAB IMPOSTAZIONE SISTEMA ≫ per ritornare alla schermata principale dell'Impostazione Sistema.

#### Figura 2-36: Video con VSM a 4 canali

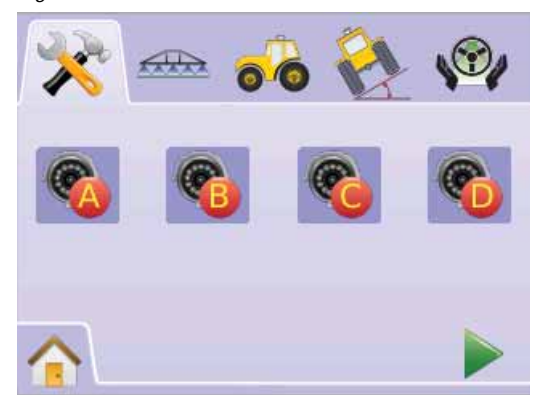

#### Figura 2-37: Configurazione Videocamere

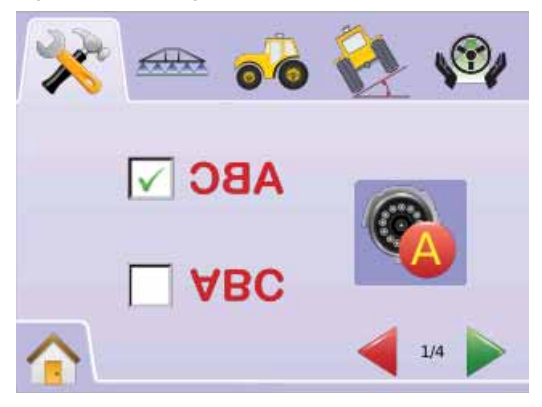

# IMPOSTAZIONE BOOMPILOT/ BARRA SINGOLA

L'impostazione del BoomPilot è utilizzata per configurare le regolazioni delle funzioni Sovrapposizione, Ritardo On, Ritardo Off, e Larghezza delle Sezioni di Barra.

L'impostazione Barra Singola è disponibile quando non è presente uno SmartCable o un Modulo Attivazione Sezione di Barra (Section Driver Module). Le configurazioni per Sovrapposizione, Ritardo On, Ritardo Off, Numero di Sezioni di Barra non saranno disponibili e un solo valore della larghezza della barra può essere impostato.

### Impostazione BoomPilot

Se è presente uno SmartCable oppure un modulo di attivazione delle sezioni di barra (Section Driver Module, SDM), possono essere impostate fino a 15 larghezze delle sezioni di barra.

- 1. Selezionare IMPOSTAZIONE UNITA' 🔀 dal Menu Home 📰 .
- 2. Premere IMPOSTAZIONE TAB BOOMPILOT/BARRA SINGOLA
- 3. Selezionare:
  - Sovrapposizione
  - Ritardo On <a>- temporizza l'attivazione delle valvole delle sezioni di barra</a>
  - ► Ritardo Off ... temporizza la disattivazione delle valvole delle sezioni di barra
  - ► Numero di Sezioni di Barra ▲ stabilisce il numero di sezioni di barra disponibili
  - ► Larghezza Sezione Barra stabilisce la larghezza di ciascuna sezione di barra

OPPURE

Premere FRECCIA DESTRA Per effettuare un ciclo attraverso tutti i settaggi.

NOTA: le opzioni indicate in etichetta sono quelle attuali. Quando ci si trova in una schermata di settaggio, premere l'icona per visualizzare i settaggi forniti dal costruttore e la gamma delle regolazioni disponibili. NOTA: i sttaggi del BoomPilot sono visibili e necessari solo se è presente uno SmartCable o un SDM. Se nessuno dei due è presente, vedi la sezione Impostazione Barra Singola.

#### Figura 2-38: Impostazione Sezione di Barra (SDM rilevato)

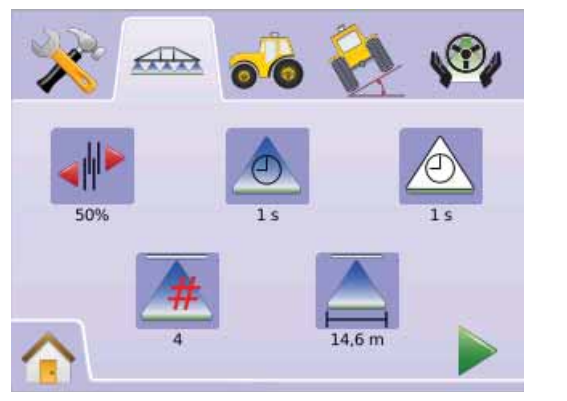

### Sovrapposizione

Stabilisce l'entità della sovrapposizione consentita quando le sezioni di barra sono attivate e disattivate utilzzando la funzione BoomPilot.

- 1. Premere l'ICONA SOVRAPPOSIZIONE .
- 2. PremereLE ICONE FRECCIA SU/FRECCIA GIU' ▲ ▼ per selezionare:
  - ▶ 0%
  - ▶ 50%
  - ▶ 100%
- 3. Premere
  - FRECCIA DESTRA per procedere a impostare Ritardo On.
     IMPOSTAZIONE TAB BOOMPILOT/BARRA SINGOLA me per ritornare alla schermata principale dell'Impostazione Sezioni di Barra.

#### Figura 2-39: Sovrapposizione

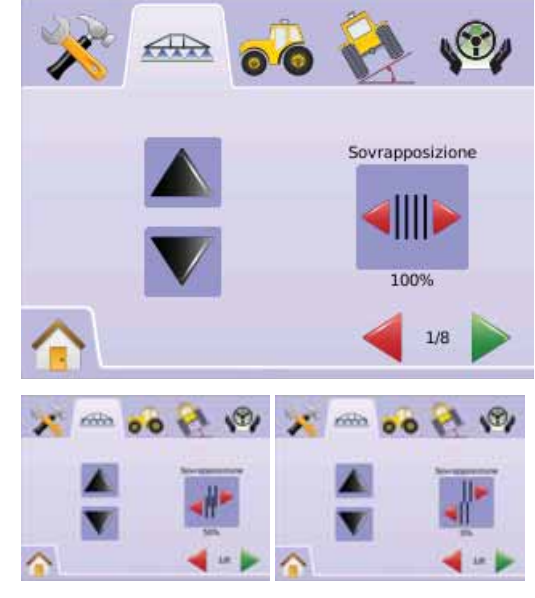

#### Figura 2-40: Esempi di Sovrapposizione

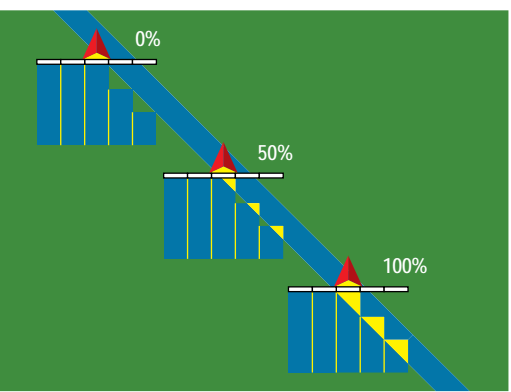

# 📥 Ritardo On

Ritardo On funziona come un "guarda avanti" per temporizzare l'attivazione delle valvole di sezione di barra esattamente quando si entra in un'area che non è ancora stata trattata. Se la barra è attivata troppo presto rispetto a quando si entra nell'area non trattata, diminuire il settaggio della funzione Ritardo On. Se la barra è attivata troppo tardi rispetto a quando si entra nell'area non trattata, incrementare il settaggio della funzione Ritardo On. Il range di regolazione è 0.0 - 10.0 secondi.

1. Premere l'ICONA RITARDO ON 📥.

2. Utilizzare la schermata di invio per stabilire il tempo di ritardo. Premere

- ► FRECCIA DESTRA ► per procedere a impostare Ritardo Off.
- ► IMPOSTAZIONE TAB BOOMPILOT/BARRA SINGOLA <sup>Amp</sup> per ritornare alla schermata principale dell'Impostazione Sezioni di Barra.

#### Figura 2-41: Ritardo On

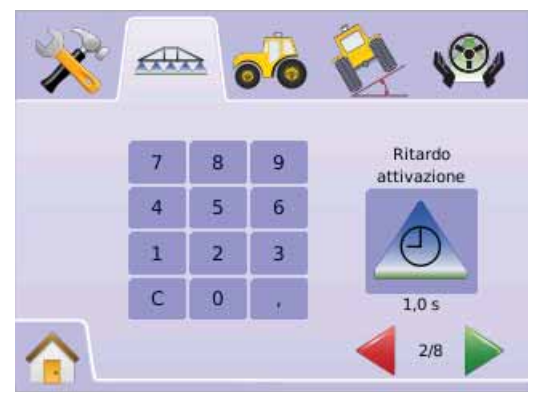

# 🖄 Ritardo Off

Ritardo Off funziona come un "guarda avanti" per temporizzare la disattivazione delle valvole di sezione di barra esattamente quando si entra in un'area che è già stata trattata. Se la barra è disattivata troppo presto rispetto a quando si entra nell'area già trattata, diminuire il settaggio della funzione Ritardo Off. Se la barra è disattivata troppo tardi rispetto a quando si entra nell'area già trattata, incrementare il settaggio della funzione Ritardo Off. Il range di regolazione è 0.0 - 10.0 secondi.

- 1. Premere l'ICONA RITARDO OFF 🖄.
- 2. Utilizzare la schermata di invio per stabilire il tempo di ritardo. Premere
  - ► FRECCIA DESTRA ► per procedere a impostare Numero Sezioni di Barra.
  - ► IMPOSTAZIONE TAB BOOMPILOT/BARRA SINGOLA <sup>Arrow</sup> per ritornare alla schermata principale dell'Impostazione Sezioni di Barra.

#### Figura 2-42: Ritardo Off

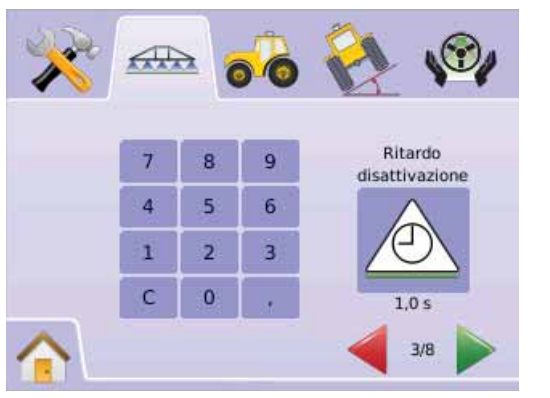

### A Numero di Sezioni di Barra

La funzione Numero di Sezioni di Barra stabilisce il numero di sezioni di barra disponibili, da 1 a 15 in funzione del tipo di SmartCable o di Section Driver Module (SDM) individuato.

- 1. Premere l'ICONA NUMERO DI SEZIONI DI BARRA 📥.
- Premere le ICONE FRECCIA SU/FRECCIA GIU' ▲ ▼ per stabilire il numero appropriato di sezioni di barra.

#### Premere

- ► FRECCIA DESTRA ► per procedere a impostare Larghezza Sezione di Barra.
- ► IMPOSTAZIONE TAB BOOMPILOT/BARRA SINGOLA <sup>com</sup> per ritornare alla schermata principale dell'Impostazione Sezioni di Barra.
- NOTA: tenere premute le ICONE FRECCIA SU/FRECCIA GIU' A v per regolare rapidamente i settaggi.
- NOTA: più sezioni di barra comporteranno un corrispondente aumento del numero di passaggi per completare l'impostazione della funzione BoomPilot.

#### Figura 2-43: Numero di Sezioni di Barra

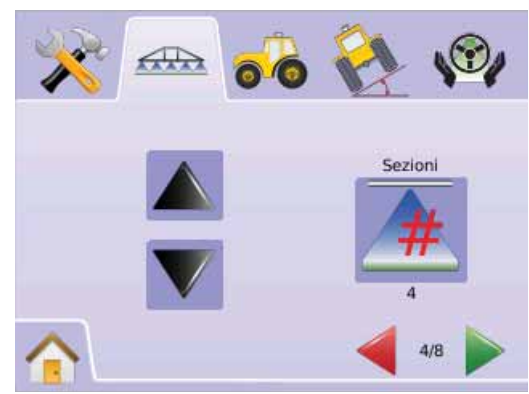

# Ă Larghezza Sezione Barra

La funzione Larghezza Sezione di Barra stabilisce la larghezza di ciascuna sezione di barra. Il range è 0.0 - 50.0 metri. Guardando verso la direzione di avanzamento, le sezioni di barra sono ordinate da sinistra a destra lungo la barra.

- 1. Premere TAB IMPOSTAZIONE BOOMPILOT/BARRA SINGOLA ▲.
- 2. Utilizzare la schermata di invio per stabilire la larghezza della sezione di barra.

#### Premere

- ► FRECCIA DESTRA ► per procedere a impostare le larghezze delle altre Sezioni di Barra.
- ► BANDIERA A SCACCHI Representatione delle sezioni di barra.
- ► IMPOSTAZIONE TAB BOOMPILOT/BARRA SINGOLA → per ritornare alla schermata principale dell'Impostazione Sezioni di Barra.
- NOTA: quando si imposta il valore della larghezza della sezione di barra, il totale di tutte le sezioni deve essere maggiore di 0.9 metri
- *NOTA: alle singole sezioni di barra possono essere assegnate diverse larghezze.*
- NOTA: questo settaggio è richiesto per operare con la funzione FieldPilot.

#### Figura 2-44: Larghezza della Sezione di Barra

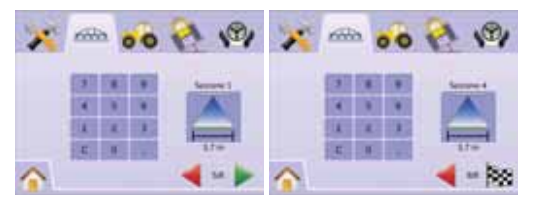

# Impostazione Barra Singola

La funzione Impostazione Barra Singola è disponibile quando non è presente uno Smart Cable o un Section Driver Module (SDM). Le configurazioni per Sovrapposizione, Ritardo On, Ritardo Off, Numero di Sezioni di Barra, non saranno disponibili, e soltanto una larghezza di sezione di barra potrà essere impostata.

#### 🔺 Larghezza Sezione di Barra

Larghezza Sezione Barra stabilisce la larghezza dell'intera passata. Il range è  $0.9-50.0\ {\rm metri}.$ 

- 1. Selezionare IMPOSTAZIONE UNITA' 🔀 dal Menu Home 🔠 .
- 2. PremereTAB IMPOSTAZIONE BARRA SINGOLA/ BOOMPILOT 4000 .
- 3. Premere
  - ► ICONA LARGHEZZA SEZIONE DI BARRA 📥.
  - ► FRECCIA DESTRA .
- 4. Utilizzare la schermata di invio per stabilire la larghezza della passata.

Premere

► BANDIERA A SCACCHI 🕅 per completare l'impostazione della sezione di barra.

► IMPOSTAZIONE TAB BOOMPILOT/BARRA SINGOLA <sup>Amp</sup> per ritornare alla schermata principale dell'Impostazione Sezioni di Barra.'

- NOTA: le opzioni indicate in etichetta sono quelle attuali. Quando ci si trova in una schermata di settaggio, premere l'icona per visualizzare i settaggi forniti dal costruttore e la gamma delle regolazioni disponibili.
- NOTA: questo settaggio è richiesto per operare con le funzioni FieldPilot e Sensore Inclinazione.

#### Figura 2-45: Larghezza Singola Sezione di Barra (no SDM)

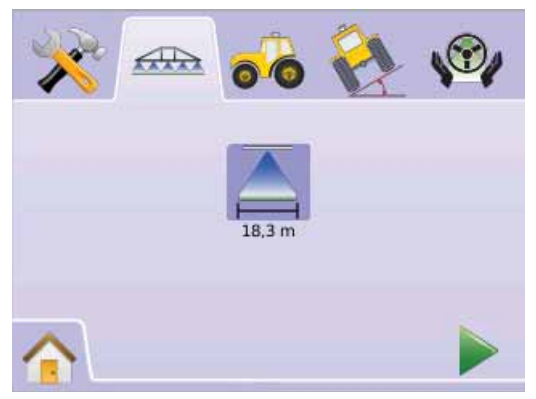

#### Figura 2-46: Invio Larghezza Singola Sezione di Barra

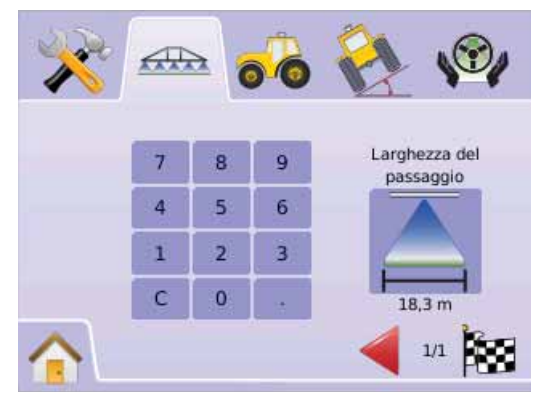

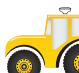

# IMPOSTAZIONE VEICOLO

La funzione Impostazione Veicolo è utilizzata per configurare il Tipo di Veicolo, l'Altezza dell'Antenna, la Posizione della Barra, e la Distanza offset dalla barra.

- 1. Selezionare IMPOSTAZIONE UNITA' 🔊 dal Menu Home 📰 .
- 2. Premere TAB IMPOSTAZIONE VEICOLO 💑
- 3. Selezionare:

► Tipo di Veicolo 🛱 📴 🎗 – seleziona il tipo di veicolo che rappresenta più fedelmente il vostro veicolo.

► Altezza dell'Antenna 🐱 – imposta l'altezza da terra dell'antenna.

▶ Posizione della Barra 💰 🍻 – stabilisce se la barra si trova davanti o dietro l'antenna GPS.

 Disanza offset dalla Barra - definisce la distanza tra antenna GPS e barra,

OPPURE

Premere FRECCIA DESTRA Per effettuare un ciclo attraverso tutti i settaggi.

NOTA: le opzioni indicate in etichetta sono quelle attuali. Quando ci si trova in una schermata di settaggio, premere l'icona per visualizzare i settaggi forniti dal costruttore e la gamma delle regolazioni disponibili.

#### Figura 2-47: Impostazione Veicolo

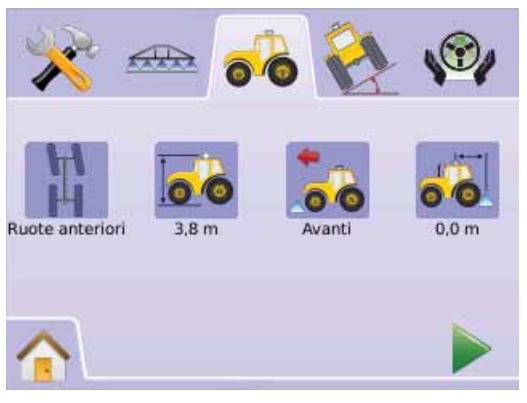

# 🛱 💴 🛱 Tipo di Veicolo

La funzione Tipo di Veicolo seleziona il tipo di veicolo sterzante che rappresenta più fedelmente il vostro veicolo.

- 1. Premere l'ICONA TIPO DI VEICOLO 🛱 🏥 🧏
- 2. Premere le ICONE FRECCIA SU/FRECCIA GIU' ▲ ▼ per selezionare:
  - ► Ruote anteriori sterzanti \ (utilizzato anche per le mietitrebbie)
  - ► Articolato
  - ► Cingolato
- 3. Premere
  - ► FRECCIA DESTRA ► per procedere a impostare l'Altezza dell'Antenna.

► TAB IMPOSTAZIONE VEICOLO ♣ per ritornare alla schermata principale dell'Impostazione Veicolo.

NOTA: Questo settaggio è richiesto per operare con le funzioni Field Pilot e Sensore Inclinazione, così come per operare correttamente con la funzione BoomPilot.

#### Figura 2-48: Tipo di Veicolo

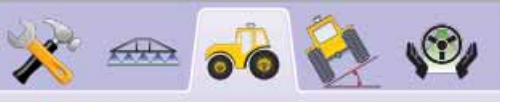

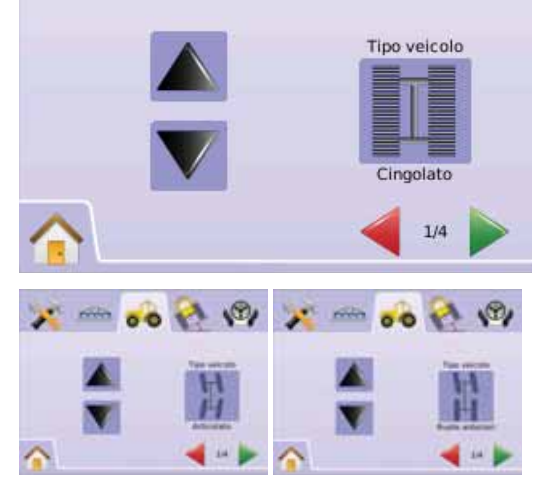

### 🌬 Altezza Antenna

La funzione Altezza Antenna stabilisce l'altezza da terra dell'antenna. Il range è 0.0 - 10.0 metri.

- 1. Premere l'ICONA ALTEZZA ANTENNA 🍻 .
- 2. Utilizzare la schermata di invio per stabilire l'altezza dell'antenna.
- 3. Premere
  - ► FRECCIA DESTRA ► per procedere a impostare la Posizione della Barra.
  - ► TAB IMPOSTAZIONE VEICOLO ♣ per ritornare alla schermata principale dell'Impostazione Veicolo.
- NOTA: Questo settaggio è richiesto per operare con le funzioni Field Pilot e Sensore Inclinazione, così come per operare correttamente con la funzione BoomPilot.

#### Figura 2-49: Altezza Antenna

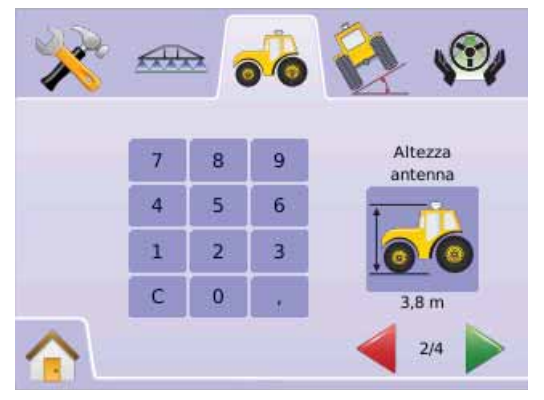

### 💰 🀱 Posizione della Barra

La funzione Posizione della Barra stabilisce se la barra si trova davanti o dietro l'antenna GPS quando il veicolo si muove nella direzione di avanzamento.

- 1. Premere l'ICONA POSIZIONE DELLA BARRA 💰 🍻
- 2. Premere le ICONE FRECCIA SU/FRECCIA GIU' ▲ ▼ per selezionare:
  - Dietro indica che la barra si trova dietro l'antenna GPS.
  - Davanti indica che la barra si trova davanti all'antenna GPS.
- 3. Premere
  - ► FRECCIA DESTRA ► per procedere a impostare la Distanza offset dalla Barra.
- NOTA: Questo settaggio è richiesto per operare con le funzioni Field Pilot e Sensore Inclinazione, così come per operare correttamente con la funzione BoomPilot.

#### Figura 2-50: Posizione della Barra

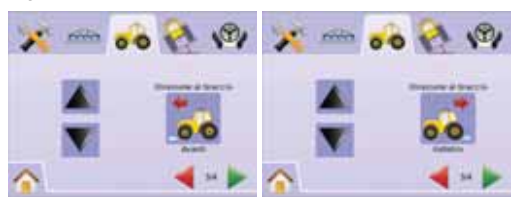

🛋 Disanza offset dalla Barra

La funzione Distanza offset dalla barra definisce la distanza tra la barra e l'antenna GPS. Il range è 0.0 - 50.0 metri.

- 1. Premere l'ICONA DISTANZA OFFSET DALLA BARRA 🐔 .
- 2. Utilizzare la schermata di invio per stabilire la distanza offset.
- 3. Premere
- ► BANDIERA A SCACCHI <sup>1</sup> per completare l'impostazione del veicolo.
- ► TAB IMPOSTAZIONE VEICOLO <sup>6</sup> per ritornare alla schermata principale dell'Impostazione Veicolo.
- NOTA: Questo settaggio è richiesto per operare con le funzioni Field Pilot e Sensore Inclinazione, così come per operare correttamente con la funzione BoomPilot.

Figura 2-51: Disanza offset dalla Barra

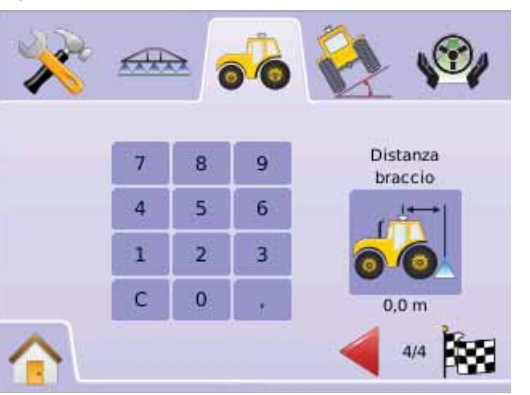

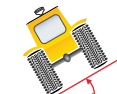

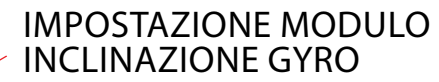

Il modulo inclinazione Gyro (Tilt Gyro Module, TGM) è utilizzato per calibrare il giroscopio, consentendo la correzione dell'inclinazione per trattamenti su terreni declivi.

- 1. Selezionare IMPOSTAZIONE UNITA' 🔀 dal Menu Home 📰 .
- 2. PremereTAB IMPOSTAZIONE MODULO INCLINAZIONE GYRO
- 3. Premere l'ICONA CORREZIONE INCLINAZIONE 🗞
- 4. Selezionare:
  - On la correzione dell'inclinazione sarà applicata alla posizione dell'antenna GPS
  - Off la correzione dell'inclinazione non verrà applicata OPPURE
  - Premere FRECCIA DESTRA Per effettuare un ciclo attraverso tutti i settaggi.
- NOTA: se si sta utilizzando la funzione FieldPilot, un Modulo Inclinazione Gyro è già presente nel sistema.
- NOTA: L'Altezza dell'Antenna deve essere impostata prima di effettuare la regolazione dell'inclinazione.
- NOTA: le opzioni indicate in etichetta sono quelle attuali.

#### Figura 2-52: Correzione Inclinazione

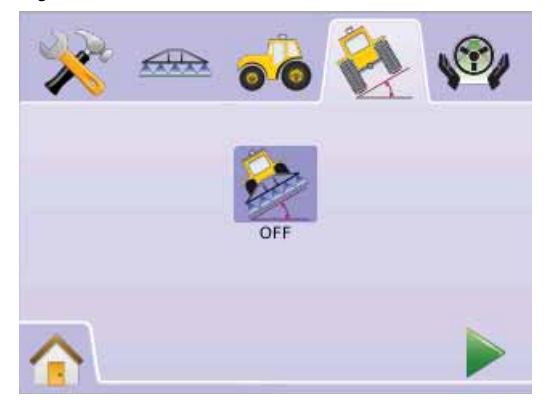

### Correzione Inclinazione non disponibile

Se non sono collegati un Modulo Inclinazione Gyro (TGM) o un Modulo di controllo dello sterzo (Steering Control Module, SCM), le opzioni di regolazione non saranno disponibili.

#### Figura 2-53: TModulo Inclinazione Gyro non rilevato

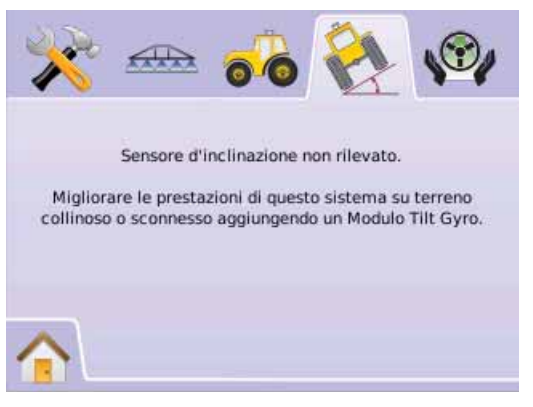

# 2 Correzione Inclinazione On e taratura

La funzione Correzione Inclinazione On e taratura è utilizzata per accendere/spegnere il Modulo Inclinazione Gyro (TGM) e per tarare il giroscopio.

### On/Off

- 1. Premere l'ICONA CORREZIONE INCLINAZIONE 🇞
- 2. Selezionare: "On"
- 3. Premere
  - ► FRECCIA DESTRA ► per procedere a impostare la Posizione 1 del Livello di Inclinazione.

► TAB IMPOSTAZIONE MODULO INCLINAZIONE GYRO er ritornare alla schermata principale dell'Impostazione Modulo Inclinazione Gyro.

#### Figura 2-54: Correzione Inclinazione On

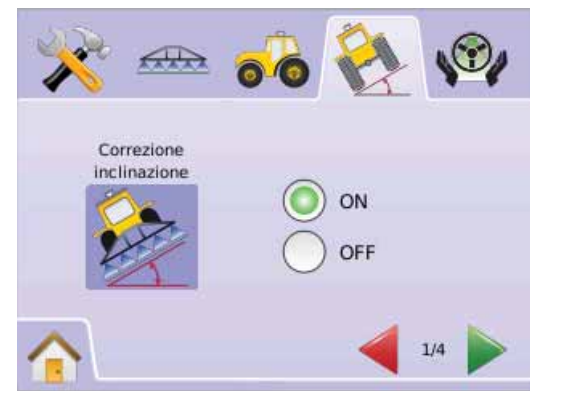

### Posizione 1 Livello Inclinazione

4. Posizionare il veicolo su una superficie piana.

Premere

- ► ICONA OK OK per procedere all'impostazione della Posizione 2 del Livello di Inclinazione.
- ► FRECCIA DESTRA ► per impostare la Posizione 2 del Livello di Inclinazione.
- 🕨 TAB IMPOSTAZIONE MODULO INCLINAZIONE GYRO 🇞

per ritornare alla schermata principale dell'Impostazione Modulo Inclinazione Gyro.

5. Posizione 1 Livello Inclinazione

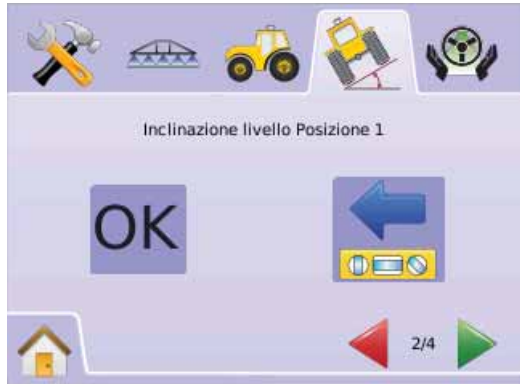

### Posizione 2 Livello Inclinazione

- 6. Girare il veicolo di 180 gradi e riposizionarlo nello stesso punto.
- 7. Premere
  - ► ICONA OK OK per completare la regolazione dell'Inclinazione.
  - ► FRECCIA DESTRA ► per completare la regolazione dell'Inclinazione.
  - ► TAB IMPOSTAZIONE MODULO INCLINAZIONE GYRO per ritornare alla schermata principale dell'Impostazione Modulo Inclinazione Gyro.Posizione 2 Livello Inclinazione

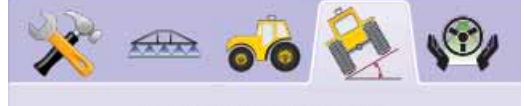

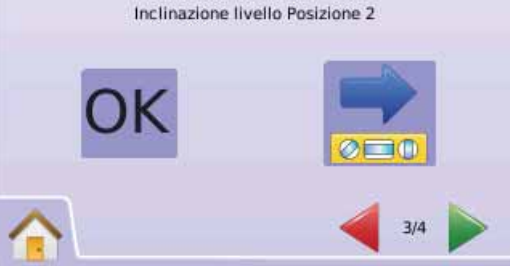

Regolazione Inclinazione completata

- 8. Premere
  - ► ICONA OK OK

► BANDIERA A SCACCHI 🔯 per completare l'impostazione del Modulo Inclinazione Gyro.

► TAB IMPOSTAZIONE MODULO INCLINAZIONE GYRO per ritornare alla schermata principale dell'Impostazione Modulo Inclinazione Gyro.

#### Figura 2-55: Completamento Regolazione Inclinazione

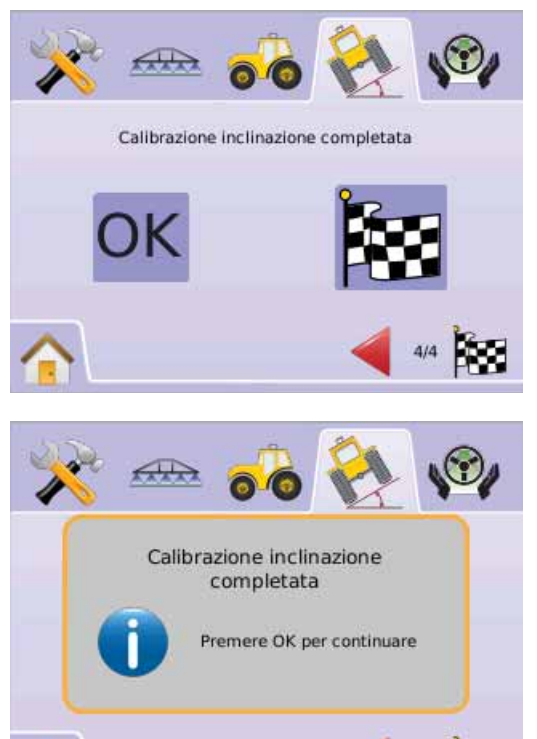

Correzione Inclinazione Off

La funzione Correzione Inclinazione è utilizzata per accendere/ spegnere il Modulo Inclinazione Gyro (TGM).

- 1. Premere l'ICONA CORREZIONE INCLINAZIONE 🗞
- 2. Selezionare: "Off"
- 3. Premere
  - ► BANDIERA A SCACCHI 🔯 per completare l'impostazione del Modulo Inclinazione Gyro.
  - ► TAB IMPOSTAZIONE MODULO INCLINAZIONE GYRO per ritornare alla schermata principale dell'Impostazione Modulo Inclinazione Gyro.

Figura 2-56: Correzione Inclinazione Off

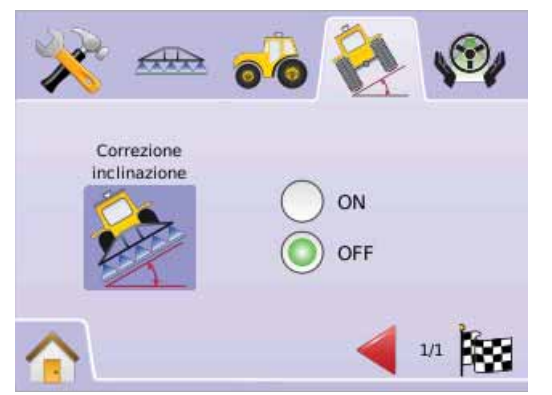

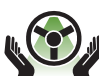

**IMPOSTAZIONE FIELDPILOT** 

L'impostazione FieldPilot è utilizata per abilitare/ disabilitare la funzione FieldPilot e per configurare

l'Impostazione Valvola, il Test Valvola e per configurare il FieldPilot.

- 1. Selezionare IMPOSTAZIONE UNITA' 🔀 dal Menu Home 🔠 .
- 2. Premere TAB IMPOSTAZIONE FIELDPILOT 48.
- 3. Selezionare:
  - Sterzo automatico I seleziona il FieldPilot su on o su off
  - ► Valvova è utilizzato per confi gurare la Frequenza della Valvola, il Ciclo di Lavoro Minimo Sinistro, il Ciclo di Lavoro Minimo Destro e e il Ciclo di Lavoro Massimo
  - ► Test Valvola 煤 verifica se lo sterzo è orientato correttamente ed è utilizzato per la regolazione fine del flusso d'olio
- ► Configure ➤ è utilizzato per configurare la Regolazione Grossolana, la Regolazione Fine, il Deadband e il Guarda Avanti Figura 2-57: FieldPilot

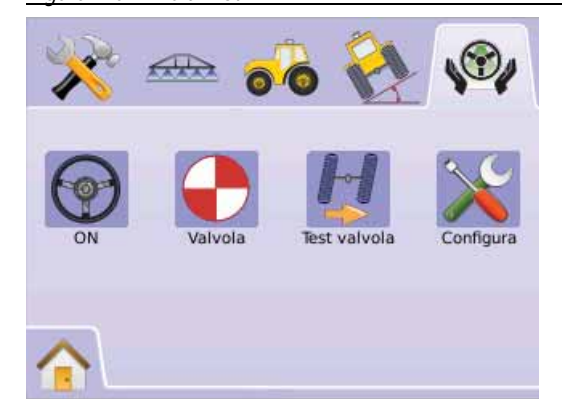

### FieldPilot non disponibile

Se il sistema FieldPilot non è installato, le opzioni di regolazione non saranno disponibili.

#### Figura 2-58: Sterzo assistito non rilevato

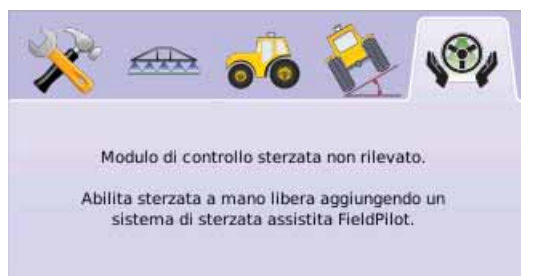

# 🐨 Sterzo automatico

La funzione Sterzo automatico seleziona il FieldPilot su on o su off.

- 1. Premere l'ICONA STERZO AUTOMATICO 🐨.
- 2. Selezionare:
  - ► On
  - ► Off
- 3. Premere TAB IMPOSTAZIONE FIELDPILOT Ver per ritornare all'Impostazione del FieldPilot.

#### Figura 2-59: Sterzo automatico On/Off

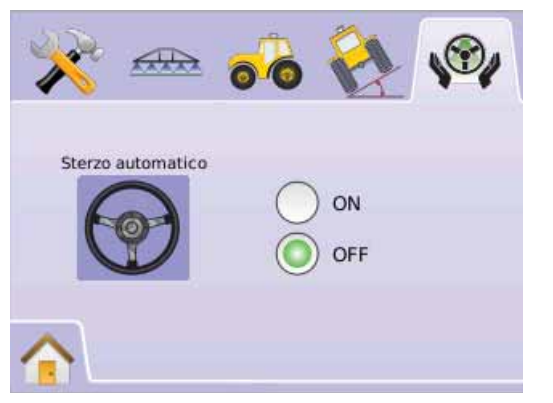

Se è selezionato "Off", nessuna funzione o impostazione del FieldPilot sarà abilitata (le icone appariranno grigie).

#### Figura 2-60: FieldPilot con Sterzo Automatico off

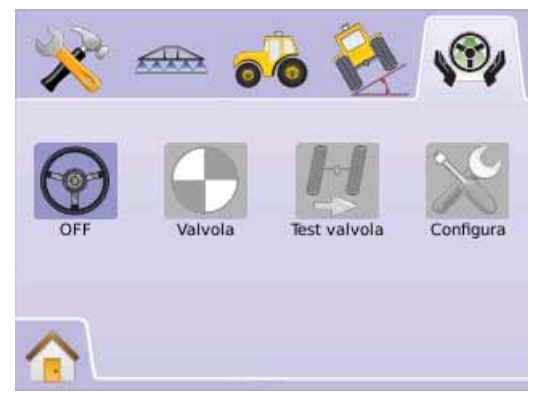

# lmpostazione Valvola

L'Impostazione Valvola è utilizzata per configurare la Frequenza della Valvola, il Ciclo di Lavoro Minimo Sinistro, il Ciclo di Lavoro Minimo Destro e il Ciclo di Lavoro Massimo.

- 1. Premere l'ICONA IMPOSTAZIONE VALVOLA 🗣.
- 2. Selezionare:
  - ► Frequenza Valvola utilizzata per regolare la valvola di sterzo
  - ► Ciclo di Lavoro Minimo Sinistro ... stabilisce la regolazione minima della quantità di moto richiesta per iniziare a sterzare il veicolo verso sinistra
  - ► Ciclo di Lavoro Minimo Destro ... stabilisce la regolazione della quantità di moto minima richiesta per iniziare a sterzare il veicolo verso destra
  - ► Ciclo di lavoro massimo = stabilisce la velocità massima alla quale le ruote sterzeranno da sinistra a destra e viceversa (lock to lock),

OPPURE

Premere FRECCIA DESTRA Per effettuare un ciclo attraverso tutti i settaggi.

NOTA: le opzioni indicate in etichetta sono quelle attuali. Quando ci si trova in una schermata di settaggio, premere l'icona per visualizzare i settaggi forniti dal costruttore e la gamma delle regolazioni disponibili.

#### Figura 2-61: Impostazione Valvola

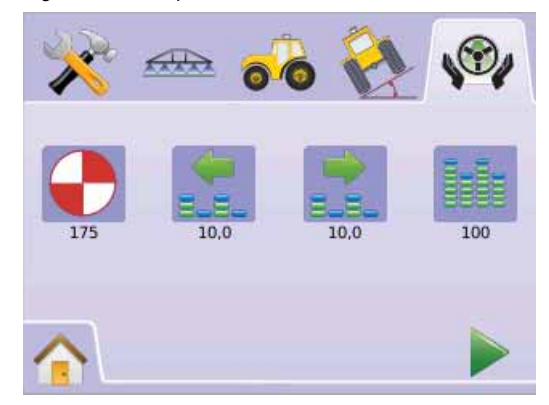

# Frequenza Valvola

La funzione Frequenza Valvola è utilizzata per guidare la valvola di sterzo. La frequenza dipende dal tipo di valvola utilizzata.

- 1. Premere l'ICONA FREQUENZA 🔶.
- 2. Utilizzare la schermata di invio per stabilire la frequenza valvola.
- 3. Premere
  - ► FRECCIA DESTRA ► per procedere all'impostazione del Ciclo di Lavoro Minimo Sinistro.
  - ► TAB IMPOSTAZIONE FIELDPILOT <sup>(%)</sup> per ritornare all'Impostazione principale del FieldPilot.

#### Figura 2-62: Frequenza Valvola

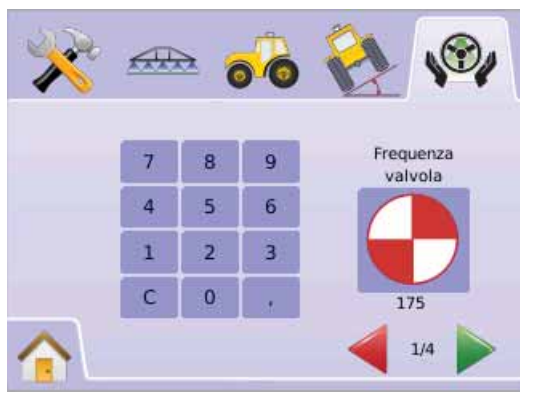

Le seguenti sono comuni combinazioni valvole/frequenze:

| TeeJet Technologies |                 |           |
|---------------------|-----------------|-----------|
| Parte #             | Valvolva        | Frequenza |
| 35-02151            | FP,CC,NP        | 2 Hz      |
| 35-02152            | FP,OC,HF,NP     | 2 Hz      |
| 35-02153            | FP,OC,NP        | 2 Hz      |
| 35-02173            | FP, PC,LS,NP    | 2 Hz      |
| 35-02172            | FP, PC,LS PWM   | 175 Hz    |
| 35-02179            | FP,PC,LS, PWM   | 175 Hz    |
| 35-02180            | FP, CC PWM      | 110 Hz    |
| 35-02181            | FP, CC, PWM, LS | 110 Hz    |

| TeeJet Technologies |                    |           |
|---------------------|--------------------|-----------|
| Parte #             | Valvolva           | Frequenza |
| 35-02182            | FP. CC, PWM        | 175 Hz    |
| 35-02183            | FP. CC, PWM 1.1 OC | 110 Hz    |
| 35-02184            | FP. CC, PWM 7.9 OC | 175 Hz    |
| 35-02185            | FP. CC, PWM 2.1 OC | 110 Hz    |
| 35-02186            | FP. CC, PWM 4.0 CC | 110 Hz    |
| 35-02187            | FP. CC, PWM 7.9 CC | 175 Hz    |

Per le valvole non fabbricate da TeeJet Technologies, fare riferimento alle specifiche tecniche fornite dal Costruttore per l'appropriata frequenza della valvola.

### 📩 📩 Ciclo di Lavoro Minimo

La funzione Ciclo di Lavoro Minimo stabilisce la regolazione minima della quantità di moto richiesta per iniziare a sterzare il veicolo verso destra o verso sinistra. Il range è 0.0 - 50.0.

RACCOMANDAZIONE – Disporre di un'area sgombra sufficientemente vasta per effettuare le prove.

NOTA: se la frequenza della vavola è regolata al di sotto di 15 Hz (non proporzionale), selezionare la quantità di moto su "25.0". Il test del ciclo di lavoro non è necessario.

#### ATTENZIONE: PERICOLO!

Per prevenire rischi di gravi infortuni, anche mortali, evitare di adottare pratiche non sicure quando si opera manualmente sui circuiti idraulici dello sterzo. Tenere lontano le altre persone e tenersi lontano dai collegamenti meccanici.

#### Ciclo Sinistro

La funzione Ciclo Sinistro stabilsce la quantità minima di moto richiesta per iniziare a sterzare il veicolo verso sinistra.

- 1. Premere l'ICONA CICLO DI LAVORO MINIMO SINISTRO 🕵.
- 2. Mentre il veicolo si muove lentamente in direzione rettilinea, premere la LUCE VERDE SUL SEMAFORO 🖥.

- 4. Premere la LUCE ROSSA SUL SEMAFORO F per completare il test sinistro.
- 5. Premere

► FRECCIA DESTRA ► per procedere all'impostazione del Ciclo di Lavoro Minimo Destro.

- ► TAB IMPOSTAZIONE FIELDPILOT <sup>(%)</sup> per ritornare all'Impostazione principale del FieldPilot.
- NOTA: Tenere premute le ICONE PIU/MENO + per regolare rapidamente i settaggi.

#### Figura 2-63: Ciclo di Lavoro Minimo Sinistro

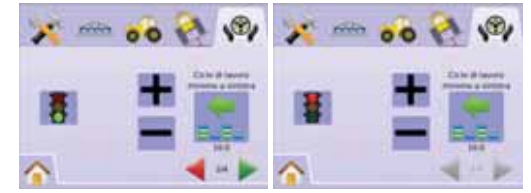

### Ciclo Destro

La funzione Ciclo Destro stabilisce la quantità minima di moto richiesta per iniziare a sterzare il veicolo verso destra.

- 1. Premere l'ICONA CICLO DI LAVORO MINIMO DESTRO 📩.
- 2. Mentre il veicolo si muove lentamente in direzione rettilinea, premere la LUCE VERDE SUL SEMAFORO 🖥.
- 4. Premere la LUCE ROSSA SUL SEMAFORO F per completare il test destro.
- 5. Premere

► FRECCIA DESTRA ► per procedere all'impostazione del Ciclo di Lavoro Massimo.

- ► TAB IMPOSTAZIONE FIELDPILOT <sup>®</sup> per ritornare all'Impostazione principale del FieldPilot.
- NOTA: Tenere premute le ICONE PIU'/MENO + per regolare rapidamente i settaggi.

#### Figura 2-64: Ciclo di Lavoro Minimo Destro

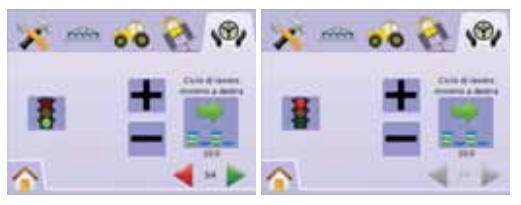

# Ciclo di Lavoro Massimo

La funzione Ciclo di Lavoro Massimo stabilisce la velocità massima alla quale le ruote sterzeranno da sinistra a destra e da destra a sinistra (lock to lock).

NOTA: se la frequenza della vavola è regolata al di sotto di 15 Hz (non proporzionale), impostare il valore 100. La velocità verrà stabilita durante il Test Valvola.

#### ATTENZIONE: Pericolo!

Per prevenire rischi di gravi infortuni, anche mortali, evitare di adottare pratiche non sicure quando si opera manualmente sui circuiti idraulici dello sterzo. Tenere lontano le altre persone e tenersi lontano dai collegamenti meccanici.

- 1. Premere l'ICONA CICLO DI LAVORO MASSIMO
- Impostare il valore del Ciclo di Lavoro Massimo a circa 60 (o fare riferimento al mauale FieldPilot per il valore lock to lock desiderato).
- 3. Sterzare completamente le ruote a sinistra (o a destra).
- Premerela FRECCIA VERDE ► (o la FRECCIA ROSSA ◄). Questa azione attiverà un timer sotto la LUCE STOP e farà sterzare il veicolo a destra (o a sinistra).
- Premere la LUCE ROSSA STOP <sup>2</sup>/<sub>4</sub> quando le ruote sono completamente sterzate a destra (o a sinistra). Il tempo visualizzato sotto la LUCE STOP è il tempo "lock to lock".
- 6. Premere le ICONE PIU'/MENO + per regolare il valore del Ciclo di Lavoro Massimo.
- 7. Ripetere i passi da 3 a 6.
- Quando il tempo per sterzare le ruote da sinistra a destra / da destra a sinistra (lock to lock) comincia ad aumentare (ci vuole più tempo per sterzare le ruote), premere:
  - ► BANDIERA A SCACCHI 🕅 per completare l'Impostazione Valvola.
  - ► TAB IMPOSTAZIONE FIELDPILOT <sup>seg</sup>per ritornare all'Impostazione principale del FieldPilot.
- NOTA: Tenere premute le ICONE PIU'/MENO + per regolare rapidamente i settaggi.

#### Figura 2-65: Ciclo di Lavoro Massimo

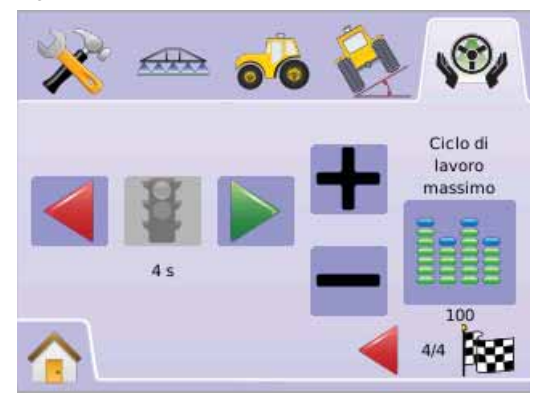

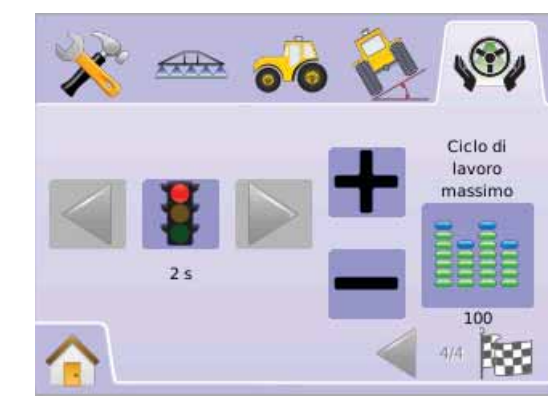

# Test Valvola

Il Test Valvola verifica se lo sterzo è orientato correttamente ed è usato tipicamente per regolare accuratamente il flusso d'olio al fine di calibrare correttamente il tempo per sterzare le ruote completamente da sinistra a destra (lock to lock) per le valvole non proporzionali.

- NOTA: Per le valvole non proporzionali, il tempo per sterzare le ruote completamente da sinistra a destra e viceversa (lock to lock) sarà stabilito attraverso la regolazione meccanica del flusso d'olio nella valvola. Fare riferimento al manuale di istruzioni del vostro veicolo per le istruzioni specifiche.
- 1. Premere l'ICONA TEST VALVOLA 灯 .
- 2. Sterzare le ruote completamente a sinistra.
- 3. Premerela FRECCIA VERDE ►. Questa azione farà partire un timer al di sotto della LUCE STOP e sterzerà il veicolo a destra.
- Premere la LUCE ROSSA STOP F quando le ruote sono completamente sterzate a destra. Il tempo visualizzato sotto la LUCE STOP è il tempo "lock to lock".
- 5. Sterzare le ruote completamente a destra.
- 6. Premere la FRECCIA ROSSA <. Questa azione farà partire un timer al di sotto della LUCE STOP e sterzerà il veicolo a sinistra.
- 8. Premere TAB IMPOSTAZIONE FIELDPILOT ver ritornare all'Impostazione principale del FieldPilot.

#### Figura 2-66: Test Valvola

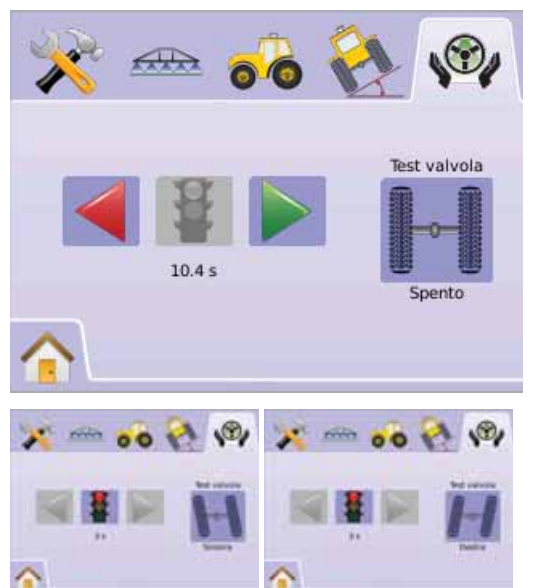

# K Configura FieldPilot

La funzione Configura è utilizzata per configurare i settaggi della Regolazione Grossolana, della Regolazone Fine, del Deadband e del Guarda Avanti.

- 1. PremereL'ICONA CONFIGURA 🔀.
- 2. Selezionare:

► Regolazione Grossolana dello Sterzo ● – regola quanto rapidamente il veicolo raggiunge la rotta rettilinea A-B

► Deadband <sup>\(\\_</sup>→ - regola lo sterzo se è troppo instabile/sensibile o se il veicolo rimane permanentemente fuori rotta

► Guarda Avanti 
► duarda Avanti 
► – utilizzato nella modalità di guida automatica in linea retta A-B per regolare l'approccio del veicolo alla rotta,

OPPURE

Premere FRECCIA DESTRA Per effettuare un ciclo attraverso tutti i settaggi.

NOTA: le opzioni indicate in etichetta sono quelle attuali. Quando ci si trova in una schermata di settaggio, premere l'icona per visualizzare i settaggi forniti dal costruttore e la gamma delle regolazioni disponibili.

#### Figura 2-67: Schermo Configura

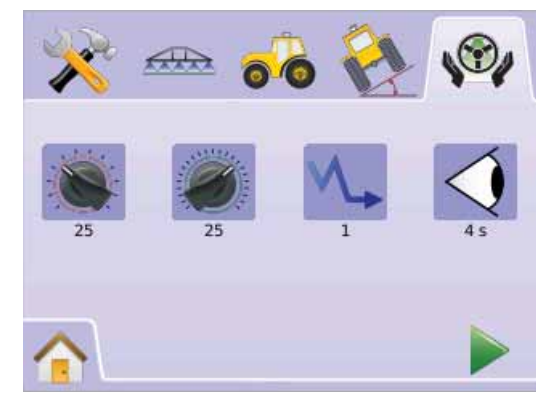

### Regolazione Grossolana dello Sterzo

La funzione Regolazione Grossolana dello Sterzo regola quanto aggressivamente il veicolo mantiene la rotta nella modalità di guida automatica in linea retta A-B. Il range è 1.0 - 100.0.

1. Premere l'ICONA REGOLAZIONE GROSSOLANA DELLO STERZO .

2. Premere

► L'ICONA MENO — se il veicolo sta oscillando velocemente oppure oltrepassa la rotta.

- 3. Premere
  - ► FRECCIA DESTRA ► per procedere alla Regolazione Fine.
  - ► TAB IMPOSTAZIONE FIELDPILOT <sup>®</sup> per ritornare all'Impostazione principale del FieldPilot.
- NOTA: Tenere premute le ICONE PIU'/MENO + per regolare rapidamente i settaggi.

#### Figura 2-68: Regolazione Grossolana

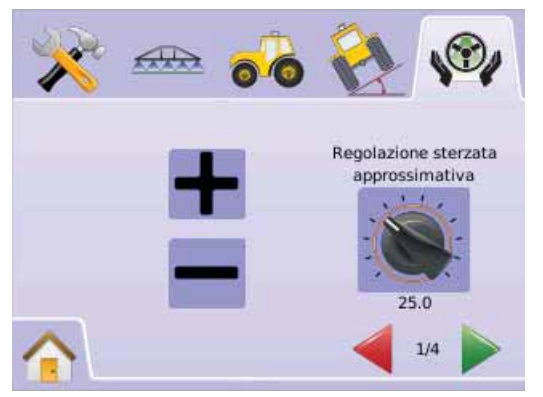

#### Figura 2-69: Esempio di Regolazione Grossolana

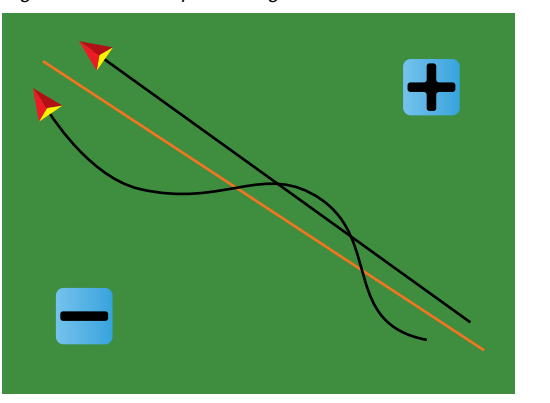

Regolazione Fine dello Sterzo

La funzione Regolazione Fine dello Sterzo regola quanto aggressivamente il veicolo mantiene la rotta nella modalità di guida automatica su linea curva A-B. Il range è 1.0 - 100.0.

1. Premere l'ICONA REGOLAZIONE FINE DELLO STERZO .

- 2. Premere
  - ► L'ICONA PIU' + se il veicolo passa fuori dagli angoli.
  - ► L'ICONA MENO se il veicolo taglia gli angoli.
- 3. Premere
  - ► FRECCIA DESTRA ► per procedere all'impostazione del Deadband.
  - ► TAB IMPOSTAZIONE FIELDPILOT <sup>®</sup> per ritornare all'Impostazione principale del FieldPilot.
- NOTA: Tenere premute le ICONE PIU'/MENO + per regolare rapidamente i settaggi.

#### Figura 2-70: Regolazione Fine dello Sterzo

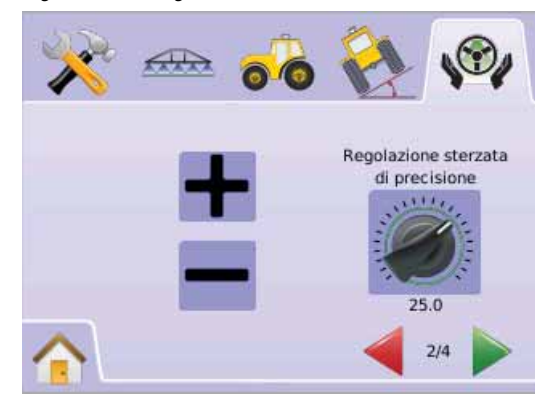

#### Figura 2-71: Esempio di Regolazione Fine dello Sterzo

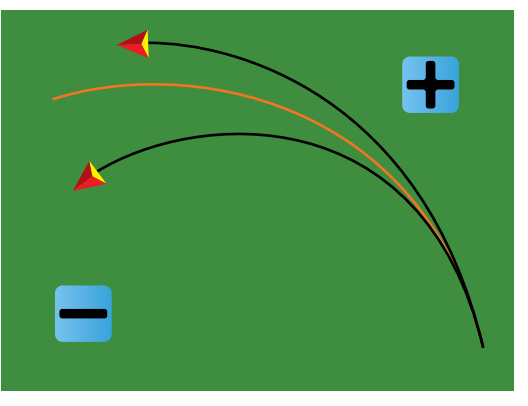

#### ∿ Deadband

La funzione Deadband regola lo sterzo se è troppo instabile/sensibile o se il veicolo rimane permanentemente fuori rotta. Il range è 1 - 10.

Quando si incrementa il valore, si aumenterà anche la stabilità ma di conseguenza anche l'errore dello stato stazionario. Il range è 1 - 10.

- 1. Premere l'ICONA DEADBAND V-.
- 2. Premere

  - ► L'ICONA MENO se il veicolo rimane permanentemente fuori rotta.
- 3. Premere
  - ► FRECCIA DESTRA ► per procedere all'impostazione del Guarda Avanti.
  - ► TAB IMPOSTAZIONE FIELDPILOT <sup>®</sup> per ritornare all'Impostazione principale del FieldPilot.
- NOTA: Tenere premute le ICONE PIU'/MENO + per regolare rapidamente i settaggi.

#### Figura 2-72: Deadband

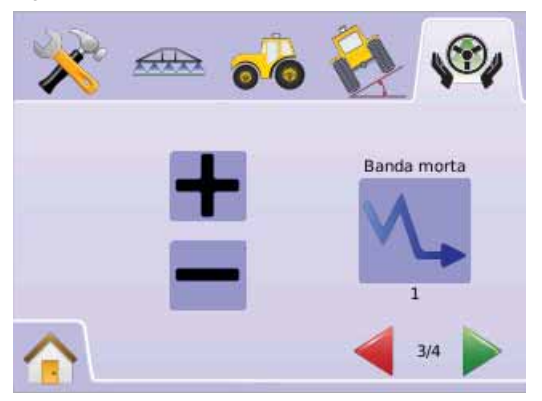

#### Figura 2-73: Esempio di Regolazione del Deadband

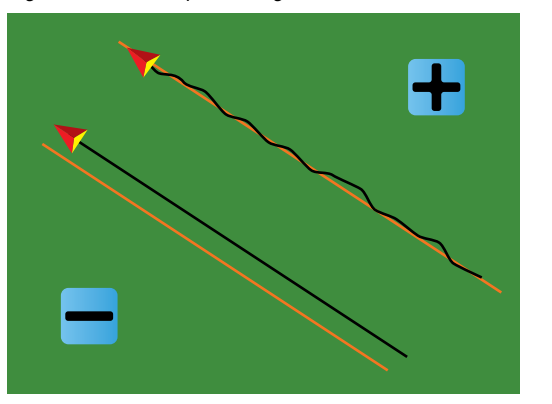

#### **Guarda** Avanti

La funzione Guarda Avanti è utilizzata per regolare l'approccio del veicolo alla rotta in modalità di guida automatica in linea retta A-B. Regolate accuratamente la funzione Guarda Avanti provando più volte gli approcci alla rotta. Il range è 0.0 - 10.0 secondi.

- 1. Premere l'ICONA GUARDA AVANTI 🧐.
- 2. Premere

  - ► L'ICONA MENO se il veicolo impiega troppo tempo per raggiungere la rotta.
- 3. Premere
  - ► BANDIERA A SCACCHI 🕅 per completare l'Impostazione della funzione Configura.
  - ► TAB IMPOSTAZIONE FIELDPILOT <sup>(®)</sup> per ritornare all'Impostazione principale del FieldPilot.
- NOTA: Tenere premute le ICONE PIU'/MENO + per regolare rapidamente i settaggi.

#### Figura 2-74: Guarda Avanti

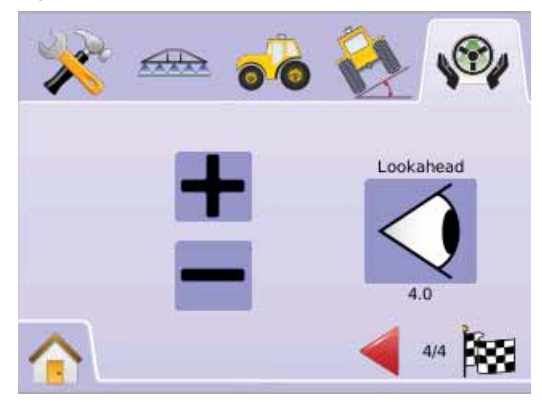

#### Figura 2-75: Esempio di Regolazione del Guarda Avanti

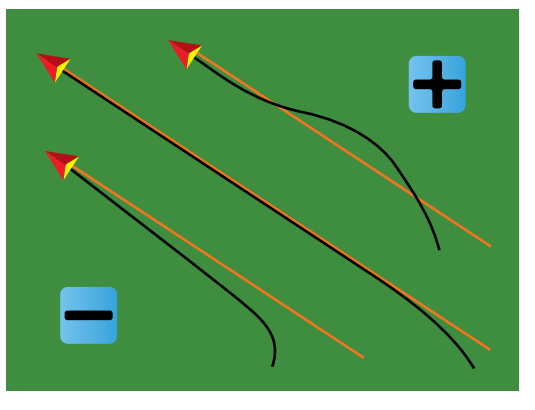

# **CAPITOLO 3 – GUIDA AUTOMATICA**

La console Matrix consente di abilitare la guida automatica e di effettuare la distribuzione del prodotto nello stesso tempo. Una volta che l'impostazione del sistema è stata completata, può essere abilitata la guida automatica. Fornisce quattro modalità di guida automatica, Rettilinea A-B —, Curvilinea A-B •, Cerchio Pivot ©, e Ultimo Passaggio © così come distribuzione sul controrno del campo , le funzioni di guida automatica Ritorna al Punto e Guida RealView su video , danno all'operatore ulteriori opportunità per conformarsi ai requisiti del progetto di lavoro.

Tre schermi di guida tengono l'operatore informato.

- La funzione Vista Veicolo crea un'immagine generata da computer della posizione del veicolo visualizzata nell'area oggetto del trattamento. Da questa schermata si può accedere alle opzioni per le modalità di guida automatica, aree di margine del campo e BoomPilot.
- La funzione Vista Campo crea un'immagine generata da computer della posizione del veicolo visualizzata e dell'area oggetto del trattamento da una prospettiva aerea. Da questa schermata si può accedere alle opzioni per le aree di margine del campoi e per i punti segnati oppure accedere alle modalità Vista Mondo e Pan.
- La guida automatica RealView consente di visualizzare immagini video in tempo reale invece di immagini generate da computer.

Se un Modulo Selezione Video (VSM) è installato sul sistema, sono disponibili due opzioni video:

► Vista da una videocamera – le immagini video provenienti da una delle 8 videocamere possono essere selezionate per la visualizzazione sullo schermo.

► Vista da più videocamere – può essere selezionato uno dei due gruppi di videocamere (A/B/C/D oppure E/F/G/H) per suddividere lo schermo in quattro parti e visualizzare contemporaneamente le immagini provenienti da 4 videocamere.

Da questa schermata si può accedere alle modalità guida su video e angolo di sterzata.

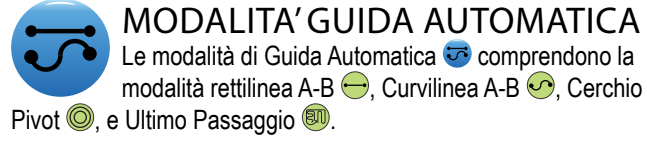

I contorni del campo stabiliscono i confini dell'area oggetto del trattamento e l'area che non deve essere trattata. Un contorno può essere stabilito nelle modalità Ultimo Passaggio 🗐 o Vista Campo 🖪.

# 🖶 Guida automatica rettilinea A-B

La funzione guida rettilinea A-B fornisce una rotta rettilinea sulla base dei punti di riferimento A e B. I punti originali A e B sono utilizzati per calcolare tutte le altre rotte parallele.

Figura 3-1: Guida automatica rettilinea A-B

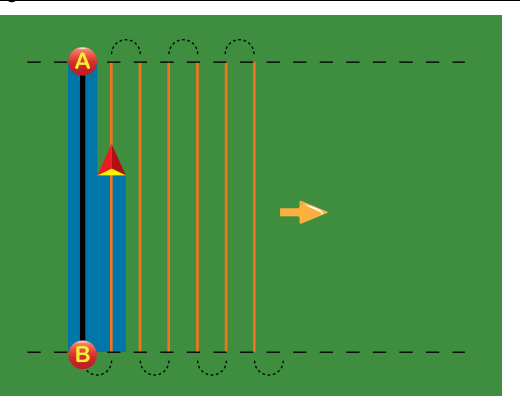

# 🕗 Guida automatica curvilinea A-B

La funzione guida curvilinea A-B fornisce una rotta lungo una curva disegnata sulla base della curva di riferimento A-B. Tale curva di riferimento iniziale è utilizzata per calcolare tutte le altre rotte.

Figura 3-2: Guida automatica curvilinea A-B

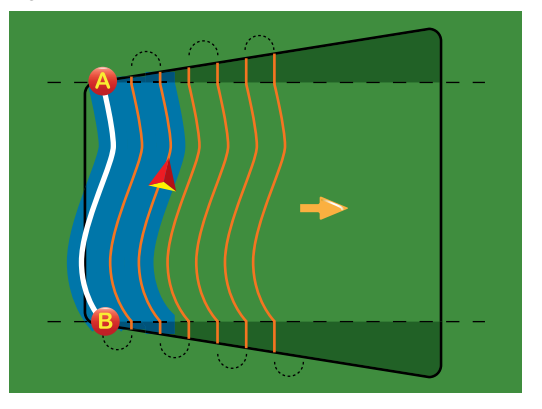

- NOTA: Nella guida curvilinea si raccomanda di non superare i 30° rispetto alla rotta di riferimento A-B.
- AVVERTENZA: Iniziare dalla curva più lunga nel campo. Quando si lavora in un'area di margine del campo, la rotta che si prolunga oltre i punti di riferimento A-B diverrà una rotta rettilinea.

# Guida automatica Cerchio Pivot

La funzione Guida Automatica Cerchio Pivot fornisce una rotta circolare intorno a un punto centrale in direzione centripeta o centrifuga.

E' utilizzata per la distribuzione di un prodotto in un campo lungo una rotta circolare che corrisponde a quella di un sistema di irrigazione pivot.

Figura 3-3: Guida in Cerchio Pivot centripeta

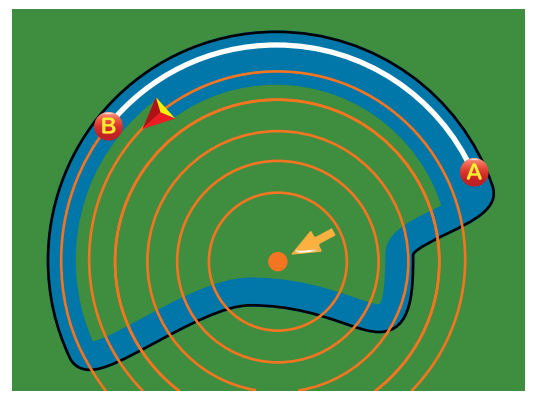

#### Figura 3-4: Guida in Cerchio Pivot centrifuga

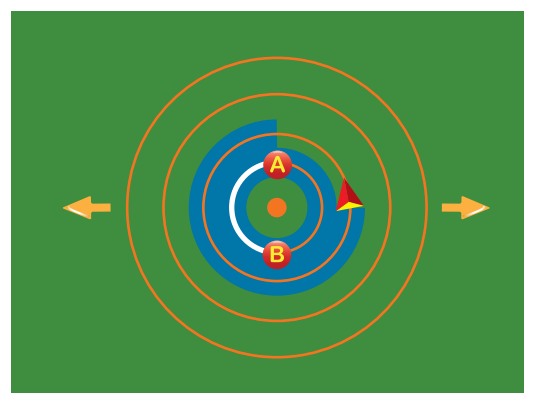

# Guida automatica Ultimo Passaggio

La funzione Guida Automatica Ultimo Passaggio fornisce l'esatto allineamento per la navigazione in funzione dell'ultima passata effettuata. La console rileverà automaticamente la rotta più vicina dove è già stata effettuata la distribuzione e stabilirà la rotta parallela adiacente sulla base della rotta già percorsa.

NOTA: Se è stato definito un contorno del campo ma non è stata effettuata alcuna distribuzione mentre si definiva il contorno stesso, la guida automatica non sarà attivata.

Figura 3-5: Guida Ultimo Passaggio verso l'interno

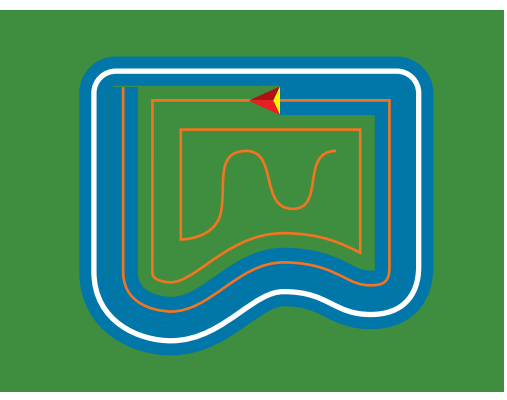

Figura 3-6: Guida Ultimo passaggio verso l'esterno

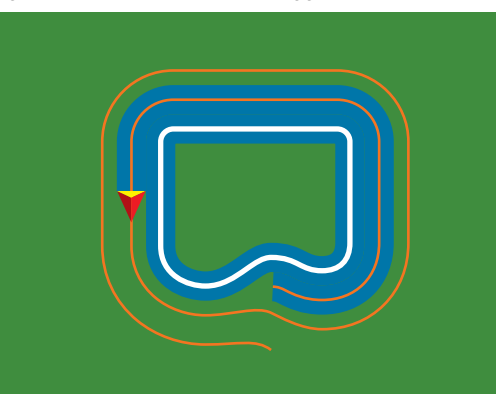

#### Figura 3-7: Guida Ultimo Passaggio con Contorno

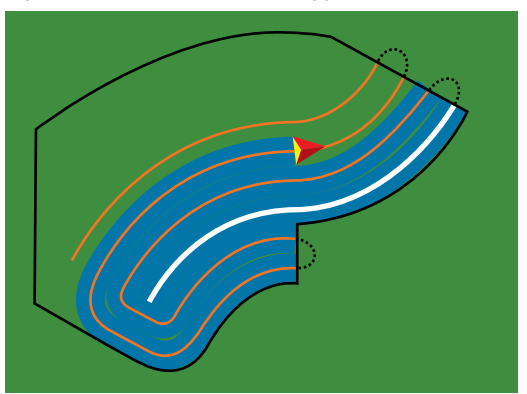

# BARRA DI GUIDA E BARRA DI STATO

La Barra di Guida e la Barra di Stato forniscono un riferimento rapido per le informazioni sulla guida automatica in tempo reale e per le regolazioni dell'unità.

### Barra di guida

Informa sull'attuale velocità di avanzamento, numero della passata (numero positivo = a destra della rotta di riferimento A-B, numero negativo = a sinistra della rotta di riferimento A-B) Navigazione (errore di percorso, (metri), attività in corso e stato del GPS) e area complessivamente lavorata.

Figura 3-8: Esempi di Barra di Guida

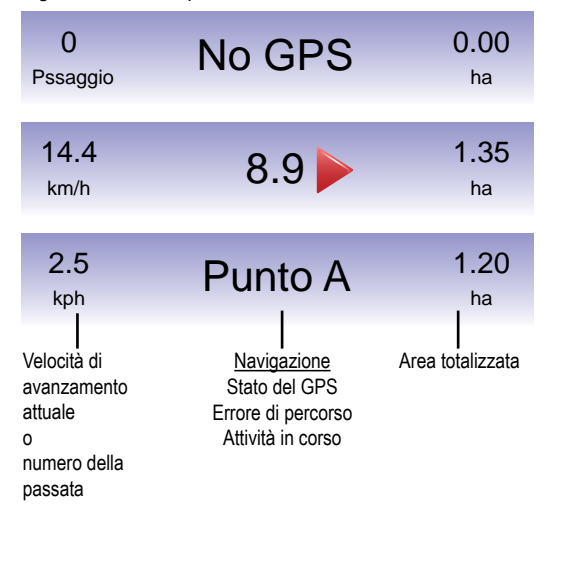

# Barra di stato

Informa sullo stato di attivazione del FieldPilot, sulla modalità di guida, sul BoomPilot, sulle aree del margine del campo e sul GPS.

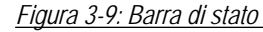

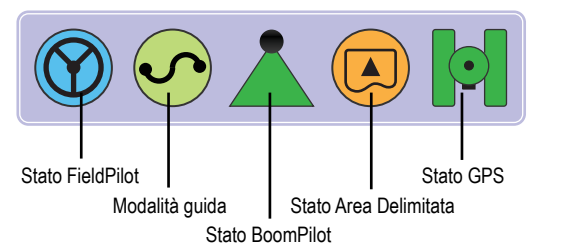

#### Figura 3-10: Icone della Barra di Stato

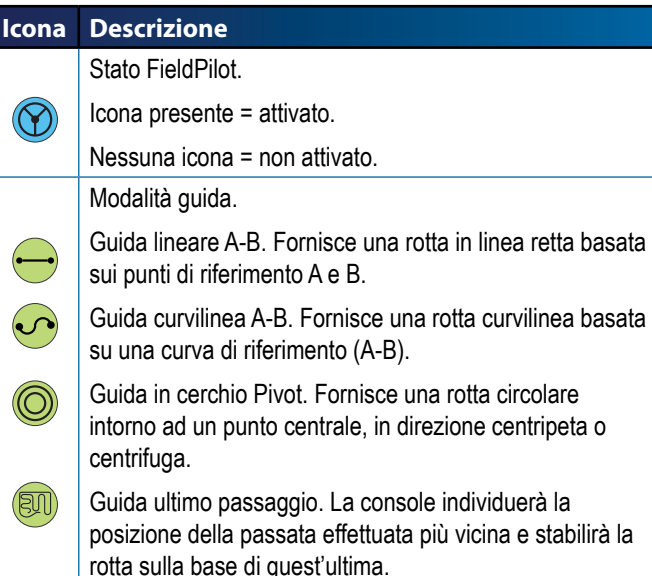

Nessuna guida. Spegne la guida automatica. Nessuna icona sarà visualizzata.

|   | lcona | Descrizione                                                                                   |
|---|-------|-----------------------------------------------------------------------------------------------|
|   |       | Stato BoomPilot                                                                               |
|   |       | Rosso = Off/Manuale,                                                                          |
| - |       | Verde = Automatico,                                                                           |
|   |       | Giallo = Tutto On,                                                                            |
|   |       | Nessuna icona = singola sezione di barra (nessun<br>SmartCable o SDM installato sul sistema). |
|   |       | Stato Area Delimitata.                                                                        |
|   |       | Fuori contorno = il veicolo sta viaggiando fuori dall'area delimitata.                        |
| - |       | Dentro il contorno = il veicolo sta viaggiando all'interno dell'area delimitata.              |
|   |       | Nessuna icona = nessun contorno stabilito.                                                    |
|   |       | Stato GPS.                                                                                    |
|   |       | Rosso = no GPS,                                                                               |
|   |       | Giallo = solo GPS,                                                                            |
|   |       | Verde = DGPS, WAAS/RTK,                                                                       |
|   |       | Pesca = Scorrere/Cancellare Percorso                                                          |

### **VISTA VEICOLO**

La funzione Vista Veicolo crea un'immagine generata da computer della posizione del veicolo nell'area oggetto del trattamento. Da questa schermata si può accedere alle opzioni per le modalità di quida automatica, aree di bordo del campo, e BoomPilot.

### Guida su schermo

- Linee di riferimento
- ► Linea Arancione rotta della guida automatica attiva
- Linee nere rotte adiacenti
- Segnapunti per punti stabiliti
- Punto rosso Ritorna al Punto
- Punto blu Segna punto A
- ▶ Punto verde Segna punto B
- Bussola Orizzonte la rotta verso un punto cardinale può essere visualizzata sulla linea dell'orizzonte (guando si effettua lo zoom in).

# Figura 3-11: Panoramica della Vista Veicolo

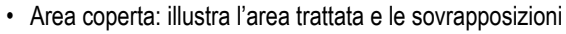

- ► Blu una applicazione
- ► Rosso due o più applicazioni
- · Zoom In/Out e Prospettiva regola la vista del veicolo o la prospettiva dell'orizzonte dalla vista veicolo alla vista dall'alto.
- Sezioni di barra
  - Quadrati vuoti sezioni non attive
  - Quadrati bianchi sezioni attive.

### Pulsante Assistenza

• Zoom In/Out e Prospettiva - regola la vista del veicolo o la prospettiva dell'orizzonte dalla vista dal veicolo alla vista aerea.

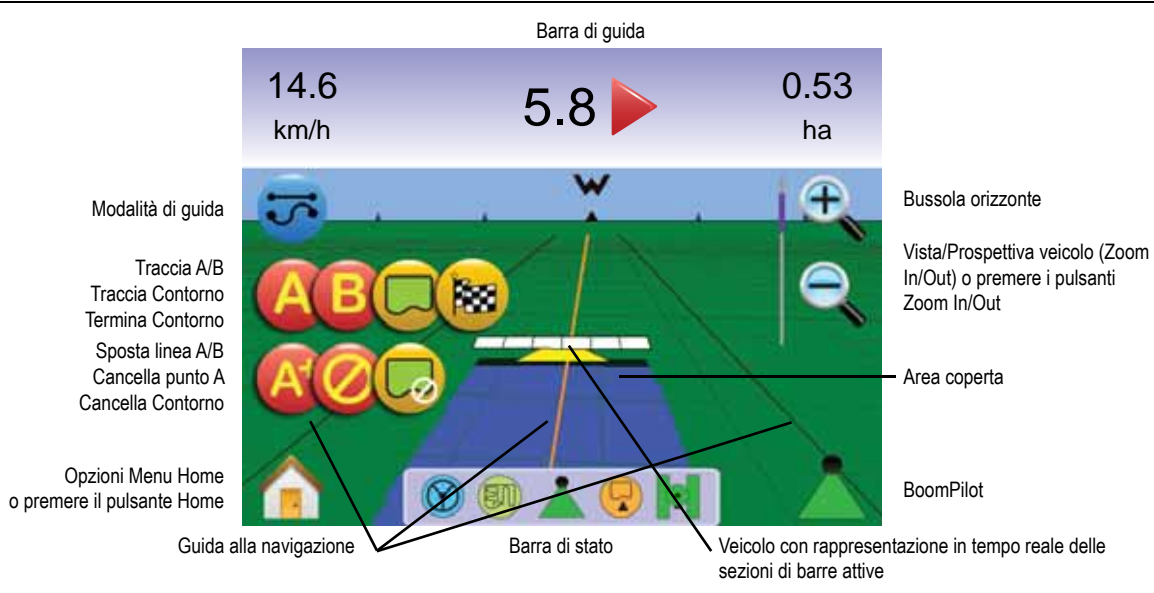

# **Vista Veicolo**

Per accedere alla schermata Vista Veicolo:

- 1. Premere il PULSANTE HOME 1 o premere sullo schermo per attivare le icone e selezionare l'ICONA HOME 🏫 nell'angolo dello schermo in basso a sinistra.
- 2. Selezionare VISTA VEICOLO M dal Menu Home

### Figura 3-12: Menu Home

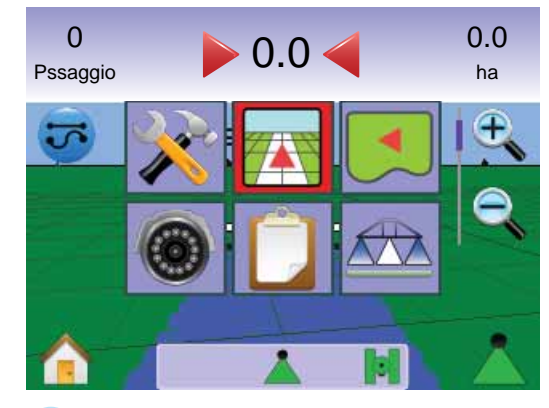

Selezione Modalità di Guida automatica

Le modalità di guida automatica 😎 comprendono: rettilinea A-B 💳 Curvilinea A-B 🕺 , Cerchio Pivot 🤍 , Ultimo Passaggio 💷 , e Nessuna Guida Automatica 🥺

Guida automatica con SmartCable o con SDM

- Posizionare l'interruttore principale dell'unità sulla posizione "On". Gli interruttori delle singole sezioni di barra dovrebbero rimanere nella posizione "Off".
- Attivare la funzione BoomPilot. Vedi la sezione BoomPilot <sup>1</sup>/<sub>4</sub> per maggiori dettagli.
- · Nelle aree dove non si intende effettuare la distribuzione, posizionare manualmente l'interruttore principale dell'unità su "Off" per chiudere le sezioni di barra. Rimettere l'interruttore principale su "On" per riprendere la distribuzione.

NOTA: ciò non è applicabile se sul sistema non è installato uno SmartCable o un modulo di attivazione delle sezioni di barra (Section Driver Module, SDM).

### 🕶 Guida rettilinea A-B

La funzione guida rettilinea A-B fornisce una rotta rettilinea sulla base dei punti di riferimento A e B. I punti originali A e B sono utilizzati per calcolare tutte le altre rotte parallele.

Attivare la guida rettilinea A-B

- 1. Premere sullo schermo per attivare le icone e selezionare l'ICONA MODALITA' DI GUIDA 🤝.
- Selezionare GUIDA RETTILINEA A-B ➡.

   ▲L'icona della barra di stato cambierà in ↔ .

Figura 3-13: Selezione Modalità Guida automatica

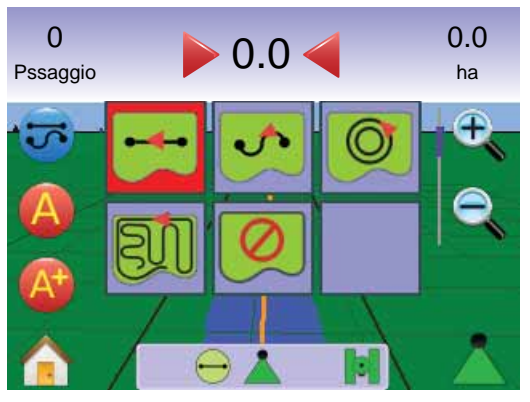

Segnare i Punti A e B

- 1. Raggiungere il luogo desiderato per segnare il punto A 🔷.
- 2. Mentre il veicolo è in movimento, premere L'ICONA SEGNA A 🔕
- 3. Raggiungere il luogo desideato per segnare il punto B ●.
- 4. Premere l'ICONA SEGNA B 😉 per stabilire la linea A-B.
- NOTA: l'icona SEGNA B nonè disponibile per la selezione (appare grigia) fino a che non è stata percorsa la distanza minima di 3.0 m.

Use L'ICONA CANCELLA PUNTO Ø per cancellare il comando Segna A e ripristinare la rotta A-B precedente (quando stabilita).

#### Figura 3-14: Segna i Punti A e B

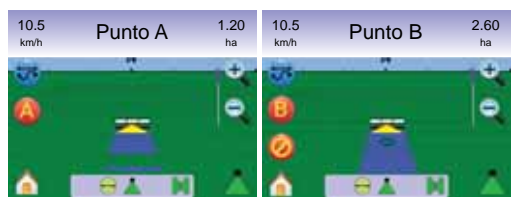

La console inizierà a fornire informazioni per la navigazione.

Figura 3-15: Guida rettilinea A-B.

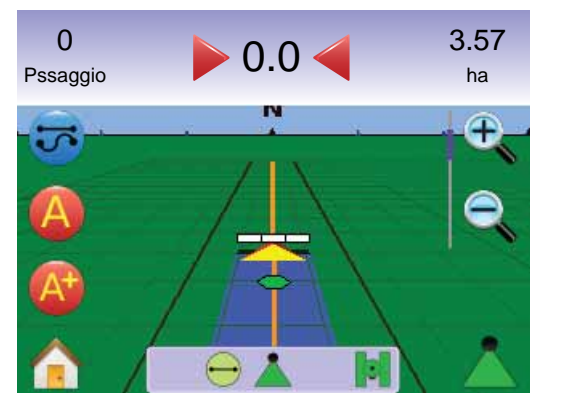

NOTA: viene visualizzato una bussola nella vista in prospettiva (il PULSANTE ZOOM IN o l'icona ZOOM IN visualizzata per visualizzare l'orizzonte).

Funzione Sposta A+

La funzione Sposta A+ consente di traslare la rotta esistente A-B alla posizione attuale del veicolo.

1. Premere L'ICONA SPOSTA A+ (2) per stabilire la nuova rotta. *Figura 3-16: Sposta A+* 

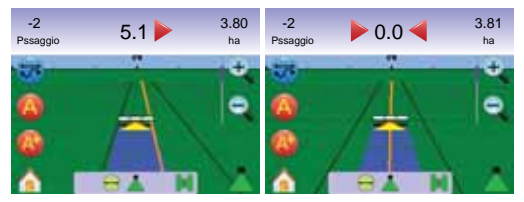

# 🤒 Guida curvilinea A-B

La funzione guida curvilinea A-B fornisce una rotta lungo una curva disegnata sulla base della curva di riferimento A-B. Tale curva di riferimento iniziale è utilizzata per calcolare tutte le altre rotte.

Attivare la guida curvilinea A-B

- 1. Premere sullo schermo per attivare le icone e selezionare l'ICONA MODALITA' DI GUIDA 😎.
- - L'icona della barra di stato cambiera in

Figura 3-17: Selezione Modalità Guida automatica

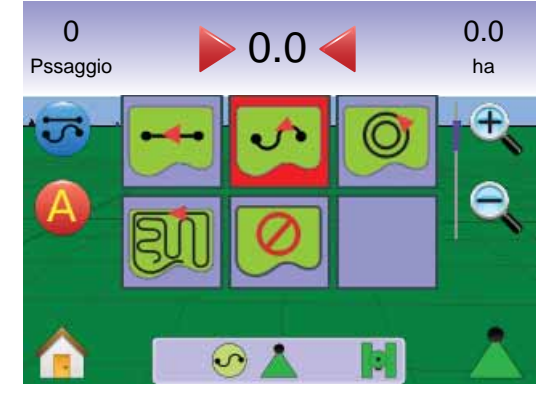

Segnare i Punti A e B

- 1. Raggiungere il luogo desiderato per segnare il punto A 🔷.
- 2. Mentre il veicolo è in movimento, premere L'ICONA SEGNA A 🔕
- 3. Raggiungere il luogo desideato per segnare il punto B 🔷.
- 4. Premere l'ICONA SEGNA B 😉 per stabilire la linea A-B.
- NOTA: l'icona SEGNA B<sup>(B)</sup> nonè disponibile per la selezione (appare grigia) fino a che non è stata percorsa la distanza minima di 3.0 m.

Use L'ICONA CANCELLA PUNTO Ø per cancellare il comando Segna A e ripristinare la rotta A-B precedente (quando stabilita).

#### <u>Figura 3-18: Segna i punti A e B</u>

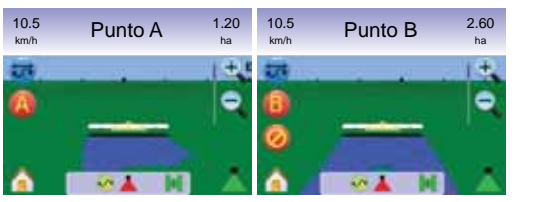

La console inizierà a fornire informazioni sulla navigazione.

#### Figura 3-19: Guida Cerchio Pivot.

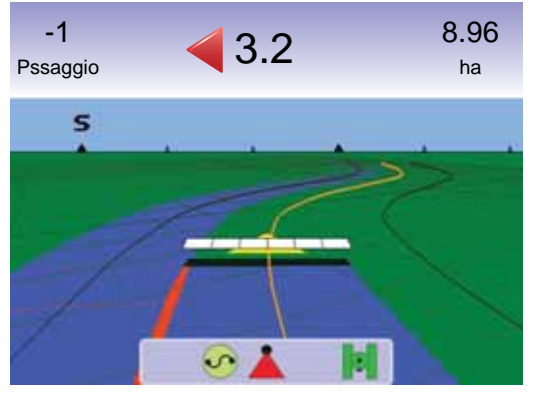

Funzione Sposta A+

La funzione Sposta A+ consente di traslare la rotta esistente A-B alla posizione attuale del veicolo.

1. Premere l'icona Sposta A+ 📀 per stabilire la nuova rotta.

#### Figura 3-20: Sposta A+

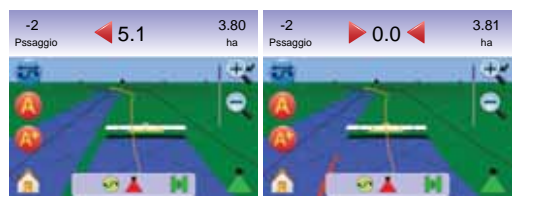

# 🧕 Guida Cerchio Pivot

La funzione Guida Automatica Cerchio Pivot fornisce una rotta circolare intorno a un punto centrale in direzione centripeta o centrifuga.

E' utilizzata per la distribuzione di un prodotto in un campo lungo una rotta circolare che corrisponde a quella di un sistema di irrigazione pivot.

Attivare la Guida Cerchio Pivot

- 1. Premere sullo schermo per attivare le icone e selezionare l'ICONA MODALITA' DI GUIDA 😎.
- Selezionare l'ICONA GUIDA CERCHIO PIVOT .
   L'icona della barra di stato cambierà in .

Figura 3-21: Selezione Modalità Guida automatica

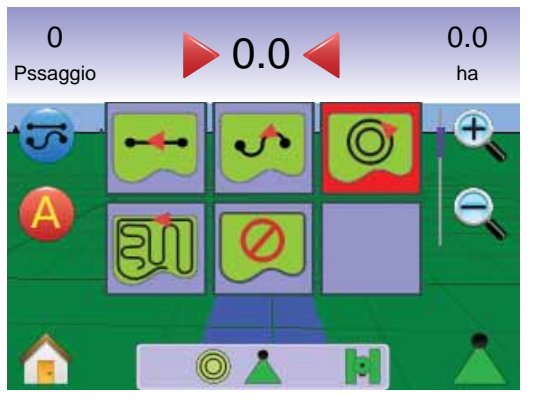

### Segnare i Punti A e B

- 1. Raggiungere il luogo desiderato per segnare il punto A 🔷.
- 2. Mentre il veicolo è in movimento, premere L'ICONA SEGNA A 🔕
- Procedere lungo l'arco che creerebbe una ala pivot (la traccia di una ruota dell'ala pivot può essere un buon riferimento) fino al luogo individuato per il punto B .
- 4. Premere l'ICONA SEGNA B 😉 pe stabilire l'arco A-B.
- NOTE: I'ICONA SEGNA B non è disponibile (appare grigia) fino a che non è stata percorsa la distanza minima di 50.0 m oppure fino a che si procede in linea retta.

Utilizzare l'icona CANCELLA PUNTO *(v)* per cancellare il punto A e ritornare alla rotta A-B precedente (quando disponibile).

NOTA: Non è necessario percorrere l'intera circonferenza del cerchio pivot per attivare la guida automatica.

#### Figura 3-22: Segna i punti A e B

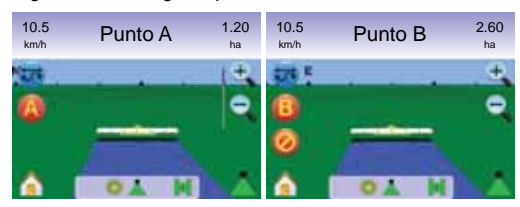

La console inizierà a fornire informazioni sulla navigazione.

#### Figura 3-23: Guida Cerchio Pivot

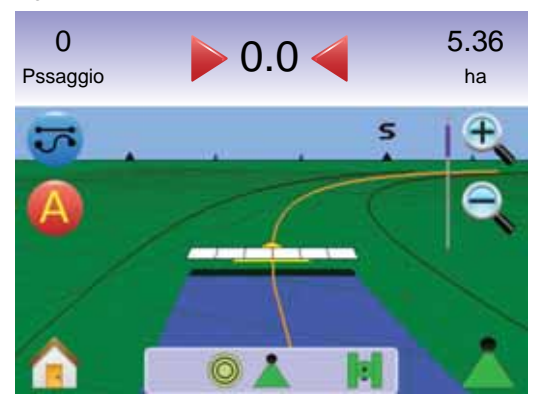

# 톅 Guida Ultimo Passaggio

La funzione Guida Ultimo Passaggio offre una navigazione precisa rispetto all'ultimo passaggio effettuato. La console individuerà automaticamente l'area trattata più vicina e stabilirà la rotta parallela sulla base dell'area già trattata.

NOTA: se è definito un contorno del campo ma non è stata effettuata alcuna distribuzione durante la procedura di definizione del contorno del campo, la guida automatica non sarà attivata.

#### Attivazione Guida Ultimo Passaggio

- 1. Premere sullo schermo per attivare le icone e selezionare l'icona MODALITA' DI GUIDA 5.
- Selezionare l'icona GUIDA ULTIMO PASSAGGIO I.
   L'icona della barra di stato cambierà in III.

Figura 3-24: Selezione Modalità di Guida

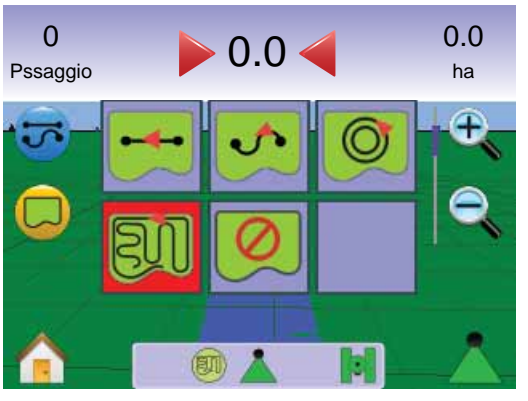

Ultimo Passaggio

- 1. Raggiungere il punto desiderato per effettuare il primo passaggio.
- 2. Procedere in prossimità dell'area trattata.

La console inizierà a fornire informazioni sulla navigazione.

NOTA: se è definito un contorno del campo ma non è stata effettuata alcuna distribuzione durante la procedura di definizione del contorno stesso, la guida automatica non sarà attivata.

#### Figura 3-25: Guida Ultimo Passaggio

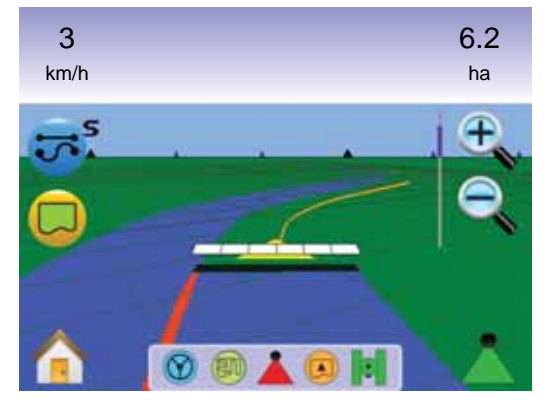

#### Creazione del contorno del campo

l contorni del campo stabiliscono l'area oggetto del trattamento e l'area dove non si effettuerà la distribuzione.

NOTA: il margine di un campo può essere creato sia in modalità di guida Ultimo Passaggio mentre si è in Vista Veicolo, sia in qulasiasi modalità di guida mentre si è in Vista Campo.

Per creare un contorno di un campo:

- 1. Raggiungere un punto desiderato sul perimetro del campo/area.
- 2. Mentre il veicolo è in movimento, premere l'ICONA CONTORNO 🧔.
- 3. Percorrere il perimetro del campo/area.
- 4. Terminare il contorno:
  - ▶ Percorrere il contorno entro la larghezza di lavoro dal punto di inizio. Il contorno si chiuderà automaticamente (la linea guida bianca diventerà nera).

► Premere l'ICONA TERMINA CONTORNO <sup>1</sup> Una linea retta completerà il contorno tra la vostra attuale posizione e il punto di inizio del contorno.

NOTA: se si è attivata la distribuzione durante la creazione del contorno, la linea del contorno si troverà all'esterno della passata effettuata. NOTA: L'ICONA TERMINA CONTORNO <sup>1</sup> non è disponibile (appare grigia) fino a che non è stata percorsa la distanza minima (pari a 5 volte la larghezza di lavoro).

Utilizzare l'ICONA CANCELLA CONTORNO per cancellare la procedura di creazione di un nuovo contorno e ritornare al contorno precedente (quando disponibile).

#### Figura 3-26: Definizione Contorno in corso

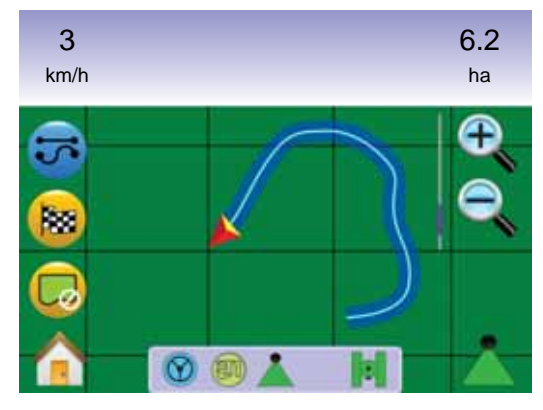

#### Figura 3-27: Contorno completato

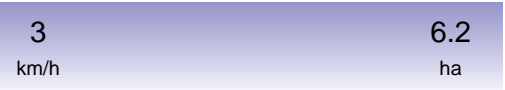

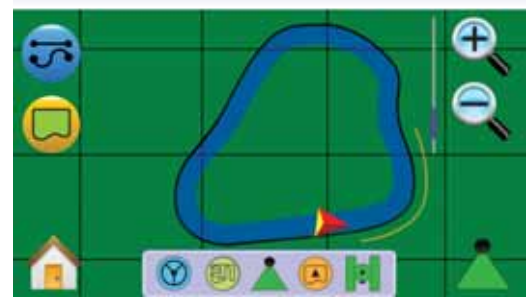

NOTA: in corrispondenza della vostra posizione attuale, l'ICONA DENTRO AL CONTORNO (©) oppure l'ICONA FUORI DAL CONTORNO (©) è visualizzata sulla Barra di Stato una volta che è stato stabilito il contorno.

Nessuna Modalità di Guida Automatica La funzione Nessuna Modalità di Guida Automatica spegne le funzioni Guida Rettilinea A-B I , Curvilinea A-B I, Cerchio Pivot I e Guida Ultimo Passaggio II. I punti e le rotte stabiliti possono essere accesi selezionando la modalità di guida appropriata.

Per spegnere tutte le modalità di guida automatica:

- Premere sullo schermo per attivare le icone e selezionare l'icona MODALITA' DI GUIDA 5.
- Selezionare l'ICONA NESSUNA GUIDA AUTOMATICA 
   La Barra di Stato non visualizzerà alcuna icona.

#### Figura 3-28: Guida Automatica Off

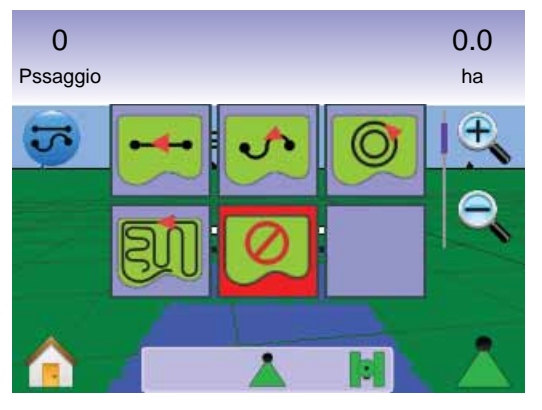

NOTA: la funzione Nessuna Modalità di Guida non cancella le rotte o i punti stabiliti dalla console. 🐷 Cancellare le Modalità di Guida Automatica

Per cancellare tutti punti, le rotte, i contorni e i valori totali:

- 1. Premere il PULSANTE HOME (1) o premere sullo schermo per attivare le icone e selezionare l'ICONA HOME (1) nell'angolo dello schermo in basso a sinistra.
- 2. Premere l'ICONA VISTA LAVORO
- 3. Premere TAB INFORMAZIONI LAVORO 💻 .
- 4. Premere l'ICONA CESTINO apper cancellare i dati selezionati. *Figura 3-29: Informazioni Lavoro*

# Eliminare il lavoro corrente? Limitato: 0,00 ettari Area 1: 1,37 ettari Area 2: 1,37 ettari

# Menu Home

II PULSANTE HOME () o l'ICONA HOME () dà accesso alle 3 funzioni dell'unità: Impostazione, Guida e Monitoraggio. Le sei opzioni touch screen del Menu Opzioni (Impostazione Unità ), Vista Veicolo (), Vista Campo (), Guida automatica RealView (), Vista Lavoro () e Monitoraggio Barra () danno accesso rapidamente a tutte le funzioni dell'unità.

Per visualizzare le opzioni del Menu Home:

 Premere il PULSANTE HOME 
 o premere sullo schermo per attivare le icone e selezionare l'ICONA HOME
 nell'angolo dello schermo in basso a sinistra.

Figura 3-30: Menu Home

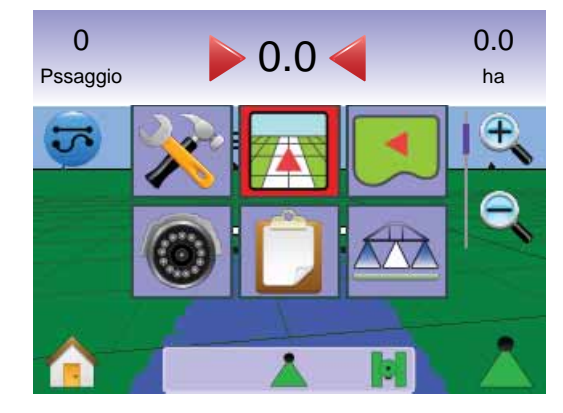

# Example 2000 In/Out e Prospettiva La funzione Zoom In/Out & Prospettiva è utilizzata per

La funzione Zoom In/Out & Prospettiva è utilizzata per regolare la vista o la prospettiva dell'orizzonte dalla vista dal veicolo alla vista aerea.

Per regolare la vista o la prospettiva:

- 1. Premere
  - ▶ PULSANTI ZOOM IN/OUT 🛦 🔻
  - $\blacktriangleright$  lo schermo per attivare le icone e selezionare le ICONE ZOOM IN/OUT C  $\fbox$  .

✓Zoom In € ▲ regolerà la vista dal veicolo visualizzando una bussola sulla linea dell'orizzonte.

◄Zoom Out <a>
▼ regolerà la vista dalla prospettiva aerea

#### NOTA: Premere e tenere premuti i PULSANTI ZOOM IN/OUT ▲ ▼ o le ICONE ZOOM IN/OUT ¢ ¢ per regolare rapidamente i settaggi.

#### Figura 3-31: Da Zoom In a Zoom Out

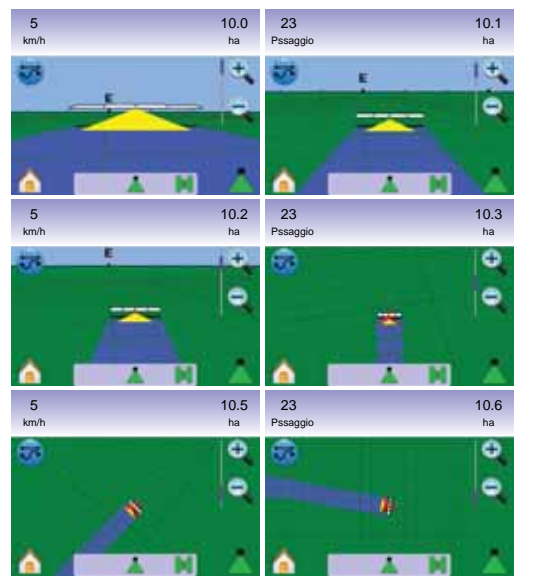

# BoomPilot

La funzione BoomPilot è utilizzata per impostare il BoomPilot Disattivato/Manuale Å, Automatico Å o Tutto Attivato Å.

- NOTA: il GPS non è disponibile quando l'ICONA BOOMPILOT è grigia 🏝. La barra di stato del BoomPilot sarà Disattivata/ Manuale 📥.
- NOTA: I'ICONA BOOMPILOT À non è disponibile se non è presente uno SmartCable o un modulo di attivazione delle sezioni di barra (Section Driver Module, SDM). Per attivare la barra, deve essere usato un interruttore di stato. Sarà illustrata la larghezza di una sola sezione di barra e la barra di stato non visualizzerà alcuna icona.

#### Guida automatica con SmartCable o con SDM

- Posizionare l'interruttore principale dell'unità sulla posizione "On". Gli interruttori delle singole sezioni di barra dovrebbero rimanere nella posizione "Off".
- Nelle aree dove non si intende effettuare la distribuzione, posizionare manualmente l'interruttore principale dell'unità su "Off" per chiudere le sezioni di barra. Rimettere l'interruttore principale su "On" per riprendere la distribuzione.
- NOTA: ciò non è applicabile se sul sistema non è installato uno SmartCable o un modulo di attivazione delle sezioni di barra (Section Driver Module, SDM).

### Disattivato/Manuale e Automatico

Per passare da BoomPilot Disattivato/Manuale 📥 ad Automatico 📥

- Premere l'ICONA BOOMPILOT▲.

   ■ Disattivato/Manuale L'icona della Barra di Stato diventerà rossa ▲
  - Automatico L'icona della Barra di Stato diventerà verde 📥 .

Modalità tutte le sezioni di barra attivate Per attivare tutte le sezioni di barra 📥

- 1. Tenere premuta l'ICONA BOOMPILOT 📥 .
  - $\blacktriangleleft$  Tutto Attivato L'icona della Barra di Stato diventerà gialla riangleq .

Figura 3-32: Passaggio da Modalità automatica a Tutto Attivato

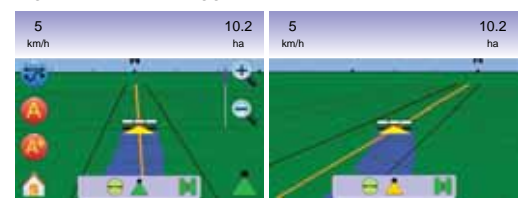

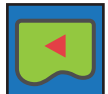

### **VISTA CAMPO**

La funzione Vista Campo crea un'immagine generata da computer della posizione del veicolo e dell'area oggetto del trattamento. Da guesto schermo si può accedere alle opzioni per le aree di bordo campo e per i punti segnati o attivare le modalità Vista Mondo e Pan.

Guida automatica sullo schermo

- Linee di guida
  - ► Arancione rotta attiva
  - ► Nero contorno del campo
- · Segnapunti per punti stabiliti
- ▶ Punto Rosso Ritorna al Punto
- ► Punto Blu Segna A
- ► Punto Verde Segna B

#### Figura 3-33: Panoramica o Vista Campo

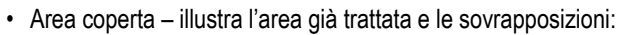

- ► Blu una sola applicazione
- ► Rosso due o più applicazioni
- Zoom In/Out regola l'ampiezza dell'area visualizzata sulla mappa.

#### Pulsante Assistenza

• Zoom In/Out e Prospettiva – regola l'ampiezza dell'area visualizzata sulla mappa.

# Vista Campo

Per accedere alla schermata Vista Campo.

1. Premere il PULSANTE HOME (1) o premere sullo schermo per attivare le icone e selezionare l'ICONA HOME 🏫 nell'angolo dello schermo in basso a sinistra.

46

2. Selezionare l'ICONA VISTA CAMPO 💶 dal Menu Home 🔠 .

#### Figura 3-34: Menu Home – Vista Campo

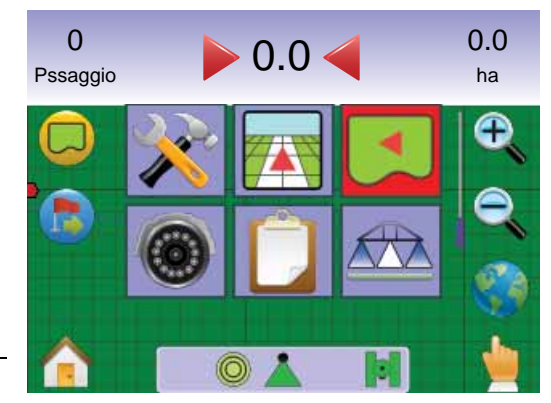

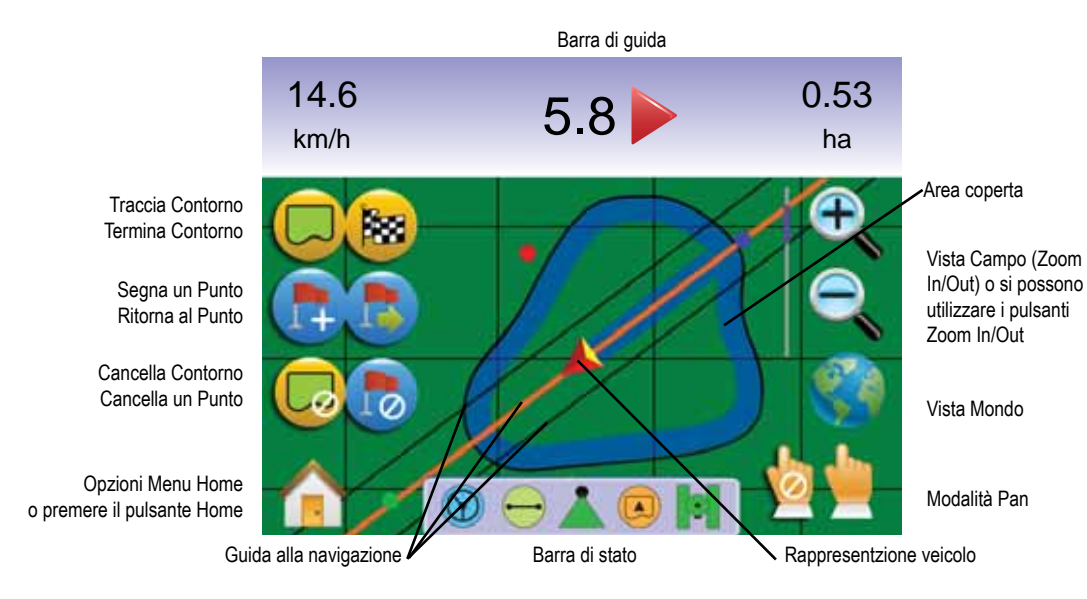

# Contorno del Campo

I contorni del campo stabiliscono l'area oggetto del trattamento e l'area dove non si effettuerà la distribuzione.

NOTA: il margine di un campo può essere creato sia in modalità di guida Ultimo Passaggio mentre si è in Vista Veicolo, sia in qulasiasi modalità di guida mentre si è in Vista Campo.

Per creare un contorno di un campo:

- 1. Raggiungere un punto desiderato sul perimetro del campo/area.
- 2. Mentre il veicolo è in movimento, premere l'ICONA CONTORNO
- 3. Percorrere il perimetro del campo/area.
- 4. Terminare il contorno:
  - ► Percorrere il contorno entro la larghezza di lavoro dal punto di inizio. Il contorno si chiuderà automaticamente (la linea guida bianca diventerà nera)..
  - ► Premere l'ICONA TERMINA CONTORNO <sup>1</sup> Una linea retta completerà il contorno tra la vostra attuale posizione e il punto di inizio del contorno.
- NOTA: se si è attivata la distribuzione durante la creazione del contorno, la linea del contorno si troverà all'esterno della passata effettuata.
- NOTA: L'ICONA TERMINA CONTORNO<sup>188</sup> non è disponibile (appare grigia) fino a che non è stata percorsa la distanza minima (pari a 5 volte la larghezza di lavoro).

Utilizzare l'ICONA CANCELLA CONTORNO er cancellare la procedura di creazione di u nuovo contorno e ritornare al contorno precedente (quando disponibile).

#### Figura 3-35: Definizione Contorno in corso

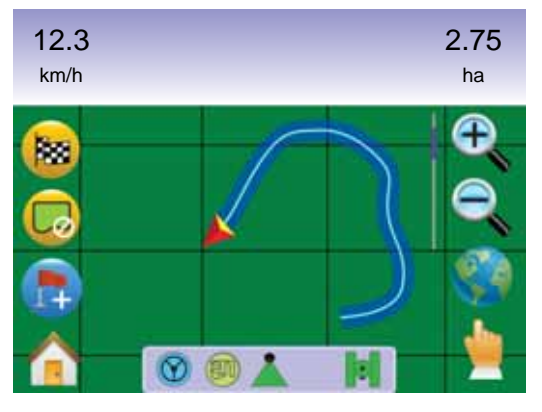

#### Figura 3-36: Contorno completato

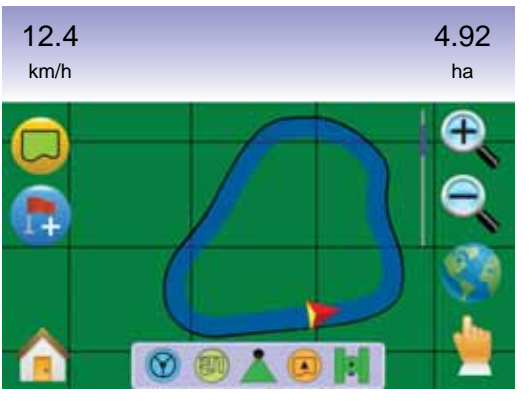

NOTA: in corrispondenza della vostra posizione attuale, l'ICONA DENTRO AL CONTORNO® oppure l'ICONA FUORI DAL CONTORNO ? è visualizzata sulla Barra di Stato una volta che è stato stabilito il contorno.

# Ritorna al Punto

La funzione Ritorna al Punto nella modalità Vista Campo fornisce una distanza in linea retta per tornare a un punto stabilito. Nella modalità Vista Veicolo, la Guida Ritorna al Punto fornisce anche informazioni per la navigazione verso il punto stabilito.

#### Segnare il Punto di Ritorno

- Dirigersi verso il luogo desiderato per stabilire il Punto di Ritorno .
- 2. Premere L'ICONA AGGIUNGI PUNTO 🐯.

Figura 3-37: Segna il Punto di Ritorno

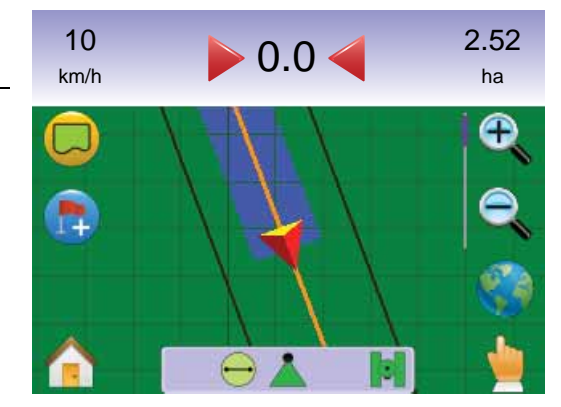

Figura 3-38: Punto di Ritorno stabilito

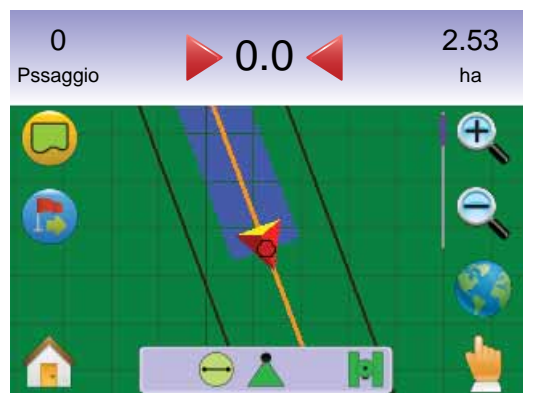

### Distanza dal punto stabilito

1. Premere l'ICONA RITORNA AL PUNTO 🝮.

La console comincerà a fornire informazioni sulla Barra di Guida inerenti la distanza tra il veicolo e il punto stabilito.

Utilizzare l'ICONA CANCELLA RITORNA AL PUNTO (5) per cancellare il punto stabilito.

#### Figura 3-39: Guida Ritorna al Punto

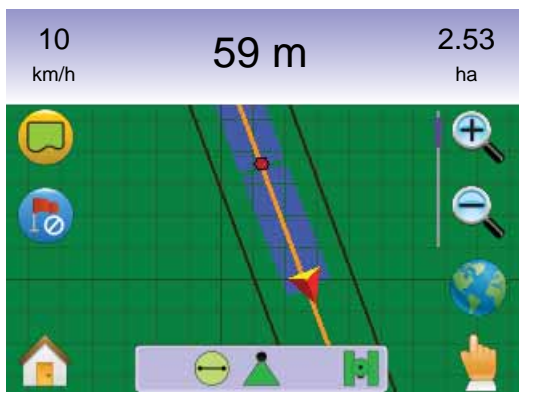

Ritorno al punto stabilito in modalità Vista Veicolo

La guida verso il punto stabilito può essere seguita nella modalità Vista Veicolo.

Per seguire la guida nella modalità Vista Veicolo:

- Premere il PULSANTE HOME o premere sullo schermo per attivare le icone e selezionare l'ICONA HOME nell'angolo dello schermo in basso a sinistra.
- 2. Premere l'ICONA VISTA VEICOLO

La console comincerà a fornire informazioni sulla navigazione. Sarà indicata sulla Barra di Guida la distanza del veicolo dal punto stabilito.

#### Figura 3-40: Ritorna al Punto in modalità Vista Veicolo.

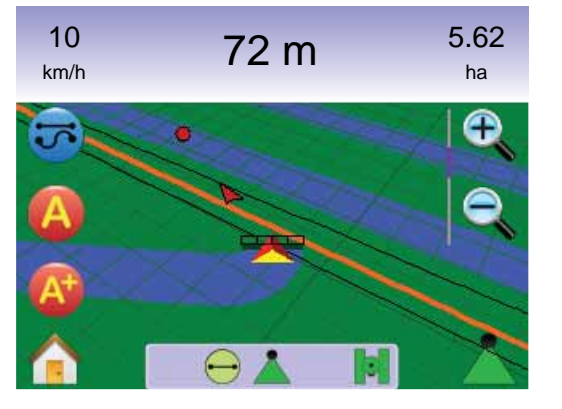

Per cancellare la Guida Ritorna al Punto e cancellare il punto stabilito (ICONA CANCELLA RITORNA AL PUNTO (5)), ritornare alla modalità Vista Campo.

Per ritornare alla modalità Vista Campo:

- Premere il PULSANTE HOME o premere sullo schermo per attivare le icone e selezionare l'ICONA HOME nell'angolo dello schermo in basso a sinistra.
- 2. Premere l'ICONA VISTA CAMPO **S**.

# 🚹 Menu Home

Per visualizzare le opzioni del Menu Home:

 Premere il PULSANTE HOME 
 o premere sullo schermo per attivare le icone e selezionare l'ICONA HOME
 nell'angolo dello schermo in basso a sinistra.

Figura 3-41: Menu Home

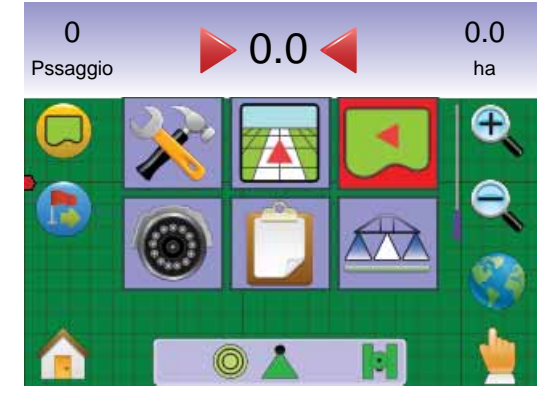

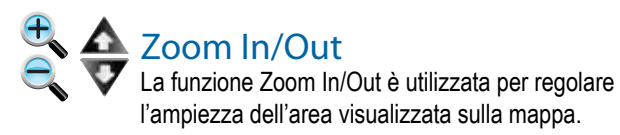

Per regolare la vista:

- 1. Premere
  - ▶ PULSANTI ZOOM IN/OUT 🛦 🔻

✓Zoom In <sup>e</sup> ▲ diminuirà l'ampiezza dell'area visibile sulla mappa

◄Zoom Out <a>⊂
▼ incrementerà l'ampiezza dell'area visibile sulla mappa

#### NOTA: Premere e tenere premuti i PULSANTI ZOOM IN/OUT ▲ ▼ o le ICONE ZOOM IN/OUT c per regolare rapidamente i settaggi.

#### Figura 3-42: 100% da Zoom In a Zoom Out

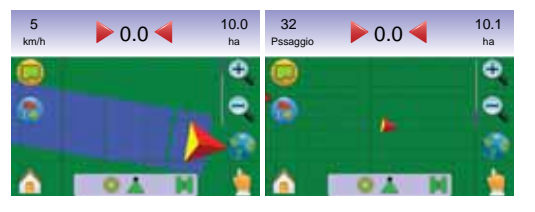

# 🔮 Vista Mondo

La funzione Vista Mondo è un'opzione per zoomare quanto più lontano possibile con un solo tocco sullo schermo.

1. Premere sullo schermo per attivare le icone e selezionare l'ICONA VISTA MONDO .

Figura 3-43: Vista Mondo

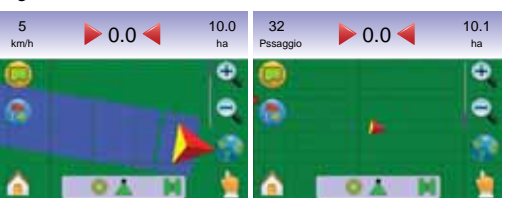

Per incrementare lo zoom:

1. Premere il PULSANTE ZOOM IN 🛆 o l'ICONA ZOOM IN 🔍.

# Modalità Pan

La modalità Pan consente di regolare manualmente la vista dello schermo come desiderato.

Per attivare la modalità Pan attraverso lo schermo:

- Premere sullo schermo per attivare le icone e selezionare l'ICONA PAN ber regolare manualmente la vista sullo schermo.
- Premere le FRECCE 
   nella direzione corrispondente per spostare la vista sullo schermo (giù, a sinistra, a destra, su).
- NOTA: tenere premute le FRECCE << > ~ per regolare rapidamente i settaggi.

#### Per uscire dalla Modalità Pan:

- 1. Premere l'ICONA USCITA PAN 💩.
- NOTA: Premere l'ICONA VISTA MONDO ) per centrare il veicolo sullo schermo.

#### Figura 3-44: Modalità Pan

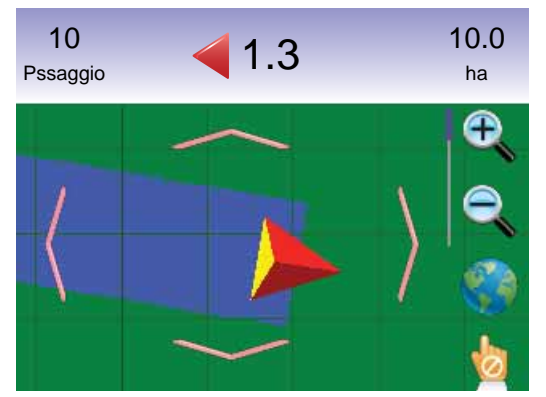

NOTA: La modalità Pan deve essere abbandonata per poter ritornare a qualsiasi altra schermata.

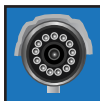

#### **GUIDA REALVIEW**

La guida automatica RealView consente di visualizzare immagini video in tempo reale invece di immagini generate da computer.

Se un Modulo Selezione Video (VSM) è installato sul sistema, sono disponibili due opzioni video:

- Vista da una videocamera le immagini video provenienti da una delle 8 videocamere possono essere selezionate per la visualizzazione sullo schermo.
- Vista da più videocamere può essere selezionato uno dei due gruppi di videocamere (A/B/C/D oppure E/F/G/H) per suddividere lo schermo in guattro parti e visualizzare contemporaneamente le immagini provenienti da 4 videocamere.

Da questa schermata si può accedere alle modalità guida su video e angolo di sterzata.

#### Figura 3-45: Panoramica della Guida RealView

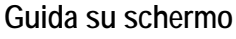

- Linee di riferimento
- Linea arancione rotta attiva
- ► Linee nere rotte adiacenti

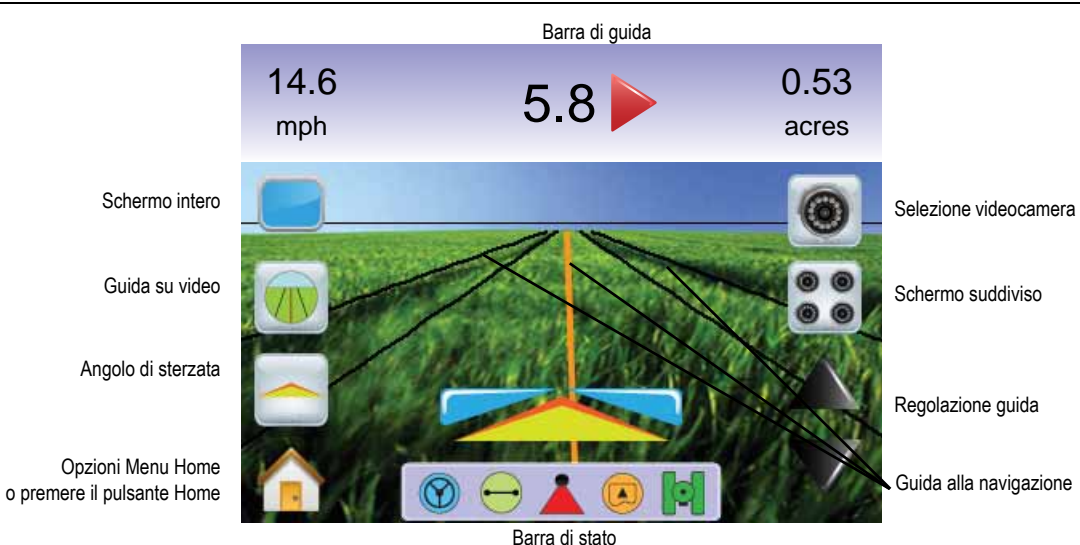

# **Guida RealView**

Per accedere alla schermata Guida RealView.

- 1. Premere il PULSANTE HOME 🕥 o premere sullo schermo per attivare le icone e selezionare l'ICONA HOME 🏫 nell'angolo dello schermo in basso a sinistra.
- 2. Selezionare l'ICONA GUIDA REALVIEW 💶 dal Menu Home
- NOTA: Se un VSM o una videocamera singola non sono installati, la Guida automatica RealView 🔯 non sarà disponibile dal Menu Home.

#### Figura 3-4<u>6: Menu Home – Guida RealView</u>

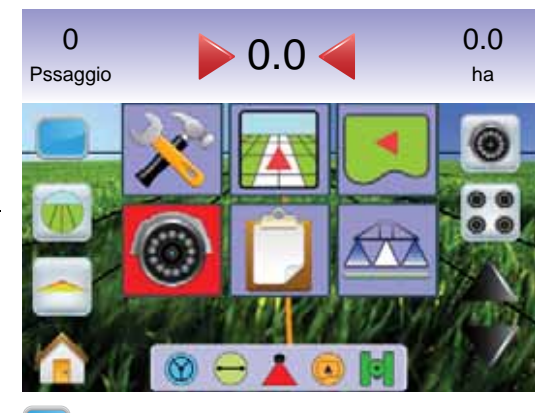

# Schermo Intero

La modalità Schermo Intero permette di visualizzare la trasmissione delle immagini video sull'intero schermo. Saranno visualizzate le linee di guida e l'angolo di sterzata. Non saranno visualizzate la Barra di Guida e la Barra di Stato.

Per attivare la modalità Schermo Intero:

1. Premere sullo schermo per attivare le icone e selezionare I'ICONA SCHERMO INTERO

Per uscire dalla modalità Schermo Intero:

1. Premere su un punto qualsiasi dello schermo.

#### Figura 3-47: Schermo intero con info su guida e sterzo

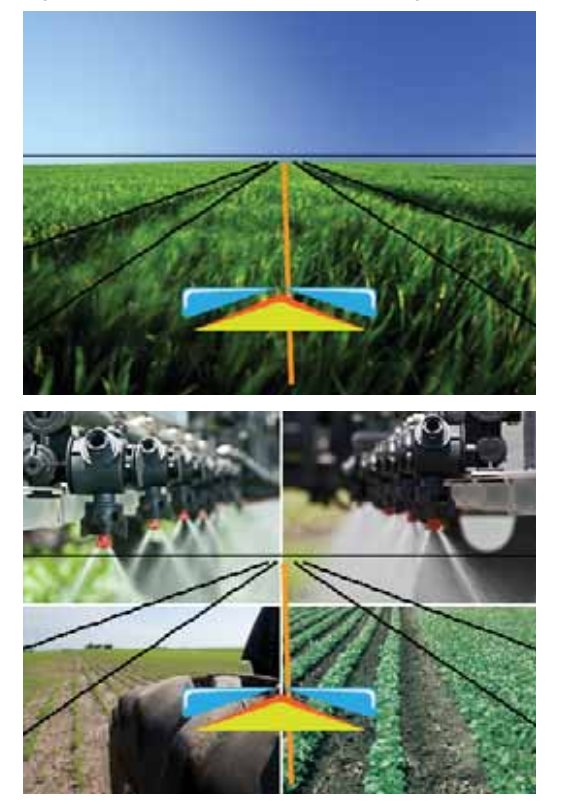

Figura 3-48: Schermo intero suddiviso

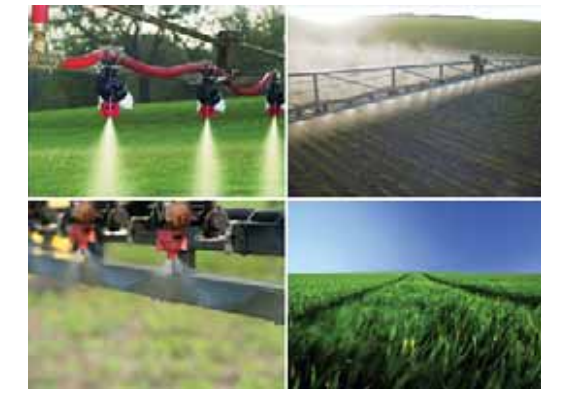

# 💵 Guida su Video

La funzione Guida su Video fornisce linee di guida tridimensionali sullo schermo video per assistere la navigazione.

NOTA: La modalità di guida automatica (rettilinea A-B, curvilinea A-B, Cerchio Pivot oppure Ultimo Passaggio) viene impostata nella modalità Vista Veicolo oppure Vista Campo. Nessuna linea di guida sarà visibile sullo schermo quando non è attivata la guida automatica.

Per attivare la Guida su Video:

1. Premere sullo schermo per attivare le icone e selezionare L'ICONA GUIDA SU VIDEO 🕡.

Le ICONE FRECCIA SU/FRECCIA GIU' A V sono utilizzate per regolare le linee di guida rispetto all'orizzonte.

#### Figura 3-49: Guida su Video

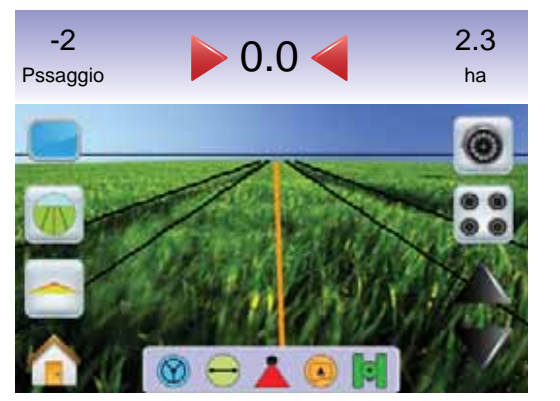

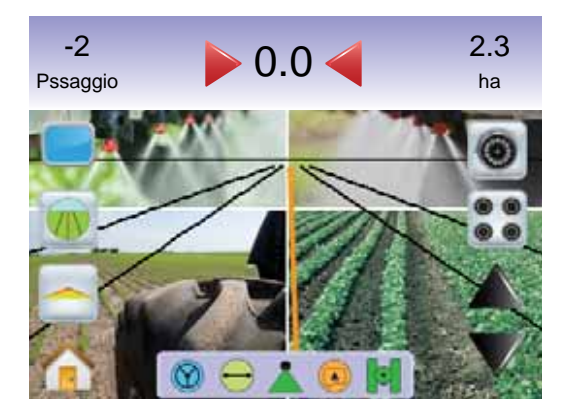

Per uscire dalla Guida su Video:

1. Premere sullo schermo per attivare le icone e selezionare L'ICONA GUIDA SU VIDEO .

Figura 3-50: Guida automatica non disponibile

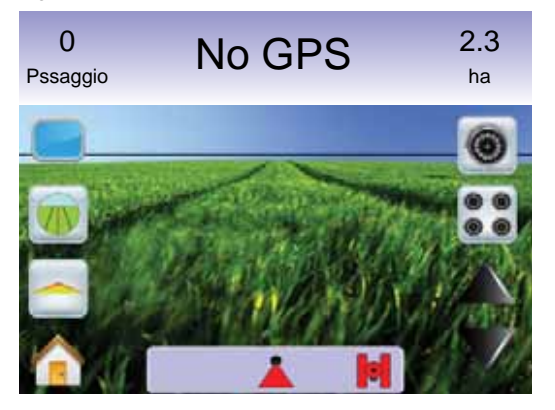

# lndicatore dell'Angolo di Sterzata

La funzione Indicatore dell'Angolo di Sterzata visualizza la direzione nella quale la ruota sterzante deve essere indirizzata.

Per attivare l'Indicatore dell'Angolo di Sterzata:

1. Premere sullo schermo per attivare le icone e selezionare l'ICONA ANGOLO DI STERZATA .

Figura 3-51: Indicatore dell'Angolo di Sterzata

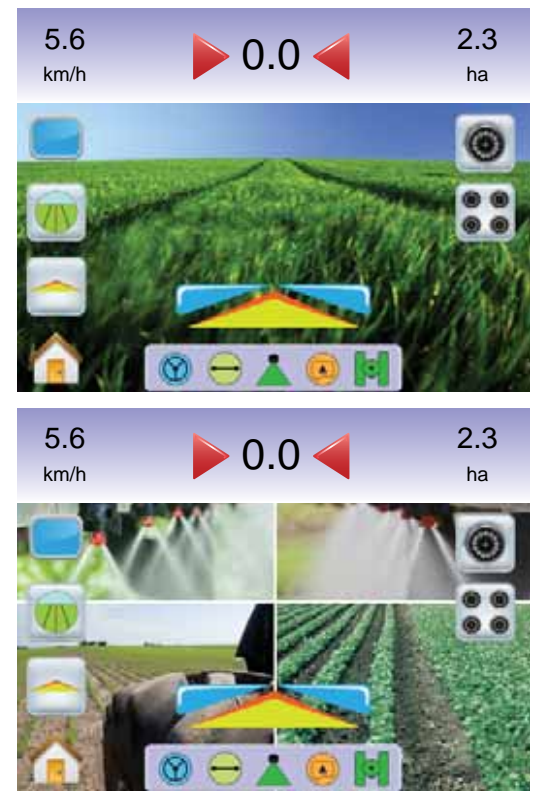

Per spegnere l'Indicatore dell'Angolo di Sterzata:

1. Premere sullo schermo per attivare le icone e selezionare l'ICONA ANGOLO DI STERZATA .

# Annu Home

II PULSANTE HOME () o l'ICONA HOME () dà accesso alle 3 funzioni dell'unità: Impostazione, Guida e Monitoraggio. Le sei opzioni touch screen del Menu Opzioni (Impostazione Unità Vista Veicolo (), Vista Campo (), Guida automatica RealView (), Vista Lavoro () e Monitoraggio Barra () danno accesso rapidamente a tutte le funzioni dell'unità.

Per visualizzare le opzioni del Menu Home:

 Premere il PULSANTE HOME 
 o premere sullo schermo per attivare le icone e selezionare l'ICONA HOME
 nell'angolo dello schermo in basso a sinistra.

Figura 3-52: Menu Home

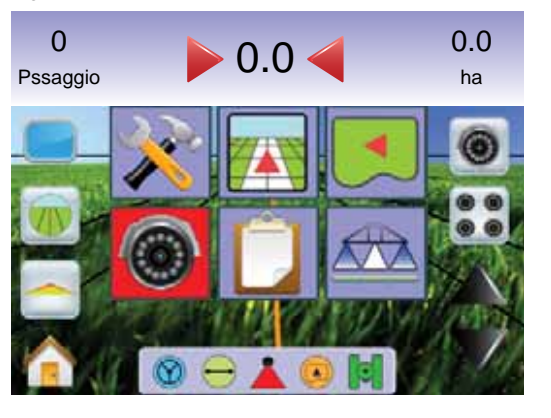

# Selezione della singola videocamera

Da una a quattro videocamere possono essere attivate nella modalità di Guida automatica RealView se è presente un Modulo di Selezione Video (Video Selection Module, VSM).

### Nessun VSM

Se non è installato un VSM, L'ICONA VIDEO <a>
 </a> non è disponibile e soltanto un flusso di immagini video sarà disponibile.

Figura 3-53: VSM non installato

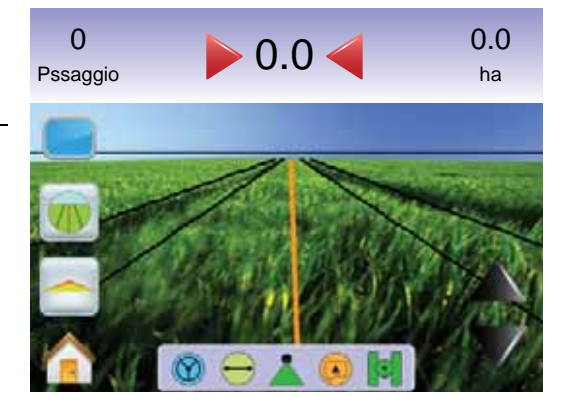

### VSM a otto canali

Quando un Modulo Selezione Video (VSM) a otto canali è presente nel sistema, possono essere installate fino a 8 videocamere.

NOTA: se si installano solo quattro (o meno) videocamere, tutte nelle porte A, B, C, o D, le impostazioni delle schermate seguiranno le istruzioni per il VSM a 4 canali.

Per cambiare o attivare una singola vista da videocamera:

- 1. Premere sullo schermo per attivare le icone e selezionare L'ICONA VIDEOCAMERA .

- NOTA: Una videocamera S non può essere selezionata (appare grigia) quando non è disponibile. Se non è disponibile alcuna icona, un modulo VSM è installato, ma soltanto una videocamera è collegata.
- NOTA: se non è installato un modulo VSM, l'ICONA VIDEOCAMERA () non è disponibile.

#### Figura 3-54: Selezione Videocamera

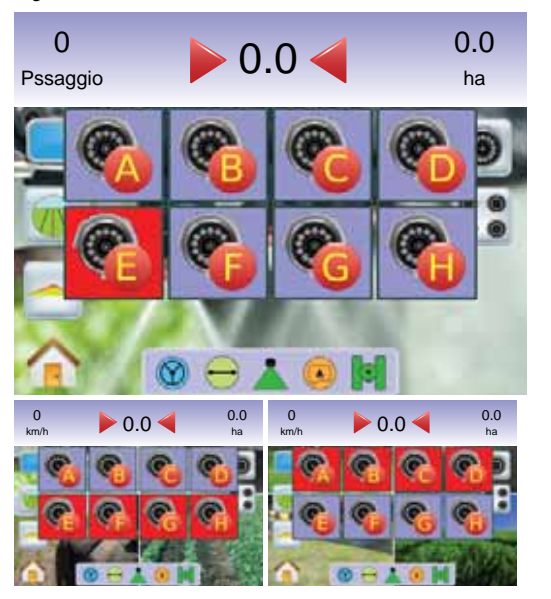

Figura 3-55: Videocamere A/B/C/D non disponibili

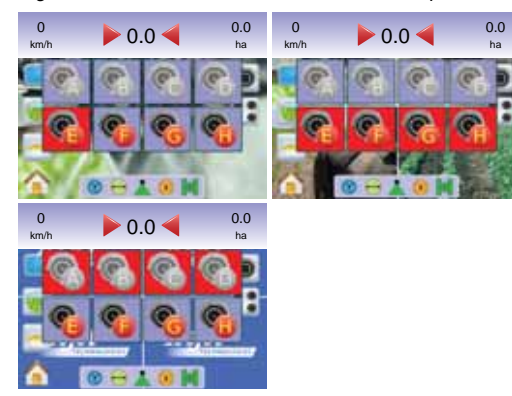

### VSM a quattro canali

Quando un Modulo Selezione Video (VSM) a quattro canali è presente nel sistema, possono essere installate fino a 4 videocamere. Soltanto le videocamere A, B, C e D saranno disponibili per le impostazioni.

Per cambiare o attivare una singola vista da videocamera:

- 1. Premere sullo schermo per attivare le icone e selezionare L'ICONA VIDEOCAMERA .
- 2. Premere la VIDEOCAMERA desiderata 6, 6, 6 oppure per cambiare la vista sullo schermo video.
- NOTA: Una videocamera S non può essere selezionata (appare grigia) quando non è disponibile. Se non è disponibile alcuna icona, un modulo VSM è installato, ma soltanto una videocamera è collegata.
- NOTA: se non è installato un modulo VSM, l'ICONA VIDEOCAMERA () non è disponibile.

#### Figura 3-56: Selezione Videocamera

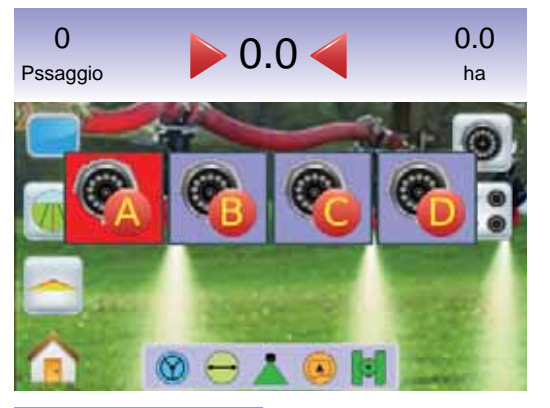

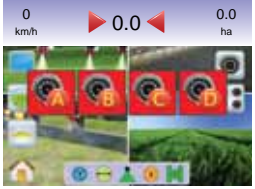

#### Figura 3-57: Soltanto una videocamera disponibile

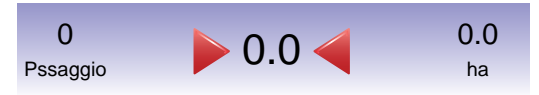

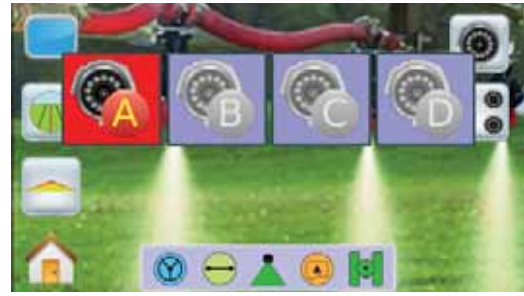

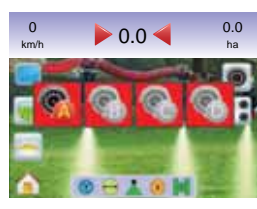

# 💼 Vista da più videocamere

Se è installato un Modulo Selezione Video (VSM), grazie alla funzione Vista da più videocamere può essere selezionato uno dei due gruppi di videocamere (A/B/C/D oppure E/F/G/H) per suddividere lo schermo in quattro parti e visualizzare contemporaneamente le immagini provenienti da 4 videocamere mentre si è in modalità di guida automatica RealView. Se una porta del VSM non ha alcuna videocamera installata, uno sfondo blu con il logo TeeJet riempirà il quarto dello schermo corrispondente a quella porta.

Figura 3-58: Porte videcamera inattive

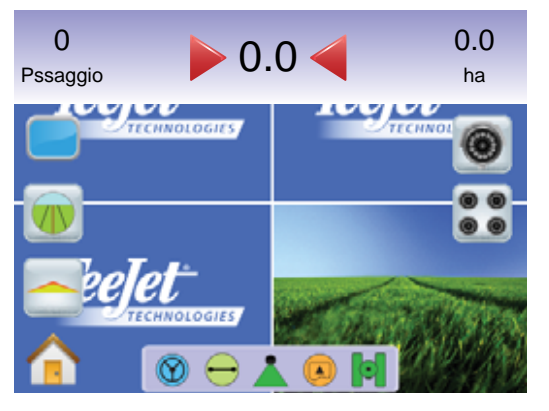

### Nessun VSM

Se non è installato un VSM, L'ICONA VISTA DA PIU' VIDEOCAMERE . non è disponibile e soltanto un flusso di immagini video sarà disponibile.

#### Figura 3-59: VSM non installato

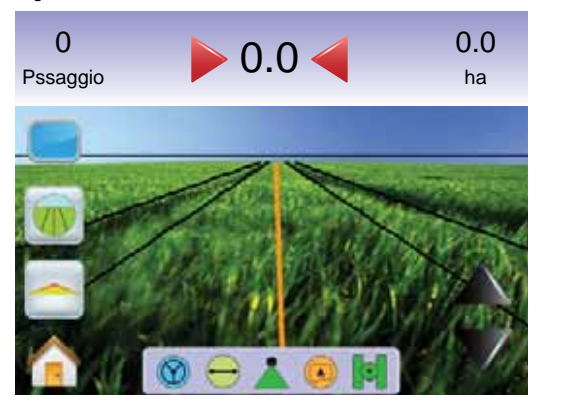

#### VSM a otto canali

Quando un Modulo Selezione Video (VSM) a otto canali è presente nel sistema, possono essere installate fino a 8 videocamere. Due gruppi di quattro videocamere (A/B/C/D oppure E/F/G/H) possono essere selezionati.

NOTA: se si installano solo quattro (o meno) videocamere, tutte nelle porte A, B, C, o D, le impostazioni delle schermate seguiranno le istruzioni per il VSM a 4 canali.

NOTA: se non è installato un modulo VSM, l'ICONA VISTA DA PIU' VIDEOCAMERE **SS** non è disponibile.

Per cambiare o attivare una serie di viste da più videocamere:

- 1. Premere sullo schermo per attivare le icone e selezionare l'ICONA VISTA DA PIU' VIDEOCAMERE .
- 2. Selezionare

► VIDEOCAMERE A/B/C/D 🗞 🗞 🗞

- ► VIDEOCAMERE E/F/G/H 🗞 🇞 🗞
- NOTA: Se è disponibile solo la serie A/B/C/D, le videocamere sono installate solo nelle porte A, B, C e D.

#### Figura 3-60: Vista da più videocamere

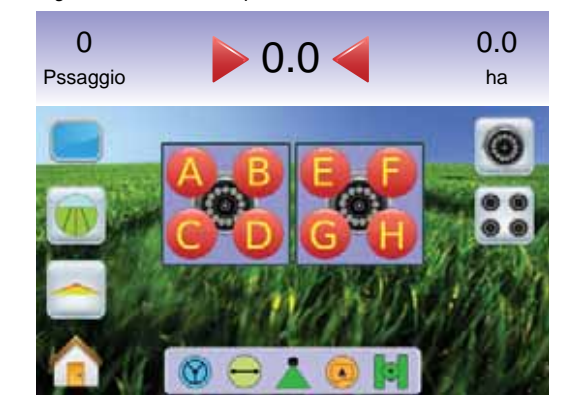

Figura 3-61: Vista da più videocamere selezione A/B/C/D

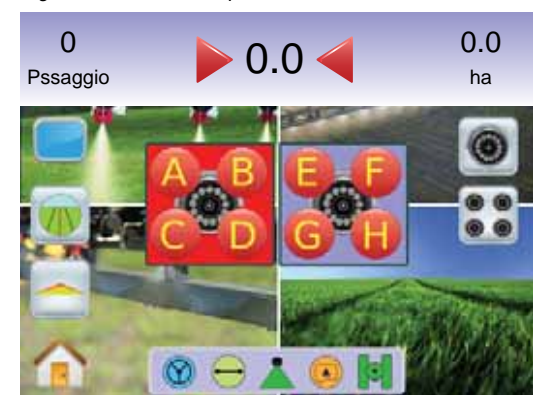

#### Figura 3-62: Vista da più videocamere selezione E/F/G/H

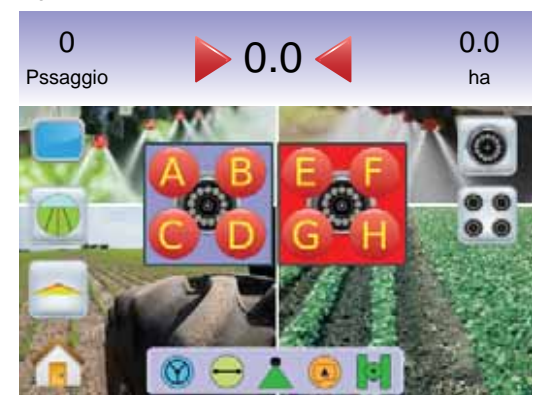

VSM a quattro canali WQuando un Modulo Selezione Video (VSM) a quattro canali è presente nel sistema, possono essere installate fino a 4 videocamere. Un gruppo di 4 viste (dalle videocamere A/B/C/D © © ©

NOTA: se non è installato un modulo VSM, l'ICONA VISTA DA PIU' VIDEOCAMERE **SS** non è disponibile.

Per cambiare o attivare una singola vista da videocamera:

1. Premere sullo schermo per attivare le icone e selezionare l'ICONA VISTA DA PIU' VIDEOCAMERE **SS**.

Figura 3-63: Vista da più videocamere selezione A/B/C/D

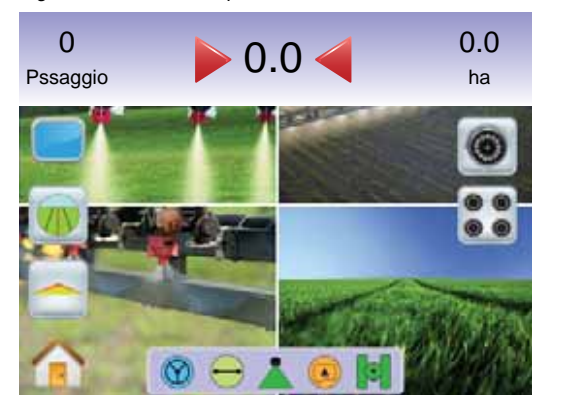

Regolazione delle linee di guida La funzione di Regolazione delle Linee di Guida è utilizzata per

adattarne la posizione alla vista della videocamera.

Per regolare le linee di guida:

- 1. Premere sullo schermo per attivare le icone e selezionare le ICONE FRECCIA SU/FRECCIA GIU' ▲ ▼.
  - ◄La Freccia Su sposterà in alto la linea dell'orizzonte.
  - ◄La Freccia Giù sposterà in basso la linea dell'orizzonte.
- NOTA: i PULSANTI ZOOM IN/OUT A V non regolano la posizione della linea dell'orizzonte in su o in giù.

Figura 3-64: Regolazione delle linee di guida

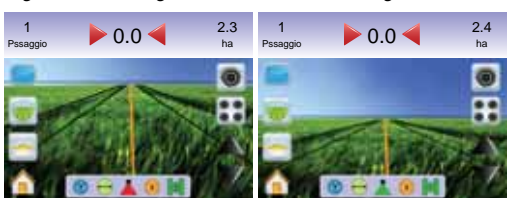

NOTA: Tenere premute le ICONE PIU/MENO ▲ ▼ per regolare rapidamente i settaggi.

# **CAPITOLO 4 – MONITORAGGIO**

Mentre vi accompagna attraverso il campo, Matrix monitora le informazioni sul lavoro che state eseguendo e sulle sezioni di barra.

La funzione Vista Lavoro è utilizzata per cancellare le informazioni sul lavoro in corso o per salvare queste informazioni su una memoria USB.

A funzione Monitoraggio Barra visualizza lo stato di attivazione delle sezioni di barra, della guida automatica e della barra di stato. Anche la funzione BoomPilot può essere attivata o disattivata da questa schermata.

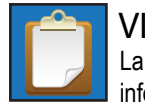

### VISTA LAVORO

La funzione Vista Lavoro è utilizzata per cancellare le informazioni sul lavoro in corso o per salvare queste informazioni su una memoria USB.

Per accedere alle schermate Vista Lavoro.

- 1. Premere il PULSANTE HOME 🕜 o premere sullo schermo per attivare le icone e selezionare l'ICONA HOME 🏫 nell'angolo dello schermo in basso a sinistra.
- 2. Selezionare VISTA LAVORO 🚺 dal Menu Home 📰

#### Figura 4-1: Menu Home – Vista Lavoro

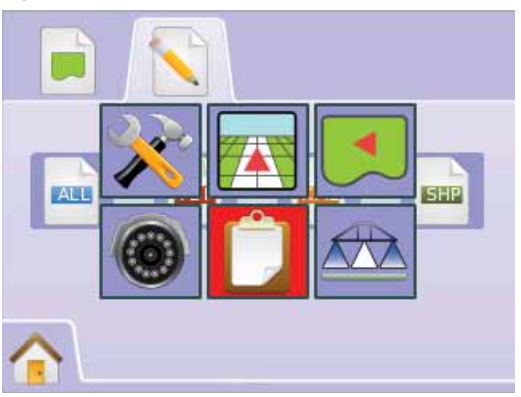

#### Informazioni Lavoro

Le opzioni della funzione Informazioni Lavoro consentono di cancellare le informazioni sul lavoro in corso, sull'area contornata sui valori totalizzati per l'Area 1 e per l'Area 2:

- 1. Selezionare l'ICONA VISTA LAVORO 🚺 dal Menu Home
- Premere TAB INFORMAZIONI LAVORO
- 3. Premere l'ICONA CESTINO of per cancellare i dati relativi.
- 4. Apparirà la frase "Ok cancellare tutti i dati del lavoro?" Premere
  - ► Si Verrà visualizzato il messaggio di conferma "Tutti i dati del lavoro cancellati." Selezionare "OK" per ritornare alla schermata Informazioni Lavoro
  - ► No per ritornare alla schermata Informazioni Lavoro

#### Figura 4-2: Informazioni Lavoro

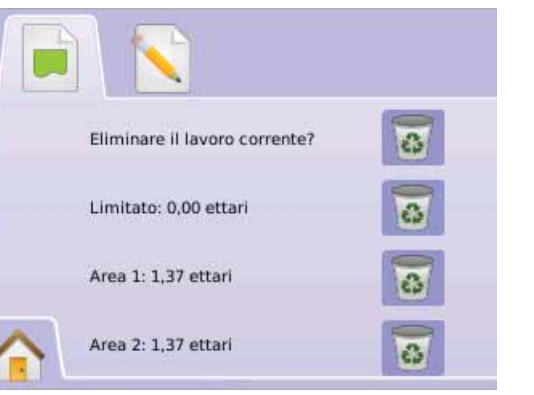

NOTA: Cancellare il lavoro in corso? Non cancella l'Area 1 o l'Area 2.

# Salvare Informazioni

Per fare un backup del lavoro e salvare le informazioni su una memoria USB:

- 1. Selezionare VISTA LAVORO 🚺 dal Menu Home 🚟
- 2. Premere TAB SALVA INFORMAZIONI 🔪

- 3 Selezionare da:
  - ALL tutti i tipi di file disponibili
  - ▶ PDF = rapporto per la stampa
  - ► KML – Mappa di Google Earth
  - SHP = dati in formato ESRI
- 4. Premere

 Si – verrà visualizzato per circa 10 secondi il messaggio "Dati salvati su memoria USB". Per rimuovere il messaggio, premere in gualsiasi punto dello schermo.

- ► No per ritornare alla schermata Salva Informazioni
- NOTA: le ICONE INFORMAZIONI a a non si possono selezionare (appaiono grigie) fino a che una memoria USB non è inserita correttamente.

#### Figura 4-3: Salva Informazioni

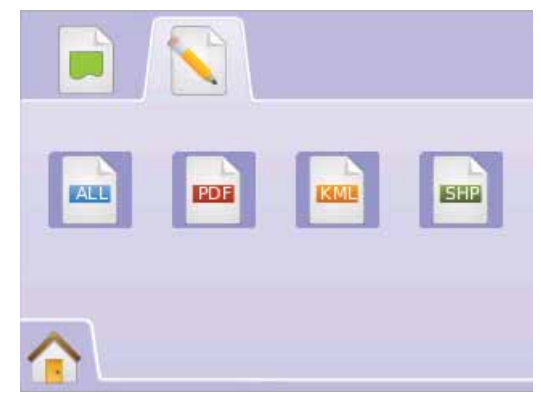

#### Figura 4-4: Salva tutto

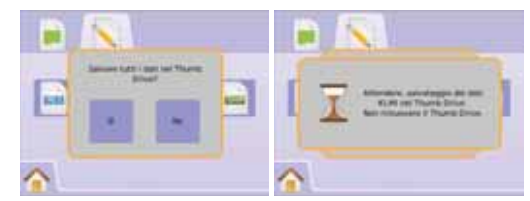

# Rapporto PDF

Scegliendo di salvare un rapporto PDF verrà creato un file PDF preimpostato con relativa mappa dell'area trattata. I dati del cliente, i dati meteorologici e quelli di campo dovranno essere inseriti manualmente.

Figura 4-5: Salva PDF

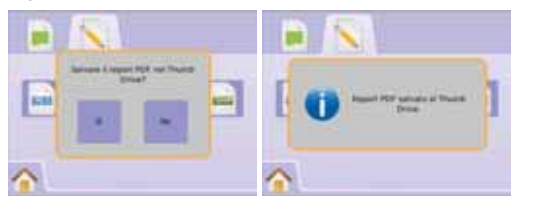

#### Figura 4-6: Esempio di rapporto PDF

| Catanar Application with the Speech Constant. 31<br>Catanar Application Speech Speech Sp                                                                                                    | 16/10 at 11:15 AM  |  |
|----------------------------------------------------------------------------------------------------|--------------------|--|
| Application         Application         Experiment           Applications         Particular         Particular           Applications         Start Run Trans. 24 (minutus)         Implement Watter<br>Start Date: 53 (PM - 100 (PM - 100 (PM                                                                                                    | 18.42 ft<br>ac)    |  |
| Application Statistics         Science         Science           Star Data: 31x03         Scial Run Trine: 24 (minutus)         Impliance Webb           Star Data: 34.03 PM         Scial Run Trine: 24 (minutus)         Area Price: 35 (minutus)         Area Price: 35 (minutus)           Star Data: 34.03 PM         Littleber 35 (35 (35 (35 (35 (35 (35 (35 (35 (35                                                                                                    | 18.42 ft<br>ac)    |  |
| Applications Statistics<br>Stars Data: 35 (16:0) Total Num Time: 24 (non-tass) = lengtheraret (10:0).<br>Stars Time: 45 30 M Total: 84 (10:0).<br>Stars Time: 45 30 M Total: 84 (10:0).<br>Stars Time: 45 30 M Total: 84 (10:0).<br>Stars Time: 45 30 M Total: 84 (10:0).<br>Stars Time: 45 30 M Total: 84 (10:0).<br>Stars Time: 45 A (10:0).<br>Stars Time: 45 A (10:0).<br>Stars Ti | 18.42 ft<br>ac)    |  |
| Applications Statistics         Implementations         Implementations         Implementations           State Abstract         State Abstract         State Abstract         Implementations         Implementations           State Abstract         State Abstract         State Abstract         Implementations         Implementations           State Abstract         State Abstract         State Abstract         Implementations         Implementations           State Abstract         State Abstract         State Abstract         Implementations         Implementations           State Abstract         State Abstract         Implementations         Implementations         Implementations           State Abstract         Implementations         Implementations         Implementations         Implementations           State Abstract         Implementations         Implementations         Implementations         Implementations           State Abstract         Implementations         Implementations         Implementations         Implementations           State Abstract         Implementations         Implementations         Implementations         Implementations           State Abstract         Implementations         Implementations         Implementations         Implementations           State Abstract         Implementat                                                                                                    | 18.42 ft<br>ac)    |  |
| Application State Num Time: 24 (minutes)         registrates Waths           State Num Time: 24 (minutes)         single more than 1 (minutes)         Area of Raid: 5.0 (minutes)           State Time: 450 PM         Boal App Time: 10 (minutes)         Area of Raid: 5.0 (minutes)         Area of Raid: 5.0 (minutes)           State Time: 450 PM         Labole: 93.7139         Area of Raid: 5.0 (minutes)         Area of Raid: 5.0 (minutes)         Area of Raid: 5.0 (minutes)           Product Tame         DPR Negle         Branget Raid: Market Raid: 5.0 (minutes)         Brand: 5.0 (minutes)         Brand: 5.0 (minutes)                                                                                                    | 18.42 ft<br>ac)    |  |
| Start Duits:         Bate Junt Time: 24 (non-start)         Implement Wahh           Start Duits:         Bate Junt Time: 24 (non-start)         Area of Peters 25 (non-start)           Start Duits:         Bate Junt Time: 24 (non-start)         Area of Peters 25 (non-start)           Start Duits:         Lingstrain: 43 (NTI)         Area of Peters 25 (NTI)         Manh Time: 74 (NTI)           Start Duits:         Area Start Start         Manh Time: 74 (NTI)         Manh Time: 74 (NTI)         Manh Time: 74 (NTI)           National Start         Manh Time: 74 (NTI)         Manh Time: 74 (NTI)         Manh Time: 74 (NTI)         Manh Time: 74 (NTI)           National Start         Manh Time: 74 (NTI)         Manh Time: 74 (NTI)         Manh Time: 74 (NTI)         Manh Time: 74 (NTI)           National Start         Manh Time: 74 (NTI)         Manh Time: 74 (NTI)         Manh Time: 74 (NTI)         Manh Time: 74 (NTI)           National Start         Manh Time: 74 (NTI)         Manh Time: 74 (NTI)         Manh Time: 74 (NTI)         Manh Time: 74 (NTI)           National Start         Manh Time: 74 (NTI)         Manh Time: 74 (NTI)         Manh Time: 74 (NTI)         Manh Time: 74 (NTI)           National Start         Manh Time: 74 (NTI)         Manh Time: 74 (NTI)         Manh Time: 74 (NTI)         Manh Time: 74 (NTI)           National Start         Manh Time: 74 (NTI) </th <td>18.42 ft<br/>ac)</td>                                                                                                    | 18.42 ft<br>ac)    |  |
| Start Time: 4: 50 PM         Buil App Time: 13 (minuta)         Avas P 121 S 0.           Order: 0:1610         utsides 0:37039         Avasity: 121 S 0.           Conduct: 1310H         utsides 0:37039         Avasity: 121 S 0.           Ford Time: 513 PM         utsides 0:3621         Mun. Product:           Product Name         Diffs Rays         Dirget Rats         Avas 4 pission           Product Name         Diffs Rays         Dirget Rats         Avas 4 pission                                                                                                    | ac)                |  |
| Card Data         Jathades         29.735         Academic 12.73 (of<br>complicit-49.612)         Academic 12.73 (of<br>complicit-49.612)         Ac                                                                                                    |                    |  |
| Nobel Tear Time 513 PM Longitude 49x6211 Mum. Products:<br>Nobel Tearrier Market Part Part Part Part Part Part Part Par                                                                                                    |                    |  |
| Product Name ENk Reg# Target Rate Anae Applied Total Am                                                                                                    |                    |  |
|                                                                                                    | ount Acc. Distance |  |
|                                                                                                    |                    |  |
|                                                                                                    |                    |  |
|                                                                                                    |                    |  |
|                                                                                                    |                    |  |
|                                                                                                    |                    |  |
| Weather Crop Soil Conditions                                                                                                    | Soil Conditions    |  |
| Wind Speed: Name: Moisture:                                                                                                    | Moisture:          |  |
| Wind Dir: Growth: Texture:                                                                                                    |                    |  |
| Temp/Humidity: Tillage:                                                                                                    |                    |  |
| Sky: Condition:                                                                                                    |                    |  |

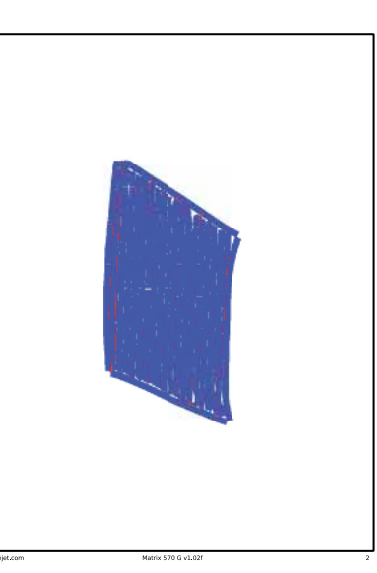

NOTA: il report in PDF è disponibile in tutte le lingue d è realizzato nella lingua attualmente selezionata.

# 🖻 Dati KML

SScegliendo di salvare un file KML verrà creato un file Google Earth. Un file KML può essere sovrapposto alle mappe di Google per visualizzare le aree trattate su una mappa.

KML, ossia Keyhole Markup Language, è un file di tipo XML per modellizare e archiviare caratteristiche geografiche come punti, linee, immagini, poligoni, e modelli per la visualizzazione in Google Earth, Google Maps e altre applicazioni.

Si possono usare file KML per condividere informazioni sui luoghi con altri utenti di queste applicazioni.

Un file di tipo KML è processato da Google Earth in modo simile a quanto avviene per i file HTML e XML con i browsers per Internet.

Come HTML, KML ha una struttura basata su tag con nomi e attributi utilizzati per specifici scopi di visualizzazione. Perciò Google Earth si comporta come un browser per i file di tipo KML.

Visitare il sito internet Google.com per ulteriori dettagli e vedere le istruzioni.

#### Figura 4-7: Salva KML

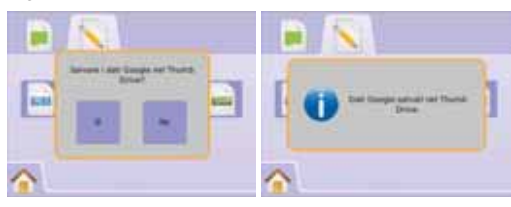

#### Figura 4-8: Esempio di dati KML su Google Map

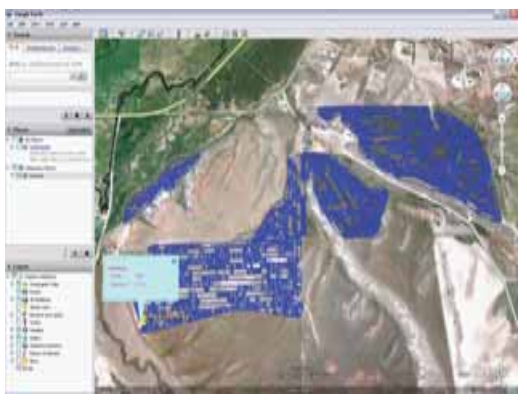

# Dati ESRI

Scegliere di salvare un file di tipo SHP creerà un file GIS (Geographic Information System) o shapefile. Questi file sono uno strumento utile poiché molti clienti utilizzano software GIS per processare, immagazzinare e analizzare i dati raccolti dal Matrix.

"Balancing the inputs and outputs on a farm is fundamental to its success and profitability. The ability of GIS to analyze and visualize agricultural environments and workflows has proven to be very beneficial to those involved in the farming industry.

From mobile GIS in the field to the scientific analysis of production data at the farm manager's office, GIS is playing an increasing role in agriculture production throughout the world by helping farmers increase production, reduce costs, and manage their land more efficiently." – ESRL com

Uno shapefile è un formato vettore digitale per archiviare posizioni geometriche e le relative informazioni associate.

Figura 4-9: Salva SHP

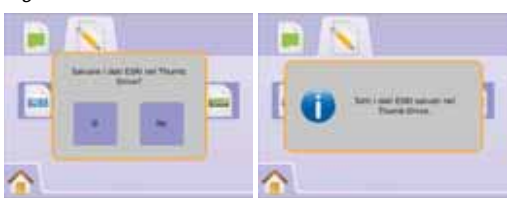

#### Figura 4-10: Esempio di dati ESRI

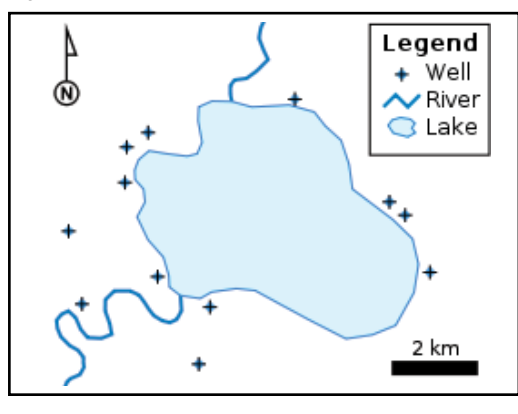

# Menu Home

II PULSANTE HOME () o l'ICONA HOME () dà accesso alle 3 funzioni dell'unità: Impostazione, Guida e Monitoraggio. Le sei opzioni touch screen del Menu Opzioni (Impostazione Unità X, Vista Veicolo (), Vista Campo (), Guida automatica RealView (), Vista Lavoro () e Monitoraggio Barra () danno accesso rapidamente a tutte le funzioni dell'unità.

Per visualizzare le opzioni del Menu Home:

. Premere il PULSANTE HOME 
 o selezionare l'ICONA HOME 
 hell'angolo dello schermo in basso a sinistra.

Figura 4-11: Menu Home

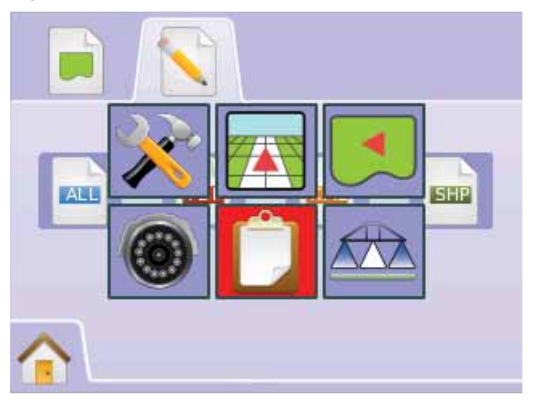

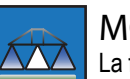

### MONITORAGGIO BARRA

La funzione Monitoraggio Barra visualizza lo stato di attivazione delle sezioni di barra, della guida automatica e

della barra di stato. Anche la funzione BoomPilot può essere attivata o disattivata da questa schermata.

# 🕮 Monitoraggio Barra

Per visualizzare la schermata Monitoraggio Barra:

- Premere il PULSANTE HOME 
   o premere sullo schermo per attivare le icone e selezionare l'ICONA HOME
   nell'angolo dello schermo in basso a sinistra.
- 2. Selezionare MONITORAGGIO BARRA 🔤 dal Menu Home 📴 .

Figura 4-12: Menu Home – Monitoraggio Barra

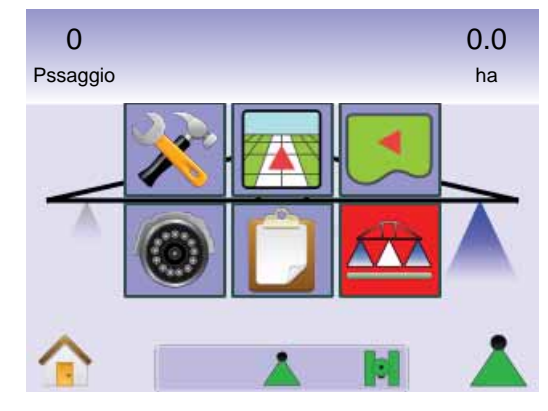

#### Figura 4-13: Monitoraggio Barra

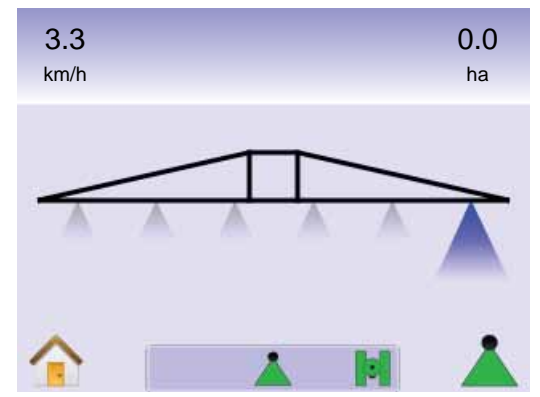

### BoomPilot non disponibile

Se non è presente uno SmartCable oppure un Modulo di attivazione delle sezioni di barra (SDM), deve essere impiegato un interruttore di stato. Soltanto una sezione verrà illustrata, l'ICONA BOOMPILOT 👗 non sarà disponibile e la Barra di Stato non avrà icone.

#### Figura 4-14: BoomPilot non disponibile

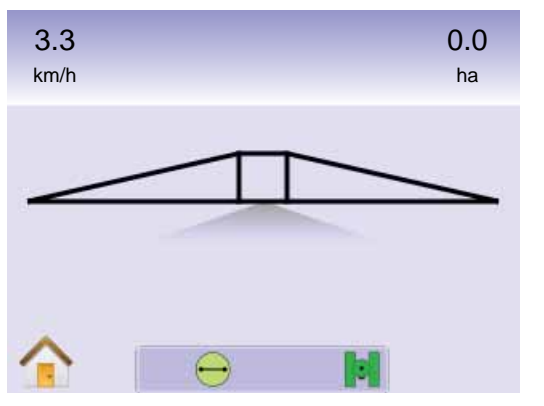

# 🚹 Menu Home

II PULSANTE HOME (1) o l'ICONA HOME (1) dà accesso alle 3 funzioni dell'unità: Impostazione, Guida e Monitoraggio. Le sei opzioni touch screen del Menu Opzioni (Impostazione Unità ), Vista Veicolo (2), Vista Campo (2), Guida automatica RealView (2), Vista Lavoro (1) e Monitoraggio Barra (2)) danno accesso rapidamente a tutte le funzioni dell'unità.

#### Per visualizzare le opzioni del Menu Home:

 Premere il PULSANTE HOME o premere sullo schermo per attivare le icone e selezionare l'ICONA HOME nell'angolo dello schermo in basso a sinistra.

#### Figura 4-15: Menu Home

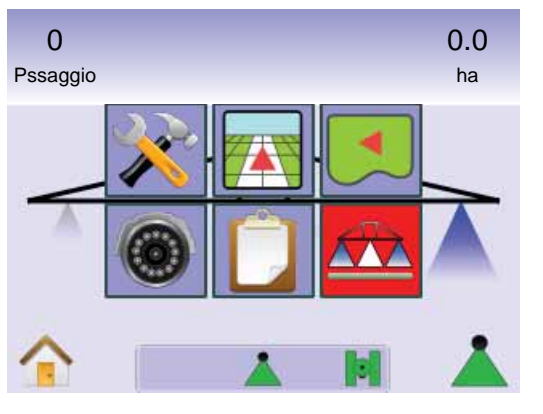

# Langthead BoomPilot

La funzione BoomPilot è utilizzata per impostare il BoomPilot Disattivato/Manuale 📥, Automatico 📥 o Tutto Attivato 📥.

- NOTA: il GPS non è disponibile quando l'ICONA BOOMPILOT è grigia. La barra di stato del BoomPilot sarà Disattivata/ Manuale.
- NOTA: I'ICONA BOOMPILOT 🗼 non è disponibile se non è presente uno SmartCable o un modulo di attivazione delle sezioni di barra (Section Driver Module, SDM). Per attivare la barra, deve essere usato un interruttore di stato. Sarà illustrata la larghezza di una sola sezione di barra e la barra di stato non visualizzerà alcuna icona.

#### Guida automatica con SmartCable o con SDM

- Posizionare l'interruttore principale dell'unità sulla posizione "On". Gli interruttori delle singole sezioni di barra dovrebbero rimanere nella posizione "Off".
- Nelle aree dove non si intende effettuare la distribuzione, posizionare manualmente l'interruttore principale dell'unità su "Off" per chiudere le sezioni di barra. Rimettere l'interruttore principale su "On" per riprendere la distribuzione.

NOTA: ciò non è applicabile se sul sistema non è installato uno SmartCable o un modulo di attivazione delle sezioni di barra (Section Driver Module, SDM).

#### Disattivato/Manuale e Automatico

Per passare da BoomPilot Disattivato/Manuale 📥 ad Automatico 📥

- Premere l'ICONA BOOMPILOT ▲.
   ✓ Disattivato/Manuale L'icona della Barra di Stato diventerà rossa ▲
  - Automatico L'icona della Barra di Stato diventerà verde 📥

Modalità tutte le sezioni di barra attivate Per attivare tutte le sezioni di barra 📥

Tenere premuta l'ICONA BOOMPILOT ▲.
 Tutto Attivato – L'icona della Barra di Stato diventerà gialla ▲.

Figura 4-16: Passaggio da Modalità automatica a Tutto Attivato

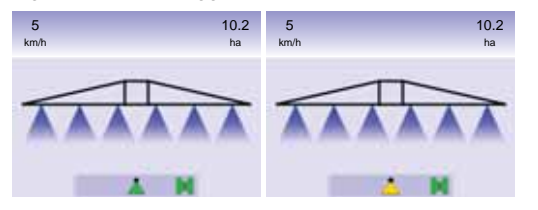

# **CAPTIOLO 5 – APPENDICE**

**APPENDICE A – RIFERIMENTI DELLE** ICONF

| Opzio       | ni menu                                                                                                    |
|-------------|----------------------------------------------------------------------------------------------------|
| lcona       | Descrizione                                                                                                    |
|             | Home – Visualizza il Menu Opzioni inclusi Impostazione Unità,<br>Vista Veicolo, Vista Campo, Guida RealView, Vista Lavoro e<br>Monitoraggio Barra.                                                                                                    |
| X           | Impostazione Unità – Abilita le impostazioni di:<br>Sistema, BoomPilot/Barra Singola, Veicolo, Correzione<br>Inclinazione e FieldPilot.                                                                                                    |
| ×           | Impostazione Sistema. Seleziona le opzioni per barra di<br>guida, Lingua/Paese (unità di misura, lingua e fuso orario),<br>GPS, console (volume, luminosità schermo, calibrazione<br>touchscreen, schermata e info/salva) e videocamere.                   |
|             | Impostazione BoomPilot/Barra Singola. Seleziona<br>sovrapposizione passate, ritardo on/off, numero di sezioni di<br>barra e relativa larghezza.                                                                                                    |
| 6           | Impostazione Veicolo. Seleziona tipo di veicolo, altezza dell'antenna, posizione della barra e distanza della barra dall'antenna.                                                                                                    |
|             | Impostazione Inclinazione Gyro Module. Seleziona on/off e regola la correzione dell'inclinazione.                                                                                                    |
| <b>(?</b> ) | Impostazione FieldPilot. Seleziona sterzo automatico on/off,<br>opzioni per impostazione valvole (frequenza e ciclo minimo/<br>massimo), test valvole e configurazione FieldPilot (regolazione<br>grossolana, regolazione fine, deadband e guarda avanti). |
|             | Vista Veicolo – Abilita la visualizzazione di un'immagine<br>generata da computer della posizione del veicolo<br>nell'area oggetto del trattamento. Da accesso alle<br>opzioni per modalità guida, contorno dell'area e<br>BoomPilot.                      |
|             |                                                                                                    |

| lcona | Descrizione                                                                                                    |
|-------|----------------------------------------------------------------------------------------------------|
|       | Vista Campo – Abilita la visualizzazione di un'immag<br>generata da computer della posizione del veicolo e<br>dell'area oggetto del trattamento da una prospettiva<br>aerea. Da accesso alle opzioni per contorno dell'area<br>punti segnati. Invia a Vista Mondo e modalità Pan. |

video e angolo di sterzata.

informazioni dall'unità.

Abilita/disabilita BoomPilot.

di 4 immagini) invece di immagini generate da

su una memoria flash o la cancellazione delle

Monitoraggio Barra – Abilita una vista generata da

computer delle sezioni di barra attive/non attive.

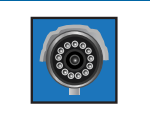

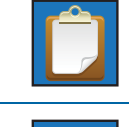

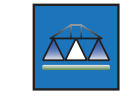

# 🔀 Impostazione unità

| K Impostazione Sistema |                                                                                                    |  |
|------------------------|----------------------------------------------------------------------------------------------------|--|
| lcona                  | Descrizione                                                                                                    |  |
| Indududu               | Impostazione barra di guida – Spaziatura LED, Modalità<br>Display e luminosità LED.                              |  |
| <b>e-:-</b>            | Spaziatura LED. Seleziona la distanza tra i punti luminosi della barra a LED.                                    |  |
| •••••                  | Modalità Display. Determina se la barra di guida rappresenta la larghezza di lavoro (passata) o il solo veicolo. |  |
|                        | Luminosità LED. Regola la luminosità della barra a LED.                                                          |  |
|                        | Lingua/Paese. Unità, Lingua, e Fuso Orario.                                                                      |  |
| հորհեր                 | Unità. Definisce le unità di misura.                                                                             |  |
| 5                      | Lingua. Definisce la lingua del sistema.                                                                         |  |

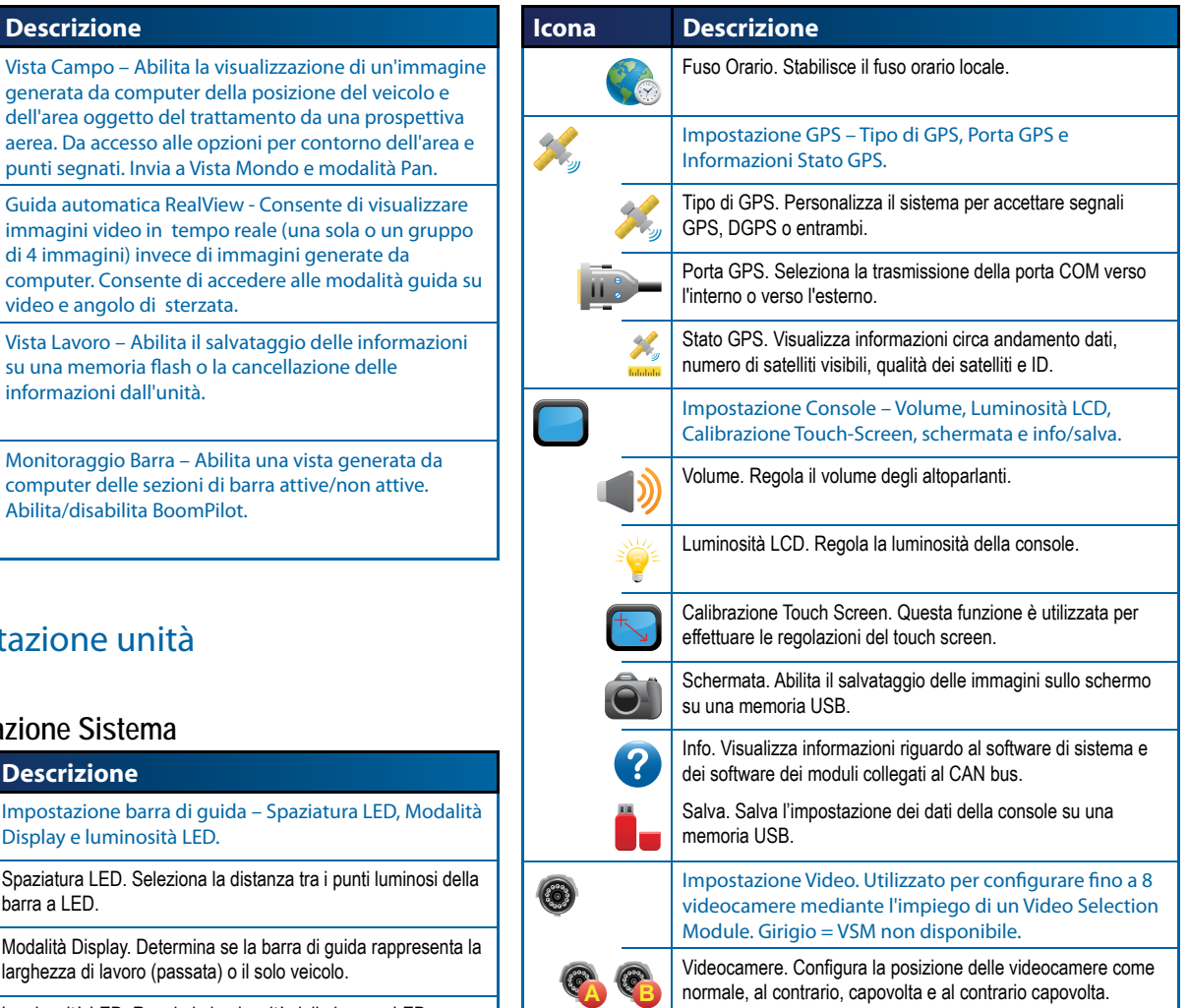

| Impostazione BoomPilot/Barra Singola |                                                                                                    |  |
|--------------------------------------|----------------------------------------------------------------------------------------------------|--|
| lcona                                | Descrizione                                                                                                    |  |
|                                      | Sovrapposizione. Determina la quantità di sovrapposizione<br>consentita quando le sezioni di barra sono accese e spente<br>impiegando BoomPilot.<br>0% Sovrapposizione<br>50% Sovrapposizione            |  |
|                                      | Ritardo On/Off. Funziona come un "guarda avanti" per<br>temporizzare l'attivazione/disattivazione delle valvole di sezione<br>di barra quando si entra o si esce da un'area che è già stata<br>trattata. |  |
| #                                    | Numero di Sezioni di Barra. Seleziona il numero di sezioni di<br>barra (da 1 a 15 in funzione dello Smart Cable o SDM).                                                                                  |  |
|                                      | Larghezza(e) delle sezioni di barra. Stabilisce la larghezza<br>dell'intera passata o della singola sezione di barra (in funzione<br>della disponibilità di SmartCable o SDM sul sistema).               |  |

# o Impostazione Veicolo

| lcona | Descrizione                                                                                               |
|-------|----------------------------------------------------------------------------------------------------|
| ᆹᆹᆂ   | Tipo di veicolo. Seleziona il tipo di veicolo sterzante che rappresenta più fedelmente il vostro veicolo. |
|       | Altezza dell'antenna. Seleziona l'altezza dell'antenna da terra.                                          |
|       | Posizione della barra. Seleziona se la barra si trova dietro o davanti all'antenna GPS.                   |
|       | Distanza barra offset. Definice la distanza tra antenna GPS e barra.                                      |
|       |                                                                                                    |

| icona                    | Descrizione                                                                                                    |
|--------------------------|----------------------------------------------------------------------------------------------------|
|                          | Correzione inclinazione on/off. Attiva o disattiva la correzione dell'inclinazione.                                                                                                    |
|                          | Posizioni livello inclinazione. Regola l'entità della correzione dell'inclinazione.                                                                                                    |
| Market Impos             | tazione FieldPilot                                                                                                    |
| lcona                    | Descrizione                                                                                                    |
| $\bigcirc$               | Sterzo automatico. Seleziona FieldPilot on oppure off.                                                                                                    |
| •                        | Impostazione valvola – Frequenza valvola, minimo ciclo<br>di lavoro sinistra/destra e massimo ciclo di lavoro.                                                                           |
|                          | Frequenza valvola. Utilizzato per regolare la valvola di sterzo.                                                                                                    |
| <b>◆ →</b><br>5.5. 5.5.  | Minimo ciclo di lavoro. Stabilisce la regolazione minima richiesta per iniziare a sterzare il veicolo a destra/sinistra.                                                                 |
|                          | Massimo ciclo di lavoro. Stabilisce la velocità massima alla<br>quale le ruote sterzeranno da sinistra a destra e viceversa (lock<br>to lock).                                           |
| <b>}</b> -{} <i>}</i> -{ | Test valvola sinistra/destra. Verifica se lo sterzo è orientato<br>correttamente. Utilizzato per la regolazione fine del flusso d'olio<br>per calibrare la sincronizzazione delle ruote. |
| ×                        | Configura FieldPilot – Regolazione Grossolana,<br>Regolazione Fine, Deadband e Guarda Avanti.                                                                                            |
| -                        | Regolazione Grossolana dello Sterzo. Regola quanto<br>aggressivamente il veicolo mantiene la rotta nella modalità di<br>guida in linea retta A-B.                                        |
|                          | Regolazione Fine dello Sterzo. Regola quanto aggressivamente<br>il veicolo mantiene la rotta nella modalità di guida su linea curva<br>A-B.                                              |
| M,                       | Deadband. Regola lo sterzo se è troppo instabile o se il veicolo rimane troppo fuori rotta.                                                                                              |
|                          | Guarda Avanti. Utilizzato per regolare l'approccio del veicolo alla rotta in modalità di guida in linea retta A-B.                                                                       |

Magnetic Inclinatione Gyro Module

### Comandi generali

| 3         |                                                                                                    |
|-----------|----------------------------------------------------------------------------------------------------|
| lcona     | Descrizione                                                                                                    |
|           | Pulsante Home. Dà acesso alle opzioni del Menu Home, che comprendono Impostazione Unità, Vista Veicolo, Vista Campo, Guida RealView, Vista Lavoro e Monitoraggio Barra. |
|           | Pulsanti Zoom In/Out. Regola i settaggi dello zoom nella Vista<br>Veicolo e nella Vista Campo.                                                                          |
| +         | Icone Più e Meno. Utilizzate per incrementare o diminuire i settaggi.                                                                                                   |
|           | Rosso = Pagina Sinistra o Inizia Test Sinistra.<br>Verde = Pagina Destra o Inizia Test Destra.                                                                          |
|           | Icone Su e Giù. Utilizzate per cambiare un settaggio o per incrementare o diminuire il settaggio.                                                                       |
|           | Semaforo. Luce Verde = Inizio Test, Luce Rossa = Stop Test,<br>Grigio = Test off.                                                                                       |
| <b>OK</b> | Fine e OK. Entrambi sono utilizzati per completare una funzione.                                                                                                    |
|           |                                                                                                    |

# 🖾 💽 Schermate guida automatica

#### Icone Barra di Stato

| lcona    | Descrizione                                                                                                    |  |
|----------|----------------------------------------------------------------------------------------------------|--|
|          | Stato FieldPilot.                                                                                                    |  |
|          | Icona presente = attivato.                                                                                                    |  |
|          | Nessuna icona = non attivato.                                                                                                    |  |
|          | Modalità guida.                                                                                                    |  |
|          | Guida lineare A-B. Fornisce una rotta in linea retta basata sui punti di riferimento A e B.                                                            |  |
|          | Guida curvilinea A-B. Fornisce una rotta curvilinea basata su una curva di riferimento (A-B).                                                          |  |
|          | Guida in cerchio Pivot. Fornisce una rotta circolare intorno ad<br>un punto centrale, in direzione centripeta o centrifuga.                            |  |
| EN       | Guida ultimo passaggio. La console individuerà la posizione<br>della passata effettuata più vicina e stabilirà la rotta sulla base<br>di quest'ultima. |  |
|          | Nessuna guida. Spegne la guida automatica. Nessuna icona sarà visualizzata.                                                                            |  |
| 1        | Stato BoomPilot                                                                                                    |  |
|          | Rosso = Off/Manuale,                                                                                                    |  |
|          | Verde = Automatico,                                                                                                    |  |
| <u> </u> | Giallo = Tutto On,                                                                                                    |  |
|          | Nessuna icona = singola sezione di barra (nessun SmartCable<br>o SDM installato sul sistema).                                                          |  |
|          | Stato Area Delimitata.                                                                                                    |  |
|          | Fuori contorno = il veicolo sta viaggiando fuori dall'area<br>delimitata.                                                                              |  |
|          | Dentro il contorno = il veicolo sta viaggiando all'interno dell'area delimitata.                                                                       |  |
|          | Nessuna icona = nessun contorno stabilito.                                                                                                    |  |
|          | Stato GPS.                                                                                                    |  |
|          | Rosso = no GPS,                                                                                                    |  |
|          | Giallo = solo GPS,                                                                                                    |  |
|          | Verde = DGPS, WAAS/RTK,                                                                                                    |  |
|          | Pesca = Scorrere/Cancellare Percorso                                                                                                    |  |

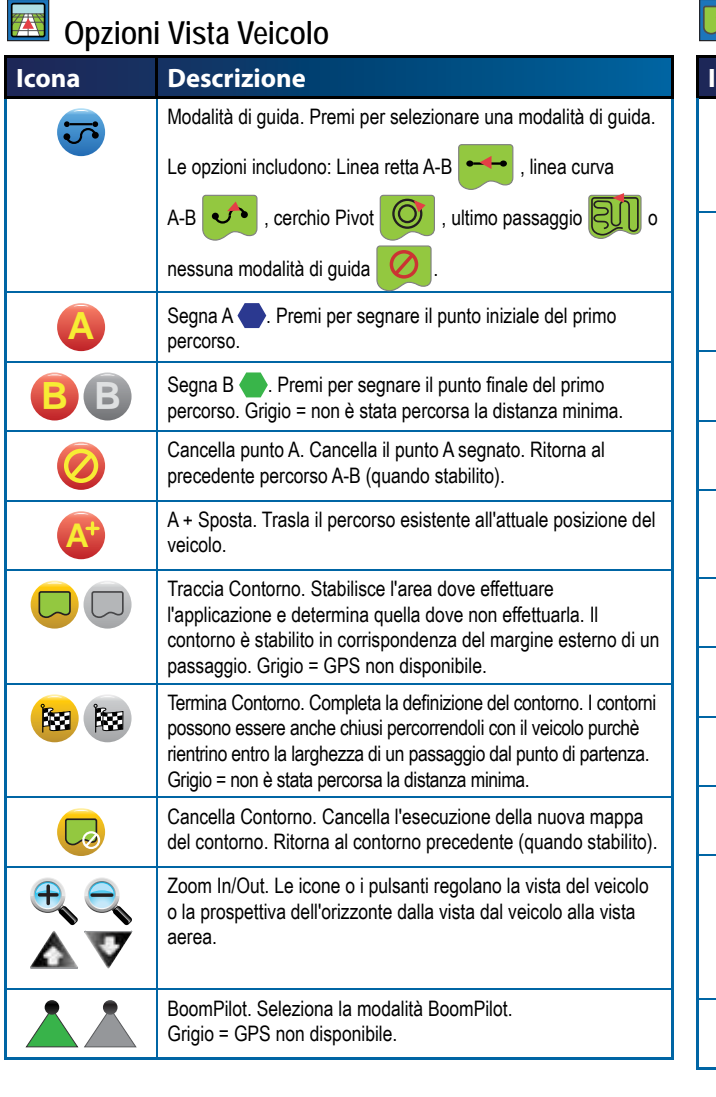

| 💶 Opzioni  | Vista Campo                                                                                                    |
|------------|----------------------------------------------------------------------------------------------------|
| lcona      | Descrizione                                                                                                    |
|            | Traccia Contorno. Stabilisce l'area dove effettuare<br>l'applicazione e determina quella dove non effettuarla. Il<br>contorno è stabilito in corrispondenza del margine esterno di un<br>passaggio. Grigio = GPS non disponibile.                                                  |
| <b>19</b>  | Termina Contorno. Completa la definizione del contorno. I<br>contorni possono essere anche chiusi percorrendoli con il<br>veicolo e tenendo conto della larghezza di una passata in modo<br>da evitare sovrapposizioni.<br>Grigio = non è stata percorsa la distanza minima.       |
|            | Cancella Contorno. Cancella l'esecuzione della nuova mappa del contorno. Ritorna al contorno precedente (quando stabilito).                                                                                                    |
|            | Segna un Punto 🛑. Stabilisce un punto in corrispondenza della posizione del veicolo. Grigio = GPS non disponibile.                                                                                                    |
| 5          | Ritorna al Punto. Fornisce la distanza per tornare a un punto<br>stabilito. (Passare alla Vista Veicolo per navigare indietro verso<br>un punto stabilito).                                                                                                    |
|            | Cancella un Punto. Cancella il Punto segnato.                                                                                                    |
| <b>e a</b> | Zoom In. L'icona o il pulsante diminuisce l'ampiezza dell'area visualizzata sullo schermo.                                                                                                    |
|            | Zoom out. L'icona o il pulsante incrementa l'ampiezza dell'area visualizzata sullo schermo.                                                                                                    |
|            | Vista Mondo. Estende la vista sullo schermo alla più vasta area disponibile.                                                                                                    |
|            | Modalità Pan. Consente all'operatore di focalizzare l'attenzione<br>su aree specifiche della mappa senza muovere il veicolo.<br>Le frecce sullo schermo muovono la vista $\checkmark$ $\checkmark$<br>(in basso, in alto, a destra, a sinistra) nella direzione<br>corrispondente. |
| 6          | Cancella Pan. Cancella l'area focalizzata e ritorna alla schermata normale.                                                                                                    |

#### Ō **Opzioni Guida RealView**

| Descrizione                                                                                                    |
|----------------------------------------------------------------------------------------------------|
| Schermo intero. Rimuove le icone e la barra di stato dallo<br>schermo. Guida su video e angolo di sterzata saranno sempre<br>visibili.                                                                                 |
| Guida su video. Visualizza linee guida tridimensionali sullo schermo per assistere la navigazione.                                                                                                    |
| Angolo di sterzata. Visualizza la direzione verso la quale la ruota sterzante deve essere indirizzata.                                                                                                    |
| Selezione Videocamera. Seleziona la vista da una a otto videocamere se è presente un Modulo Selezione Video (VSM).                                                                                                    |
| Vista da più videocamere. Seleziona uno dei due gruppi di videocamere (A/B/C/D oppure E/F/G/H) per suddividere lo schermo in quattro parti e visualizzare contemporaneamente le immagini provenienti da 4 videocamere. |
| Icone Su e Giù. Utilizzate per regolare le linee di guida al fine<br>di farle corrispondere con la vista della videocamera. I pulsanti<br>Zoom In/Out non regoleranno le linee di guida.                               |
|                                                                                                    |

# **Vista lavoro**

| lcona | Descrizione                                                                                                    |  |
|-------|----------------------------------------------------------------------------------------------------|--|
|       | Informazioni Lavoro. Fornisce opzioni per cancellare tutte le<br>informazioni sul lavoro in corso, sulle aree delimitate o sui<br>misuratori dell'area. |  |
|       | Premi cestino 🛜 per cancellare le informazioni selezionate.                                                                                             |  |
|       | Salva informazioni.                                                                                                    |  |
|       | Salva tutti idati 📶 inclusi file PDF 📴, KML 🚾 (Google                                                                                                   |  |
|       | Earth) e SHP [312] (ESRI) o ciascun tipo individuale o miniatura.                                                                                       |  |

| <b>APPENDICE B</b> | - FUSI OF          |
|--------------------|--------------------|
| Africa             | Ouagadougou        |
| Abidian            | Porto-Novo         |
|                    | Sao Tome           |
| Addis Ahaha        | Tripoli            |
| Algiere            | Tunis              |
| Agemara            | Windhoek           |
| Bamako             |                    |
| Banqui             | America            |
| Baniul             | Adak               |
| Bissau             | Anchorage          |
| Blantvre           | Anguilla           |
| Brazzaville        | Antiqua            |
| Bujumbura          | Araquaina          |
| Cairo              | Argentina - Buenos |
| Casablanca         | Argentina - Catam  |
| Ceuta              | Argentina - Cordol |
| Conakry            | Argentina - Jujuy  |
| Dakar              | Argentina - La Rio |
| Dar es Salaam      | Argentina - Mendo  |
| Djibouti           | Argentina - Rio Ga |
| Douala             | Argentina - San Ju |
| El Aaiun           | Argentina - Tucum  |
| Freetown           | Argentina - Ushuai |
| Gaborone           | Aruba              |
| Harare             | Asuncion           |
| Johannesburg       | Atikokan           |
| Kampala            | Bahia              |
| Khartoum           | Barbados           |
| Kigali             | Belem              |
| Kinshasa           | Belize             |
| Lagos              | Blanc-Sablon       |
| Libreville         | Boa Vista          |
| Lome               | Bogota             |
| Luanda             | Boise              |
| Lubumbashi         | Cambridge Bay      |
| Lusaka             | Campo Grande       |
| Manuto             | Cancun             |
| Masoru             | Caracas            |
| Mhahane            | Cayenne            |
| Mogadishu          | Cayman             |
| Monrovia           | Chibushus          |
| Nairohi            | Costa Rica         |
| Ndiamena           | Cuiaba             |
| Niamev             | Curacao            |
| Nouakchott         | Danmarkshavn       |
|                    | Danmarkanavn       |

#### RARI Dawson Dawson Creek Denver Detroit Dominica Edmonton Eirunepe El Salvador Fortaleza Glace Bay Godthab Goose Bay Grand Turk Grenada s Aires Guadeloupe narca Guatemala ba Guayaquil Guyana oja Halifax oza Havana allegos Hermosillo uan Indiana - Indianapolis nan Indiana - Knox aia Indiana - Marengo Indiana - Petersburg Indiana - Vevav Indiana - Vincennes Indiana - Winamac Inuvik Igaluit Jamaica Juneau Kentucky - Louisville Kentucky - Monticello La Paz Lima Los Angeles Maceio Managua Manaus Martinique Mazatlan Menominee Merida Mexico City Miguelon Moncton

Monterrev Montevideo Montreal Montserrat Nassau New York Nipigon Nome Noronha North Dakota - Centre North Dakota - New Salem Panama Pangnirtung Paramaribo Phoenix Port-au-Prince Port of Spain Porto Velho Puerto Rico Rainy River Rankin Inlet Recife Regina Resolute Rio Branco Santiago Santo Domingo Sao Paulo Scoresbysund Shiprock St Johns St Kitts St Lucia St Thomas St Vincent Swift Current Tegucigalpa Thule Thunder Bay Tijuana Toronto Tortola Vancouver Whitehorse Winnipeg Yakutat Yellowknife

Kabul Antarctica Kamchatka Casey Karachi Davis Kashgar DumontDUrville Katmandu Mawson Krasnovarsk McMurdo Kuala Lumpur Palmer Kuching Rothera Kuwait South Pole Macau Syowa Magadan Vostok Makassar Manila Arctic Muscat Nicosia Longyearbyen Novosibirsk Omsk Asia Oral Phnom Penh Aden Almaty Pontianak Pyongyang Amman Qatar Anadyr Qyzylorda Agtau Aqtobe Rangoon Riyadh Ashgabat Saigon Baghdad Bahrain Sakhalin Baku Samarkand Bangkok Seoul Shanghai Beirut Singapore Bishkek Taipei Brunei Tashkent Calcutta Choibalsan Tbilisi Tehran Chongging Colombo Thimphu Tokyo Damascus Dhaka Ulaanbaatar Dili Urumgi Dubai Vientiane Vladivostok Dushanbe Yakutsk Gaza Harbin Yekaterinburg Hong Kong Yerevan Hovd Irkutsk Atlantic Jakarta Azores Jayapura Bermuda Jerusalem

Canary Cape Verde Faroe Jan Mayen Madeira Reykjavik South Georgia St Helena Stanley Australia Adelaide Brisbane Broken Hill Currie Darwin Eucla Hobart Lindeman Lord Howe Melbourne Perth Sydney Europe Amsterdam Andorra Athens Belgrade Berlin Bratislava Brussels Bucharest Budapest Chisinau Copenhagen Dublin Gibraltar Guernsey Helsinki Isle of Man Istanbul Jersey Kaliningrad Kiev Lisbon Ljubljana London Luxembourg

Madrid

Malta

Minsk

Monaco

Moscow

Podgorica

Prague

Riga

Rome

Samara

Sarajevo

Skopje

Sofia

Tallinn

Tirane

Vaduz

Vatican

Vienna

Vilnius

Volgograd

Zaporozhye

Warsaw

Zagreb

Zurich

Indian

Chagos

Cocos

Comoro

Mahe

Kerquelen

Maldives

Mauritius

Mayotte

Reunion

Pacific

Auckland

Apia

Christmas

Antananarivo

Simferopol

Stockholm

Uzhgorod

San Marino

Oslo

Paris

Mariehamn

Chatham Easter Efate Enderbury Fakaofo Fiii Funafuti Galapagos Gambier Guadalcanal Guam Honolulu Johnston Kiritimati Kosrae Kwajalein Majuro Marquesas Midway Nauru Niue Norfolk Noumea Pago Pago Palau Pitcairn Ponape Port Moresby Rarotonga Saipan Tahiti Tarawa Tongatapu Truk Wake Wallis

# APPENDICE C – SETTAGGI DI FABBRICA & RANGES

# 🔀 Impostazione unità

# K Impostazione Sistema

| lcona           | Descrizione       | Settaggio di<br>fabbrica | Range        |
|-----------------|-------------------|--------------------------|--------------|
| <b>Lubululu</b> | Spaziatura LED.   | 0.46 m                   | 0.01 - 3.0 m |
| •••••           | Modalità Display. | Veicolo                  |              |
|                 | Luminosità LED.   | 50                       | 0 - 100      |
| հորդու          | Unità.            | US                       |              |
|                 | Lingua.           | Inglese                  |              |
|                 | Fuso Orario.      | America - Chicago        |              |
| ×               | Tipo di GPS.      | Solo GPS                 |              |
|                 | Porta GPS.        | Interna                  |              |
|                 | Volume.           | 50                       | 0 - 100      |
|                 | Luminosità LCD.   | 50                       | 0 - 100      |
| Ô               | Schermata.        | Disabilitato             |              |
| <b>()</b>       | Videocamere.      | Normale                  |              |

Impostazione BoomPilot/Barra Singola

| lcona | Descrizione                             | Settaggio di<br>fabbrica | Range               |
|-------|-----------------------------------------|--------------------------|---------------------|
|       | Sovrapposizione.                        | 100%                     |                     |
|       | Ritardo Off.                            | 1.0 s                    | 0.0-10.0<br>secondi |
| 0     | Ritardo On.                             | 1.0 s                    | 0.0-10.0<br>secondi |
| #     | Numero di Sezioni di<br>Barra.          | 1                        | 1-15                |
|       | Larghezza(e) delle sezioni<br>di barra. | 0.9 m                    | 0.9 - 75.0 m        |

# **Magnetic States and Second**

| lcona | Descrizione            | Settaggio di<br>fabbrica | Range        |
|-------|------------------------|--------------------------|--------------|
|       | Tipo di veicolo.       | Ruota anteriore          |              |
|       | Altezza dell'antenna.  | 3.8 m                    | 0.0 - 10.0 m |
|       | Posizione della barra. | Avanti                   |              |
|       | Distanza barra offset. | 0.0 m                    | 0.0 - 50.0 m |

# 🔁 Tilt Gyro Module Setup

| lcona | Descrizione                        | Settaggio di<br>fabbrica | Range |
|-------|------------------------------------|--------------------------|-------|
|       | Correzione inclinazione<br>on/off. | On                       |       |

# Market State State

| lcona            | Descrizione                          | Settaggio di<br>fabbrica | Range      |
|------------------|--------------------------------------|--------------------------|------------|
| $\bigcirc$       | Sterzo automatico.                   | On                       |            |
| P                | Frequenza valvola.                   | 175                      | 1 - 5000   |
| <b>4</b><br>5.5. | Ciclo minimo di lavoro<br>sinistro   | 0.0                      | 0.0 - 50.0 |
| ➡<br>=_=_        | Ciclo minimo di lavoro<br>destro     | 0.0                      | 0.0 - 50.0 |
|                  | Massimo ciclo di lavoro.             | 100                      | 25 - 100   |
|                  | Regolazione Grossolana dello Sterzo. | 25.0                     | 1.0-100.0  |
|                  | Regolazione Fine dello<br>Sterzo.    | 25.0                     | 1.0-100.0  |
| M,               | Deadband.                            | 1                        | 1-10       |
| Q                | Guarda Avanti.                       | 4.0                      | 0.0-10.0   |

### APPENDICE D – SPECIFICHE DELLE UNITA' DI MISURA

| Dimensioni                  | Matrix 570G   | 161.5 mm x 149.1 mm x 58.4 mm    |
|-----------------------------|---------------|----------------------------------|
|                             | Matrix 840G   | 27.0 x 18.0 x 6.0 cm             |
| Peso                        | Matrix 570G   | 0.794 kg                         |
|                             | Matrix 840G   | 1.06 kg                          |
| Connettore                  | PWR/CAN       | 8 poli Conxall                   |
|                             | Videocamera   | 5 poli Conxall                   |
|                             | Velocità      | 4 o 8 poli Conxall               |
| Condizioni<br>ambientali    | Conservazione | - 10 ÷ +70°C                     |
|                             | Operative     | 0 ÷ 50°C                         |
|                             | Umidità       | 90% senza consensazione          |
| Schermo                     | Matrix 570G   | risoluzione 320 x 240<br>14.5 cm |
|                             | Matrix 840G   | risoluzione 800 x 600<br>21.3 cm |
| Input/Output                |               | USB 2.0                          |
| Requisiti per alimentazione |               | < 9 watts @ 12 VDC               |

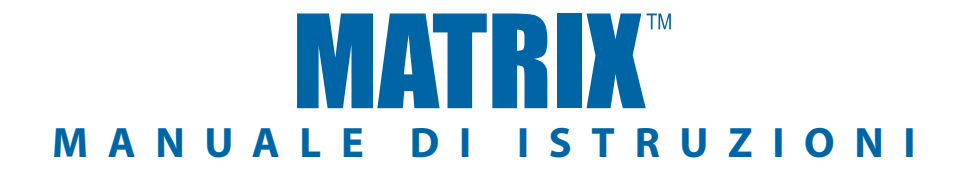

#### Guida automatica Matrix: caratteristiche esclusive

- Guida automatica su video RealView<sup>™</sup>
  - Guida automatica in sovraimpressione su video
  - Solo Guida automatica
- Solo Video
- · Schermo leggibile anche in piena luce
- Guida automatica con grafica 3D semplice da usare
- Mappatura dell'area trattata/Esportazione dei dati

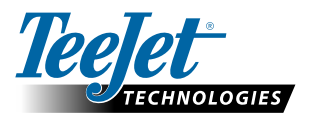

TeeJet Technologies Orléans 431 Rue de la Bergeresse 45160 Olivet (Orléans) France www.teejet.com

A Subsidiary of Spraying Systems Co."

98-05206 R2 Italian © TeeJet Technologies 2010